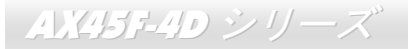

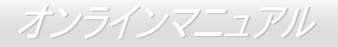

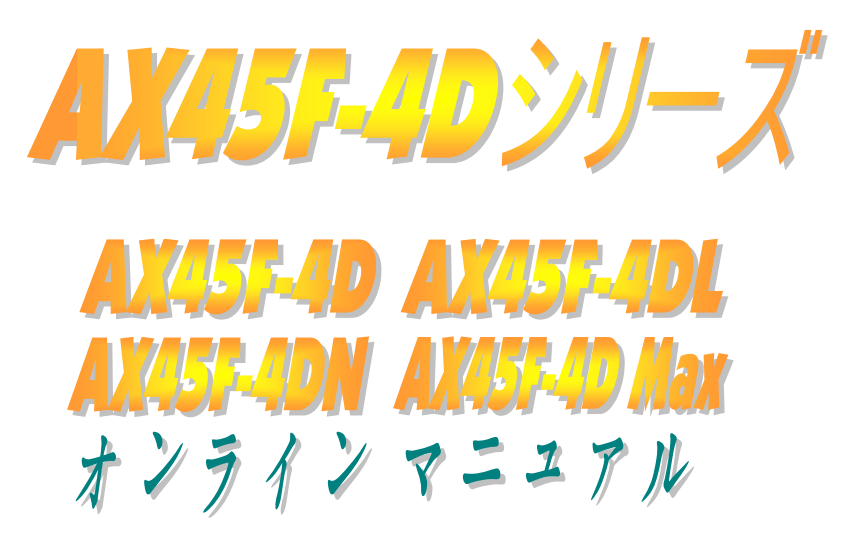

DOC. NO.: AX45F4DMAX-OL-J0310B

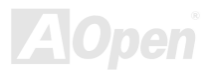

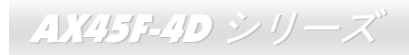

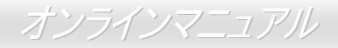

### マニュアル目次

| AX45F-4D シリーズ                                                                                                    | 1                                                        |
|----------------------------------------------------------------------------------------------------|----------------------------------------------------------|
| マニュアル目次                                                                                                    | 2                                                        |
| 注意事項                                                                                                    | 8                                                        |
| インストールの前に                                                                                                    | 9                                                        |
| 製品概要                                                                                                    |                                                          |
| AX45F-4D シリーズ対照表                                                                                                    | 11                                                       |
| 製品機能の特長                                                                                                    |                                                          |
| インストール手順の概略                                                                                                    |                                                          |
| マザーボード全体図                                                                                                    |                                                          |
| ブロック図                                                                                                    |                                                          |
|                                                                                                    |                                                          |
| ハードウェアのインストール                                                                                                    |                                                          |
| ハードウェアのインストール<br><i>"別売オプション"および</i> "メーカーアップグレードオプション"について                                                                                                    | <b>20</b>                                                |
| ハードウェアのインストール<br><i>"別売オプション"および"メーカーアップグレードオプション"について</i><br><i>EzColor</i> …                                                                                                    |                                                          |
| ハードウェアのインストール<br><i>"別売オプション"および"メーカーアップグレードオプション"について</i>                                                                                                    |                                                          |
| ハードウェアのインストール<br><i>"別売オプション"および"メーカーアップグレードオプション"について</i>                                                                                                    | 20                                                       |
| <ul> <li>ハードウェアのインストール</li> <li><i>"別売オプション"および</i>*メーカーアップグレードオプション"について</li> <li>EzColor…</li> <li>CPU のインストール</li> <li>CPU ファンのインストール</li> <li>CPU 過電流保護</li> </ul>                                                                                  | 20<br>21<br>22<br>24<br>26<br>28                         |
| <ul> <li>ハードウェアのインストール</li> <li><i>"別売オプション"および"メーカーアップグレードオプション"について</i></li> <li>EzColor</li> <li>CPU のインストール</li> <li>CPU ファンのインストール</li> <li>CPU 過電流保護</li> <li>バッテリー不要および長寿命設計</li> </ul>                                                          | 20<br>21<br>22<br>24<br>24<br>26<br>28<br>28<br>29       |
| <ul> <li>ハードウェアのインストール</li> <li><i>"別売オプション"および"メーカーアップグレードオプション"について</i></li> <li><i>EzColor</i></li> <li><i>CPU のインストール</i></li> <li><i>CPU ファンのインストール</i></li> <li><i>CPU 週電流保護</i></li> <li>バッテリー不要および長寿命設計</li> <li>AOpen "ウォッチドッグ ABS"</li> </ul> | 20<br>21<br>22<br>24<br>24<br>26<br>28<br>29<br>30       |
| <ul> <li>ハードウェアのインストール</li> <li><i>"別売オプション"および"メーカーアップグレードオプション"について</i></li> <li>EzColor</li> <li>CPU のインストール</li> <li>CPU ファンのインストール</li> <li>CPU 過電流保護</li> <li>バッテリー不要および長寿命設計</li> <li>AOpen "ウォッチドッグ ABS"</li> <li>フルレンジ調節可能 CPU コア電圧</li> </ul> | 20<br>21<br>22<br>24<br>24<br>26<br>28<br>29<br>30<br>31 |

|     | CPU およびケースのファンコネクタ(ハードウェアモニタ機能付き)                    | 33             |
|-----|------------------------------------------------------|----------------|
|     | DIMM ソケット                                            |                |
|     | デュアルチャンネル機能の最大化                                      |                |
|     | ATX                                                  |                |
|     | AC <i>電源自動リカバリー</i>                                  |                |
|     | , IDE およびフロッピー装置コネクタ                                 |                |
| NEW | をATA133 をサポート                                        | 40             |
| NEW | Serial ATA をサポート                                     |                |
|     | Serial ATA ディスクの接続                                   |                |
| NEW | € RAID 0 およびRAID 1 をサポート                             |                |
|     | フロントパネルコネクタ                                          | 45             |
| NEW | とAGP (アクセラレーテッドグラフィックポート) 8X 拡張スロット                  |                |
|     | AGP 保護機能およびAGP LED                                   |                |
| NEW | Hercules PCI スロット                                    |                |
|     | IrDA コネクタ                                            |                |
| NEW | テオンボードでLAN をサポート(AX45-4DL, AX45-4DN およびAX45F-4D Max) | 50             |
| NEW | USB 2.0 ポートをサポート                                     | 51             |
|     | カラーコード準拠後部パネル                                        | 52             |
| NEW | S/PDIF(Sony/Philips デジタルインタフェース)コネクタ                 | 53             |
| NEW | 高性能 5.1 チャンネルオーディオ機能                                 |                |
|     | <i>、<br/>フロントオーディオコネクタ</i>                           | 55             |
|     |                                                      | <b>L</b> AOpen |

|     | ゲームポートブラケットをサポート                                 | 56 |   |
|-----|--------------------------------------------------|----|---|
|     | CD オーディオコネクタ                                     |    |   |
|     | AUX 入力コネクタ                                       |    |   |
|     | ケース開放センサコネクタ                                     | 59 |   |
|     | STBY LED (スタンバイ LED)                             | 60 |   |
|     | ノースブリッジ上のファンシンク                                  | 61 |   |
|     | 低 ESR コンデンサ                                      | 62 |   |
|     | JP2 スピーカー出力設定ジャンパー(AX45F-4D Max のみ)              | 63 |   |
|     | JP14 による CMOS データのクリア                            | 64 |   |
|     | _JP15/JP16 Dr.ボイス II 言語設定ジャンパー (AX45F-4D Max のみ) | 65 |   |
| NEV | 「JP24 / JP25 BIOS レスキュージャンパー(AX45F-4D Max のみ)    |    |   |
|     | JP28 キーボード/マウスウェイクアップ設定ジャンパー                     | 67 |   |
| NEV | ンイズが消えた!! SilentTek                              |    |   |
| NEV | EzClock                                          | 71 |   |
|     | ハイパー・スレッディング・テクノロジ                               | 75 |   |
| NEV | AOConfig ユーティリティ                                 | 77 |   |
| F   | RAID <b>の紹介</b>                                  | 79 | ) |
|     | RAID とは?                                         | 79 |   |
|     | RAID レベルとは?                                      | 80 |   |
|     | RAID レベルごとの HDD 容量                               | 82 |   |
|     | SiS964 用 Serial ATA RAID for SiS964              |    |   |
|     |                                                  |    |   |

| Phoenix-AWARD BIOS                                                     | 85             |
|------------------------------------------------------------------------|----------------|
| Phoenix-Award™ BIOS セットアッププログラムの使用方法                                   |                |
| BIOS セットアップの起動方法                                                       |                |
| Windows 環境での BIOS アップグレード                                              |                |
| WinBIOS ユーティリティ (AX45F-4D Max のみ)                                      |                |
|                                                                        |                |
| Vivid BIOS テクノロジ                                                       |                |
| デートライバおよびユーティリティ                                                       | 97             |
| ボーナス CD ディスクからのオートランメニュー                                               |                |
| AGP ドライバのインストール                                                        |                |
| オンボードサウンドドライバのインストール                                                   |                |
| ギガビットLAN ドライバのインストール(AX45F-4D Max およびAX45F-4DL を対象)                    | 100            |
| Realtek 10/100 Mbps LAN ドライバの Win98SE/2000/XP でのインストール (AX45F-4DN を対象) |                |
| IDE ドライバのインストール                                                        | 115            |
| SiS Serial ATA Raid ドライバの Win 2000/XP でのインストール                         | 116            |
| Promise Serial ATA ドライバのインストール(AX45F-4D Max のみ)                        | 117            |
| USB 2.0 ドライバのインストール                                                    |                |
| 用語解説                                                                   | 130            |
| AC97 CODEC                                                             |                |
| ACPI (アドバンスドコンフィギュレーション&パワーインタフェース)                                    | 130            |
| ACR (アドバンスドコミュニケーションライザー)                                              | 130            |
|                                                                        | <b>VAIUDEN</b> |

| AGP (アクセラレーテッドグラフィックポート)            | 131     |
|-------------------------------------|---------|
| AMR (オーディオ/モデムライザー)                 | 131     |
| ATA (AT アタッチメント)                    | 131     |
| BIOS (基本入出力システム)                    | 132     |
| ブルートゥース                             | 132     |
| CNR (コミュニケーション及びネットワーキングライザー)       | 133     |
| DDR ( <i>倍速データ転送</i> ) RAM          | 133     |
| ECC (エラーチェックおよび訂正)                  | 133     |
| EEPROM (電子式消去可能プログラマブル ROM)         | 133     |
| EPROM (消去可能プログラマブル ROM)             | 134     |
| EV6 バス                              | 134     |
| FCC DoC (Declaration of Conformity) | 134     |
| FC-PGA (フリップチップ-ピングリッド配列)           | 134     |
| FC-PGA2 (フリップチップ-ピングリッド配列)          | 134     |
| フラッシュ ROM                           | 135     |
| ハイパースレッディング                         | 135     |
| IEEE 1394                           | 135     |
| パリティービット                            | 136     |
| PCI (ペリフェラルコンポーネントインタフェース)バス        | 136     |
| PDF フォーマット                          | 136     |
| PnP (プラグアンドプレイ)                     | 136 🔹 🛛 |
|                                     |         |

| POST (電源投入時の自己診断)                |     |
|----------------------------------|-----|
| PSB (プロセッサシステムバス)クロック            |     |
| RDRAM (Rambus ダイナミックランダムアクセスメモリ) |     |
| RIMM (Rambus インラインメモリモジュール)      |     |
| SDRAM (同期 DRAM)                  |     |
| SATA (シリアル ATA)                  |     |
| SMBus (システムマネジメントバス)             |     |
| SPD (既存シリアル検出)                   |     |
| USB 2.0 (ユニバーサルシリアルバス)           |     |
| VCM (バーチャルチャンネルメモリ)              |     |
| ワイヤレス LAN – 802.11b              |     |
| ZIP ファイル                         |     |
| トラブルシューティング                      |     |
| テクニカルサポート                        |     |
| 製品の登録                            |     |
| 当社への御連絡                          | 149 |

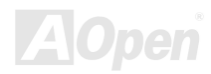

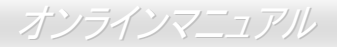

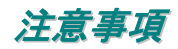

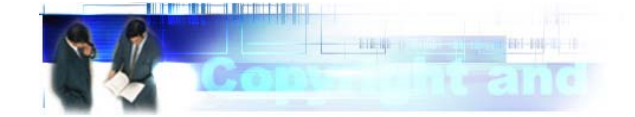

Adobe、Adobe のロゴ、Acrobat は Adobe Systems Inc.の商標です。 AMD、AMD のロゴ、Athlon および Duron は Advanced Micro Devices, Inc.の商標です。 Intel、Intel のロゴ、Intel Celeron, PentiumII, PentiumIII および Pentium 4 は Intel Corporation.の商標です。 Microsoft、Windows、Windows のロゴは、米国または他国の Microsoft Corporation の登録商標および商標です。 このマニュアル中の製品およびブランド名は全て、識別を目的とするために使用されており、各社の登録商標です。

このマニュアル中の製品仕様および情報は事前の通知なしに変更されることがあります。この出版物の改訂、必要な変更をする権限は AOpen にあります。製品およびソフトウェアを含めた、このマニュアルでの誤りや不正確な記述については AOpen は責任を負いかね ます。

この出版物は著作権法により保護されています。全権留保。

AOpen Corp.の書面による許可がない限り、この文書の一部をいかなる形式や方法でも、データベースや記憶装置への記憶などでも複製はできません。

Copyright<sup>©</sup> 1996-2003, AOpen Inc. All Rights Reserved.

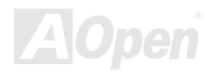

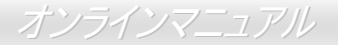

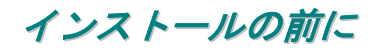

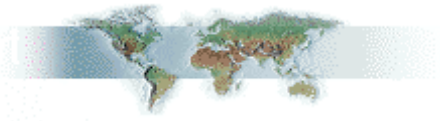

このオンラインマニュアルでは製品のインストール方法が紹介されています。有用な情報は後半の章に記載されています。以後のアッ プグレードやシステム設定変更に備え、このマニュアルは正しく保管しておいてください。このオンラインマニュアルは<u>PDF フォーマット</u>で記述されていますから、オンライン表示には Adobe Acrobat Reader 5.0 を使用します。このソフトは<u>Bonus CD ディスク</u>にも収 録されていますし、Adobe ウェブサイトから無料ダウンロードもできます。

当オンラインマニュアルは画面上で表示するよう最適化されていますが、印刷出力も可能です。この場合、紙サイズは A4 を指定し、1 枚に2ページを印刷するようにします。この設定はファイル>ページ設定を選び、プリンタドライバからの指示に従います。

皆様の地球資源保護への関心に感謝します。

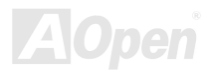

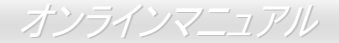

### 製品概要

AX45F-4D シリーズをお買い上げいただきありがとうございます。AX45F-4D シリーズは Intel<sup>®</sup> Socket 478 マザーボード(以下 M/B)で、 ATX フォームファクター、SiS 655FX/964 チップセットを採用しています。高性能チップセット内蔵の M/B である AX45F-4D シリーズ は Intel<sup>®</sup> Socket 478 Pentium<sup>®</sup> 4 1.6GHz~3.20GHz に対応しています。また 400/533/800MHz フロントサイドバス (<u>FSB</u>)クロックおよ びシステムをより効果的に運用する<u>ハイパースレッディング</u>テクノロジをサポートしています。<u>AGP</u>機能面では、AGP スロット 1基 があり、AGP8X/4X モードおよび最大 2112MB/sec までのパイプライン分割トランザクションロングバースト転送を実現します。ユー ザー各位の種々の必要に応じ、当 M/B には<u>DDR266</u>, <u>DDR333</u>および<u>DDR400</u> RAM がデュアルチャンネルモードで最大 4GB 搭載可能で す。オンボードの IDE コントローラは Ultra DMA 66/100/133 モードおよび<u>Serial ATA</u> 150 MB/s (RAID 0 および RAID 1 機能をサポート)

に対応しています。当ボードには 5 個のPCIスロットが あり、うち 1 個は Hercules PCI スロットです。後部パネ ルの 4 個の<u>USB 2.0</u>ポートおよび 2 個のヘッダにより、 あらゆる USB デバイスを最大 480Mbps の高速で接続可 能です。加えて高度統合化プラットホーム LAN 接続デバ イスであるオンボードの Realtek LAN コントローラによ り、オフィスやホームユースでの 10/100/1000 Mbps イ ーサネット(AX45F-4DN では 10/100 Mbps) に対応して います。さらに AX45F-4D シリーズは S/PDIF コネクタ およびAC'97 CODEC Realtekチップセットを搭載、高性 能かつすばらしいサラウンドステレオサウンドをお楽し みいただけます。それでは AX45F-4D シリーズの全機能 をご堪能ください。

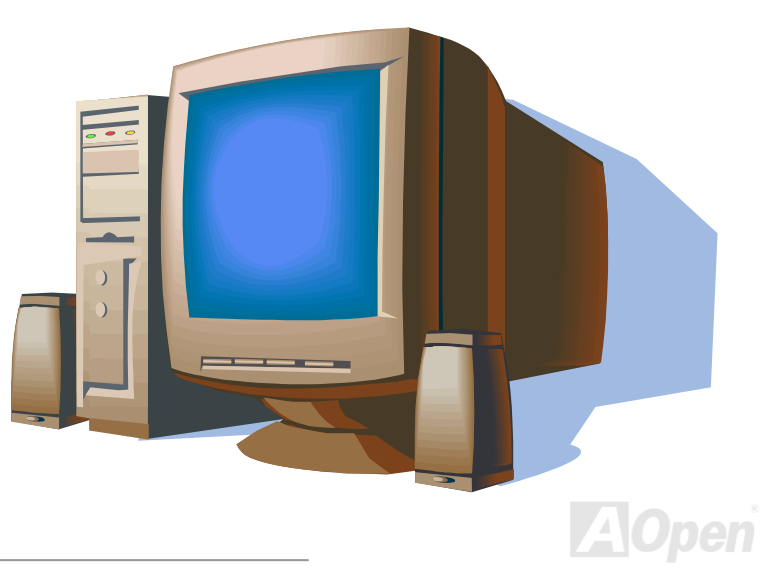

AX45F-4D シリーズ

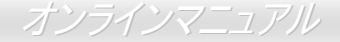

### AX45F-4D シリーズ対照表

全部のモデルでの機能の違いが下表に示されています。"V"はそのモデルで装備されているもの、"X"は装備されていないものを表します。 お持ちのモデルの機能確認にこのページを随時ご参照ください。

| モデル          | IDE<br>スロット | <mark>SATA</mark><br>スロット | LAN              | ダイハード<br>BIOS | Hercules<br>PCI スロット | Dr.ポイス II |
|--------------|-------------|---------------------------|------------------|---------------|----------------------|-----------|
| AX45F-4D     | 2           | 2                         | Х                | Х             | х                    | х         |
| AX45F-4DL    | 2           | 2                         | 10/100/1000 Mbps | Х             | Х                    | х         |
| AX45F-4DN    | 2           | 2                         | 10/100 Mbps      | х             | х                    | x         |
| AX45F-4D Max | 3           | 4                         | 10/100/1000 Mbps | V             | V                    | V         |

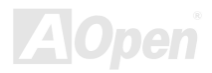

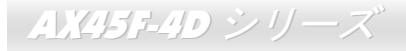

オンラインマニュアル

### 製品機能の特長

#### CPU

Intel<sup>®</sup> Socket 478 Pentium<sup>®</sup> 4 1.6GHz~3.20GHz+および Socket 478 規格用 400/533/800MHz フロントサイドバス(FSB)に対応していま す。AX45F-4D シリーズマザーボードは Intel ハイパースレッディングテクノロジをサポートしています。

#### チップセット

当マザーボードには SIS 655FX チップセットが採用されています。SIS 655FX ホスト&メモリ&AGP コントローラは Intel Pentium 4 プ ロセッサ用の高性能ホストインタフェース、高性能メモリコントローラ、AGP インタフェースおよび SIS MuTIOL 1G テクノロジによ る SiS964 MuTIOL 1G Media IO への接続を統合化しています。ホストインタフェースはプロセッサのトランザクションの割当を担当し ています。トランザクションはメモリ、I/O インタフェースおよび AGP バスに割り当てられます。相異なる転送先に同時に割り当てる ことで、パイプライン効率を最大限活用します。メモリコントローラは DDR 400/333/266 RAM 対応で、AUX ソースに電源を供給する CKE#ピンを ACPI S3 モードに保持することでサスペンドトゥーRAM 機能をサポートしています。AGP インタフェースは外部 AGP ス ロット対応で、AGP 4X/8X 機能およびファストライトトランザクションをサポートしています。

#### メモリ

SiS 655FX/964 チップセットにより、当マザーボードではデュアルチャンネル<u>ダブルデータレート(DDR) SDRAM</u>をサポートしています。 デュアルチャンネルモードでは、チップセットは 128 ビットデータを扱え、RAM 間でのゼロウェイトバースト転送が可能です。データ 転送は 266/333/400MHz で行われます。4 個の DDR SDRAM スロットには 64, 128, 256, 512 MB および 1GB DDR SDRAM を任意に組 み合わせて最大 4GB 搭載可能です。

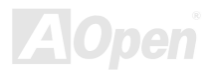

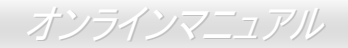

#### 拡張スロット

5 個の 32 ビット/33MHz PCIおよび1 個のAGP 8X/4X スロット(PCI 5 は特に電力消費の大きい PCI カード用に Hercules と名付けられ ています)が含まれます。PCI ローカルバスのスループットは最大 132MB/s に達します。5 個の PCI スロットは皆マスタ PCI スロット で、アービトレーションおよび各種デコーディングおよび LPC バスをサポートします。AGP 拡張スロットはバスマスタリング AGP グ ラフィックスカード用に設計されています。アクセラレーテッドグラフィックスポート(AGP)の仕様ではビデオ表示用のより高速な新 機能が含まれています。AGP ビデオカードは最大 2112MB/s のビデオデータ転送速度を実現します。

#### AGP 保護機能

装備された AGP 保護機能により、当マザーボードは自動的に AGP カードの電圧を検出、チップセットの過熱損傷を防止します。

#### ハイパースレッディングテクノロジ

ハイパースレッディングテクノロジをサポートすることで、プロセッサからのマルチタスクがより効果的に順位付けられ、システムが より柔軟的に処理できるようになっています。

#### ウォッチドッグ ABS

搭載された AOpen "Watch Dog ABS"機能により、システムのオーバークロックに失敗した場合でも 4.8 秒後にシステムが自動リセット されます。

#### 1MHz ステップ CPU クロック調節機能

BIOS には"1MHz ステップ CPU クロック調節"機能が備わっています。この優れた機能により CPU PSB クロックは 100~248MHz の範囲で 1MHz 刻みで調節可能で、システムから最大の性能を引き出せます。

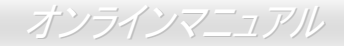

#### LAN ポート(AX45F-4DL, AX45F-4DN および AX45F-4D Max)

オンボードの Gigabit LAN コントローラ(AX45F-4D Max および AX45F-4DL)または Realtek 10/100 Mbps LAN コントローラ (AX45F-4DN)により、当マザーボードでは、10/100/1000 Mbps イーサネット(AX45F-4DN では 10/100 Mbps) がオフィスやホームユー スで利用可能です。AX45F-4D マザーボードではオンボード LAN はサポートされていません。

#### Ultra DMA 66/100/133 バスマスタ IDE

オンボードの PCI Bus Master IDE コントローラの2 チャンネルにはコネクタ2 個が接続され、4 台の IDE 装置が使用可能です。サポートされるのは Ultra DMA 33/66/100, PIO Mode 3 および4 さらに Bus Master IDE DMA Mode 5 および拡張 IDE 機器です。AX45F-4D Max では、3 個のコネクタで3 チャンネル6 台の IDE 装置が使用可能です。

#### **Serial ATA**

SiS 964 チップセットには2ポートへの個々の DMA 操作機能が搭載され、SATA コントローラは IDE インタフェースに対し完全にソフ トウェアトランスペアレントで、低ピン数、高パフォーマンスを提供、インタフェースは最大 150MB/s の転送速度をサポートします。 AX45F-4D Max マザーボードではオンボードで4 個の SATA コネクタを装備、2 ポートは拡張 Promise SATA コントローラによって提 供されています。

#### オンボード AC'97 サウンド

AX45F-4D シリーズは RealTek AC'97 CODEC Realtek ALC チップを採用しています。オンボードオーディオにはサウンド録音・再生シ ステムが完備されています。

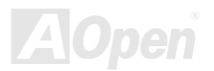

オンラインマニュアル

#### 8 個の USB 2.0 ポート

後部パネルには 4 個の USB2.0 ポート、マザーボード上には USB 2.0 ヘッダ 2 個があり、マウス、キーボード、モデム、スキャナー等、 合計 8 個の USB 2.0 デバイスが接続できます。

#### S/PDIF コネクタ

S/PDIF (Sony/Philips デジタルインタフェース)は最新のオーディオ転送ファイル形式で、アナログに取って代わるインパクトのあるデ ジタルオーディオを光ファイバー経由で楽しめます。

#### パワーマネジメント/プラグアンドプレイ

サポートされるパワーマネジメント機能は、米国環境保護局(EPA)の Energy Star 計画の省電力規格をクリアしています。さらに<u>プラ</u> グアンドプレイ機能により、設定時のトラブルを減少させ、システムがよりユーザーフレンドリーになっています。

#### ハードウェアモニタ機能

CPU や筐体ファンの状態、CPU 温度や電圧の監視や警告がオンボードのハードウェアモニタモジュールから使用可能です。

#### **SilentTek**

「ハードウェア状態モニタ機能」、「過熱警告」および「ファン速度制御」から構成され、ユーザーフレンドリーなインタフェースで動 作音、システムパフォーマンス、安定性の完全なバランスをユーザーに提供します。

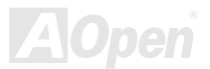

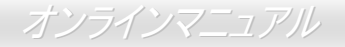

#### 拡張 ACPI

Windows<sup>®</sup> 98/ME/2000/XP シリーズ互換の<u>ACPI</u>規格に完全準拠し、ソフト・オフ、STR (サスペンドトゥーRAM, S3), STD (ディスクサ スペンド, S4)をサポートしています。

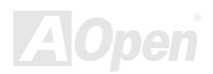

AX45F-4D シリーズ

### インストール手順の概略

このページにはシステムをインストールする簡単な手順が説明されています。以下のステップに従います。

- 1. <u>CPU</u>および<u>ファン</u>のインストール
- 2. システムメモリ(DIMM)のインストール
- 3. フロントパネルケーブルの接続
- 4. IDE およびフロッピーケーブルの接続
- 5. <u>ATX 電源ケーブルの接続</u>
- 6. 後部パネルケーブルの接続
- 7. <u>電源の投入および BIOS 設定デフォルト値のロード</u>
- 8. <u>CPU クロックの設定</u>
- 9. 再起動
- **10.** オペレーティングシステム(Windows XP 等)のインストール
- 11. <u>ドライバおよびユーティリティのインストール</u>

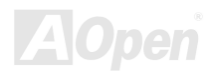

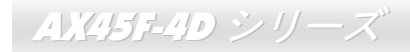

### オンラインマニュアル

マザーボード全体図 Realtek Gigabit LAN チップ (AX45F-4D Max および AX45F-4DL 用) Realtek 10/100 Mbps LAN チップ (AX45F-4DN 用) CD-IN コネクタ AUX-INコネクタ カラーコード後部パネル オンボード AC'97 CODEC S/PDIF コネクタ JP28 キーボード/マウス JP2 スピーカー出力設定ジャンパー ウェイクアップジャンパー JP15/JP16 Dr.ボイス II 言語設定ジャンパー SYSFAN1コネクタ (AX45F-4D Max のみを対象) フロントオーディオコネクタ 低 ESR コンデンサ -32 ビット PCI 拡張スロット x5個 4 ピン 12V. ATX 電源コネクタ 3 (Slot 5: Hercules PCI カード は大 12 12 AGP 保護 IFD 消費電力 PCI カード用, AX45F-4D Max のみ装備) AGP 8X 拡張スロットは 8X AGP カード(2.1GB/s)をサポート 478 ピン CPU ソケット、電圧・クロック自 ケース開放センサコネクタ 動検出機能付きで、Intel<sup>®</sup> Pentium<sup>®</sup> 4 USB 2.0 コネクタx2 個 1.6~3.20GHz+ CPUに対応 ダイハード BIOS x2 個 SiS 655FX/964 チップセットで (AX45F-4D Max のみ装備) Onen Aves 400/533/800MHz FSB. SATA ポートx4個 (AX45F-4D, AX45F-4DL および DDR 266/333/400 および AGP 8X に対応 AX45F-4DN では2個のポート) CPUFAN コネクタ JP14 CMOS クリア用ジャンパ 184 ピン DIMMx4 スロットで ゲームポートコネクタ デュアルチャンネル DDR400/333/266 JP24/JP25 BIOSレスキュージャンパー (AX45F-4D Max のみ装備) 最大4GB搭載可能 IrDA コネクタ SYSFAN2 コネクタ フロントパネルコネクタ ATA 66/100/133 IDE コネクタ x3 個 ATX 電源コネクタ (AX45F-4D, AX45F-4DL および AX45F-4DN ではコネクタ x2 個) FDC コネクタ

オンラインマニュアル

ブロック図

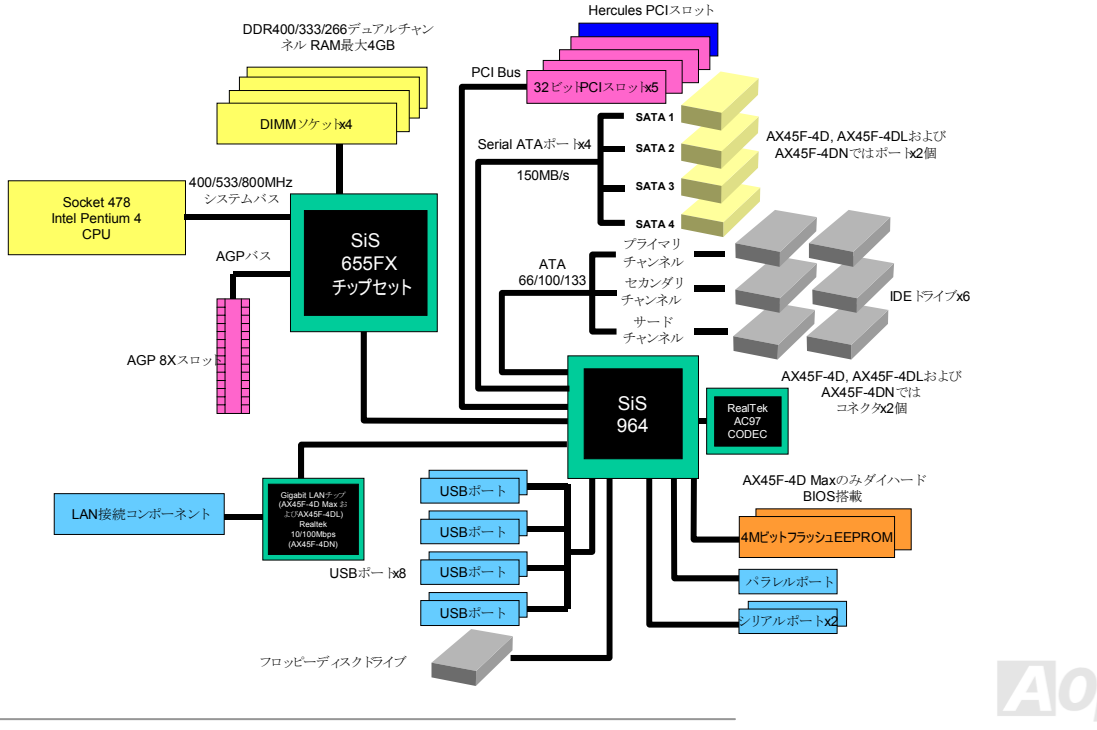

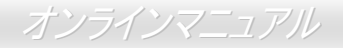

# ハードウェアのインストール

この章には当マザーボードのジャンパー、コネクタ、ハードウェアデバイスについての説明が記載されています。

注意:静電放電(ESD)が起きると、プロセッサ、ディスクドライブ、拡張ボード、その他のデバイスに損傷 を与える場合があります。各デバイスのインストール作業を行う前には常に、以下に記した注意事項を気を付 けるようにして下さい。

- 1. 各コンポーネントは、そのインストール直前まで静電保護用のパッケージから取り出さないで下さい。
- コンポーネントを扱う際には、あらかじめアース用のリスト・ストラップを手首にはめて、コードの先はシステム・ユニットの金属部分に固定して下さい。リスト・ストラップがない場合は、静電放電を防ぐ必要のある作業中は常に、身体がシステム・ユニットに接触しているようにして下さい。

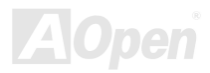

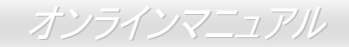

### "別売オプション"および"メーカーアップグレードオプション"について...

このオンラインマニュアルをご覧になってコンピュータシステムを組み上げる際、機能のあるものは"メーカーアップグレードオプショ ン",または"別売オプション"となっている事に気づかれるでしょう。AOpen 製マザーボードには多くのすばらしく強力な機能が備わって いますが、場合によってはユーザーがそれらを必要としないケースもあります。それで、幾つかの主要機能はユーザーがオプションと して選択できるようになっています。その内にはユーザーによってアップグレードできるものがあり、"別売オプション"と呼ばれます。 ユーザーによるアップグレードが無理なものは"メーカーアップグレードオプション"と呼んでいます。必要なときには地元の販売店また はリセラーから"メーカーアップグレードオプション"コンポーネントが購入できますし、詳細情報は AOpen 公式ウェブサイト: www.aopen.co.jp からも入手可能です。

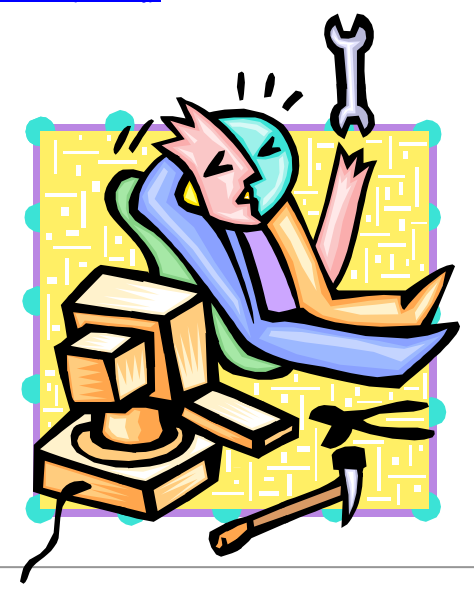

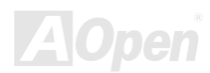

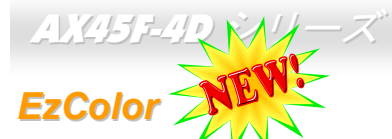

従来のマザーボードの外観を打ち破り、AOpenから皆様に新たな装いのマザーボードをお届けします – EzColorです! 変わってると思われるかもしれませんが、これは初心者さらにはパワーユーザーにも実際的です。特定のコネクタやモジュールに特定 のカラーを使用することで、マザーボード上のコンポーネントも対応したカラーとなっています。ユーザーの皆様はどのジャンパーや ケーブルが特定のジャンパーやケーブルに合うのかが色分けで判別でき、ユーザーガイド片手にジャンパーを接続する必要がなくなり ます。

この特長が特に優れているのは、混乱しやすいフロントパネルコネクタも明るい色分けがなされている点です。

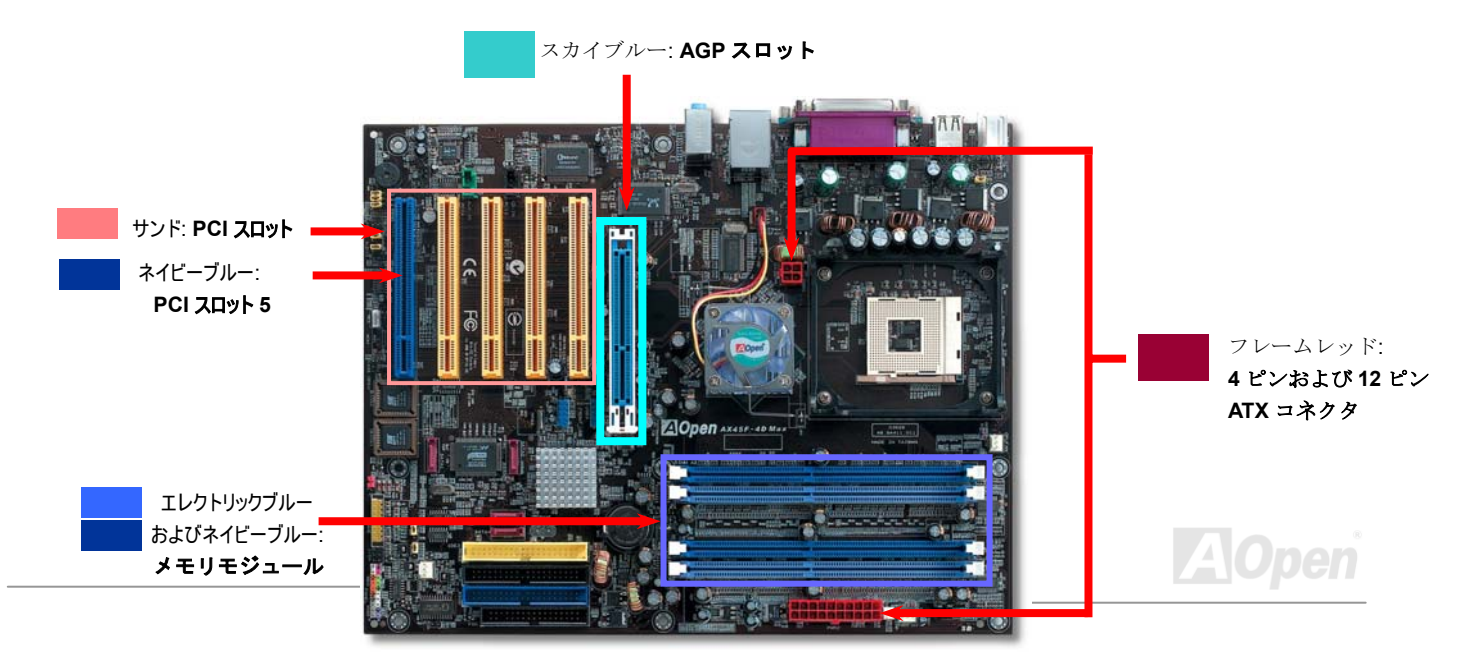

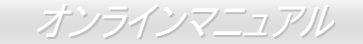

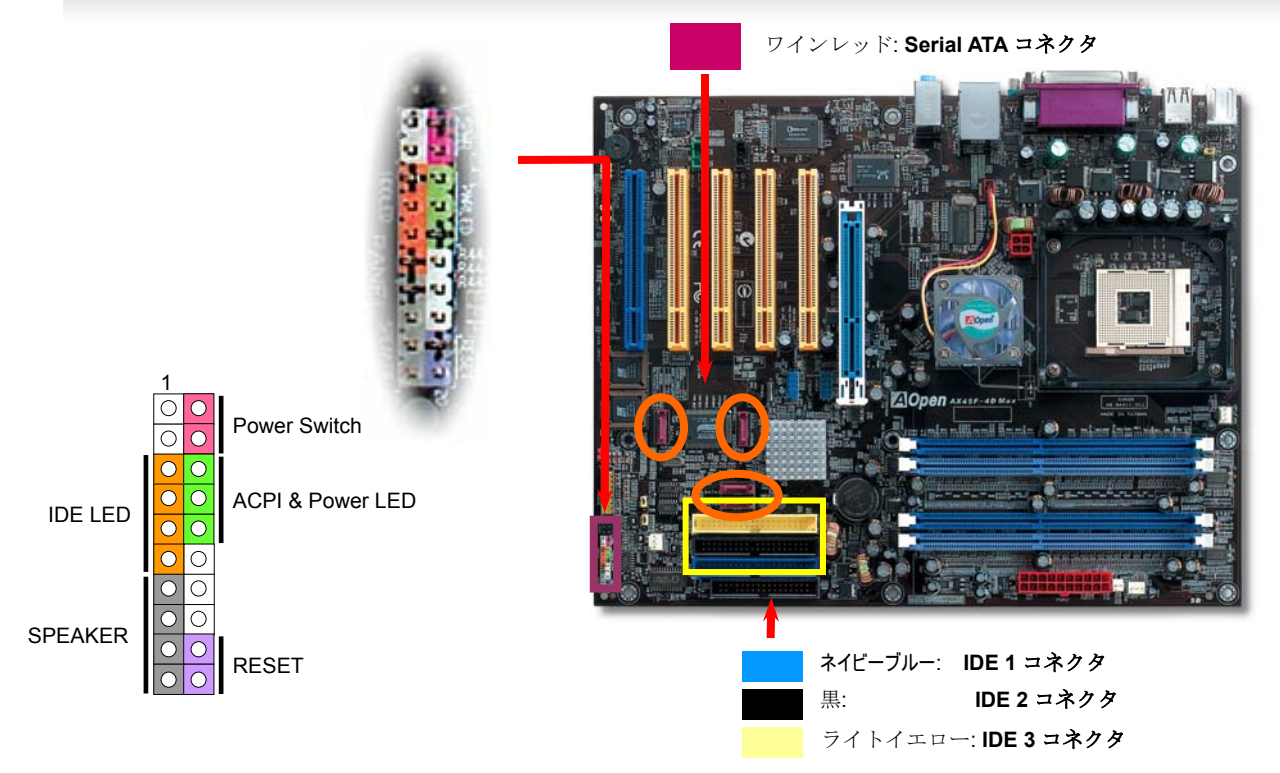

ご注意:カラー設定はマザーボードによって異なります。今回の設定はAX45F-4Dシリーズマザーボードにのみ適用されます。

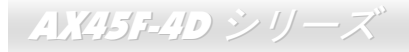

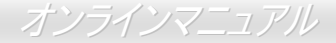

### CPU のインストール

当マザーボードは Intel<sup>®</sup> Pentium 4 Socket 478 シリーズ CPU をサポートしています。CPU をソケットに差すときは CPU の方向に注 意してください。

**1. CPU** ソケットレバーを 90 度引き起 こします。

2. ソケットの1番ピンの位置および CPU 上部のマークを確かめます。1番ピン および面取り部を合わせます。この方向で CPU をソケットに差します。

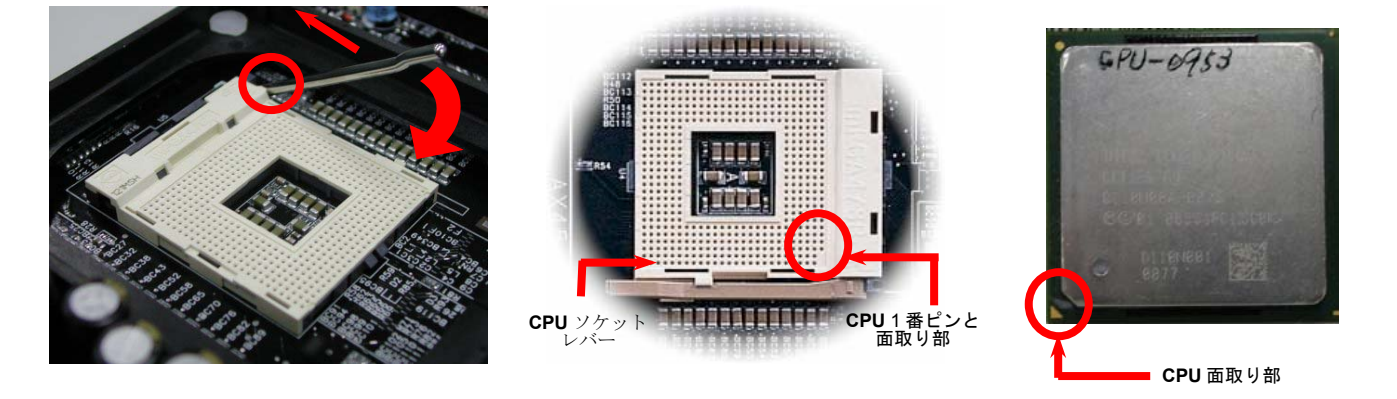

ご注意:図は参考用であり、お買い上げのマザーボードと同一であるとは限りません。

AX45F-4D シリーズ

オンラインマニュアル

**3.** CPU ソケットレバーを水平に戻すと、CPU のインストールは完了です。

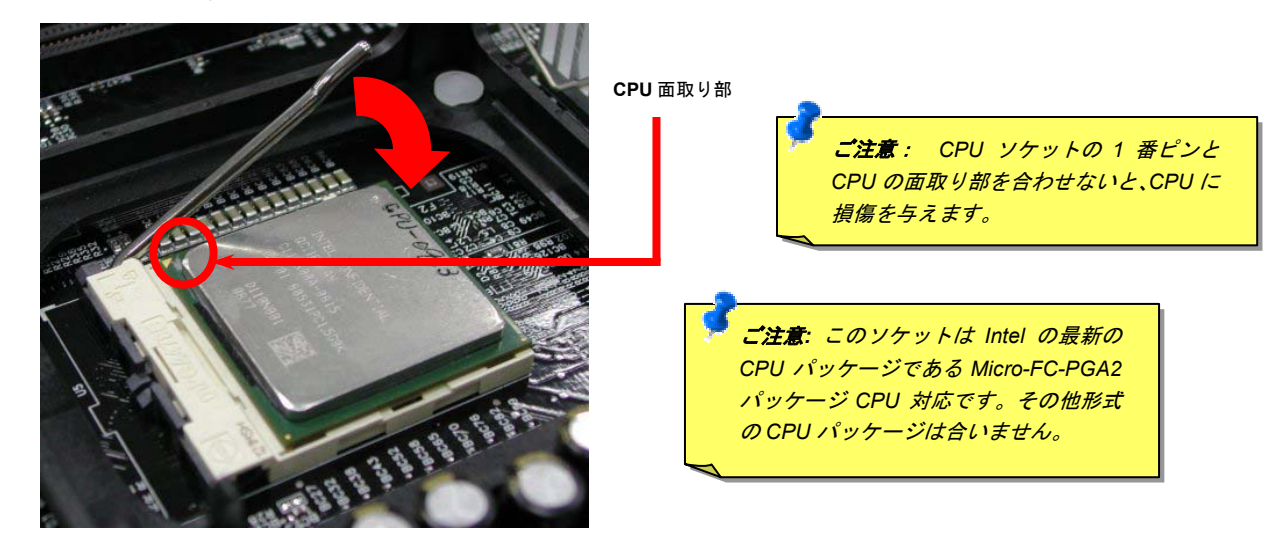

ご注意:図は参考用であり、お買い上げのマザーボードと同一であるとは限りません。

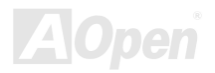

<u> AX45F-4D シリーズ</u>

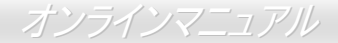

CPU ファンのインストール

当マザーボードには出荷時に CPU ソケットにリテンションモジュールが装着されています。より効率的な放熱効果には、AOpen 専用 のファンシンクをリテンションモジュールと併用される事を強くお勧めします。以下の写真に示される手順に従って CPU ファンを確実 にインストールしてください。

**1. CPU** ファンをリテンションモジュールに静か に置き、クリップで四隅を合わせます。

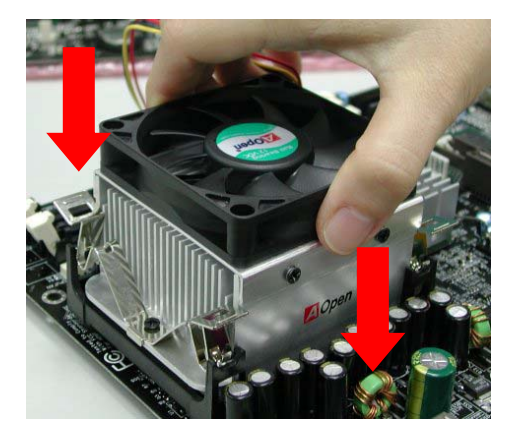

**2.** リテンションモジュールの4個のクリップを1個 ずつおろしてファンシンクを固定します。

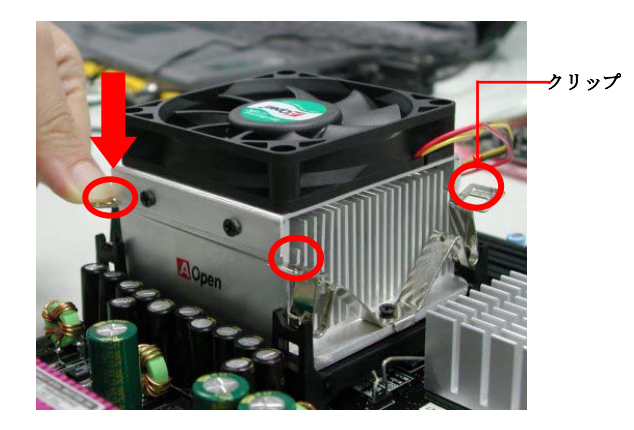

ご注意:図は参考用であり、お買い上げの製品と同一であるとは限りません。

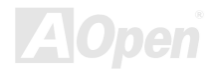

AX45F-4D シリーズ

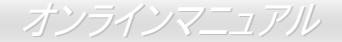

### CPU ジャンパー不要設計

CPU VID 信号および<u>SMbus</u>クロックジェネレーターにより、CPU 電圧の自動検出が可能となり、ユーザーは BIOS セットアップを通し て CPU クロックを設定できますから、ジャンパーやスイッチ類は不要となります。これで Pentium 中心のジャンパー不要設計に伴う 不便は解消されます。CPU 電圧検出エラーの心配もありません。

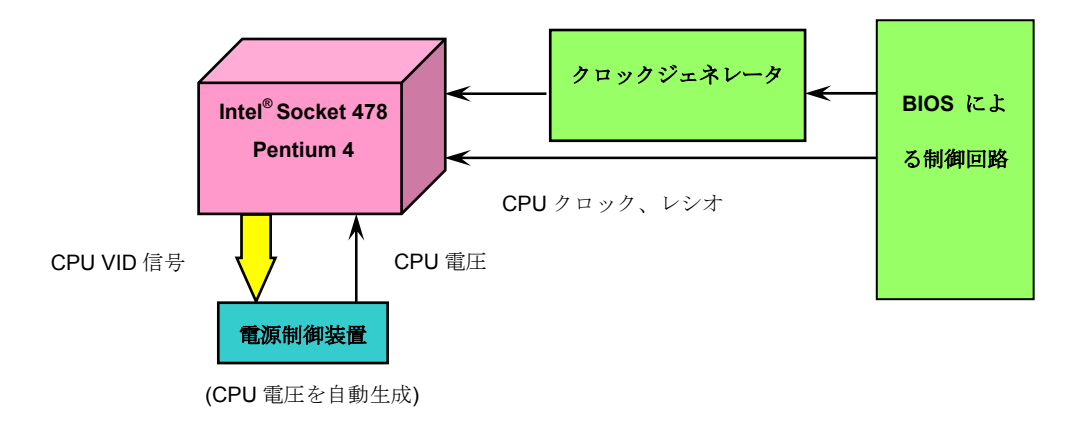

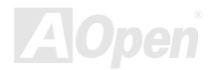

### CPU 過電流保護

過電流保護機能は ATX 3.3V/5V/12V のスイッチング供給電源に採用されている一般的な機能です。しかしながら、新世代の CPU は 12V から CPU 電圧(例えば 1.475V)を独自に生成するため、5V の過電流保護は意味を持たなくなります。このマザーボードにはオンボー ドで CPU 過電流保護をサポートするスイッチングレギュレータを採用、3.3V/5V/12V の供給電源に対するフルレンジの過電流保護を有 効にしています。

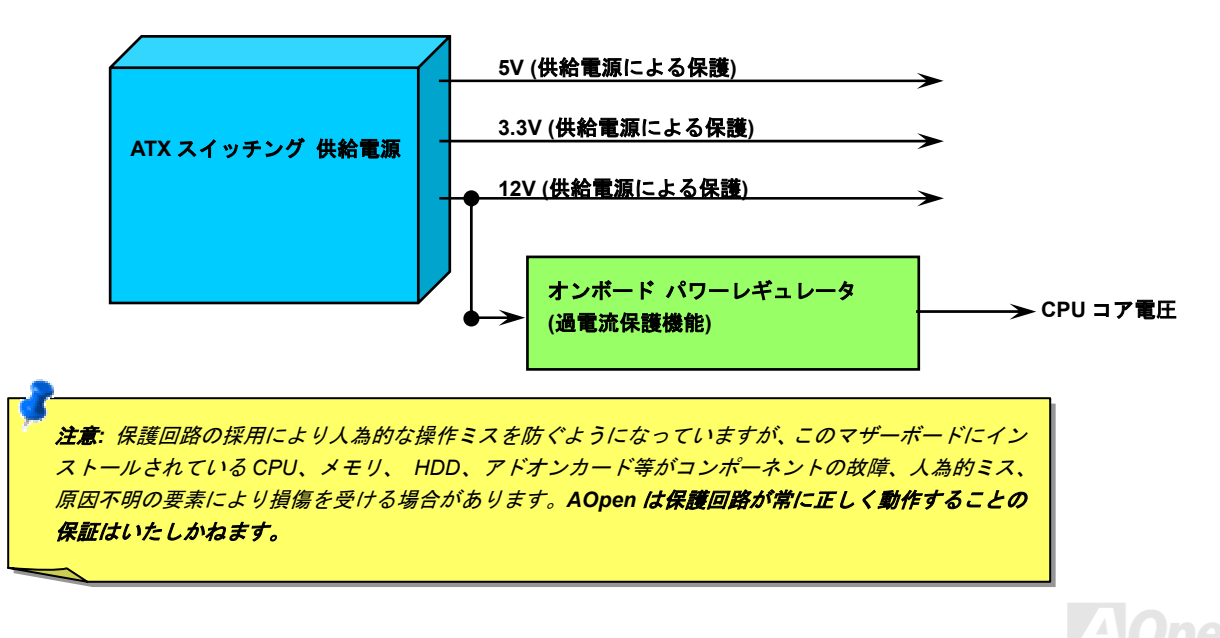

 $AX45F-4D \rightarrow U-X$ 

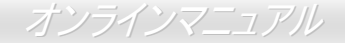

### バッテリー不要および長寿命設計

このマザーボードにはフラッシュ ROMと特殊回路が搭載され、これにより現在の CPU と CMOS セットアップ設定をバッテリ無しで保存できます。RTC(リアルタイムクロック)は電源コードがつながれている間動作し続けます。何らかの理由で CMOS データが破壊された場合、フラッシュ ROM から CMOS 設定を再度読み込むだけでシステムは元の状態に復帰します。

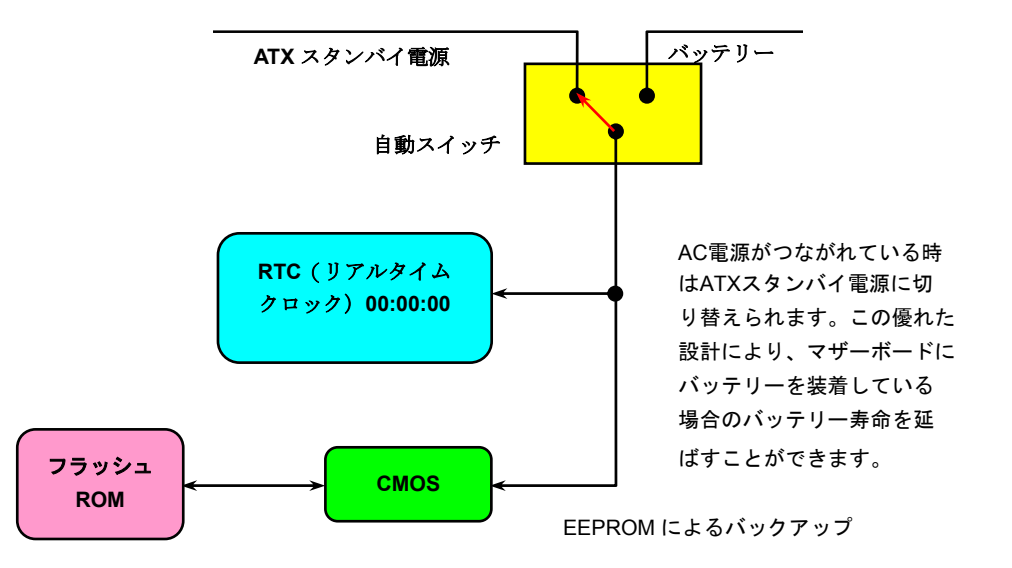

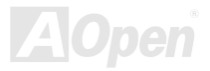

オンラインマニュアル

### AOpen "ウォッチドッグABS"

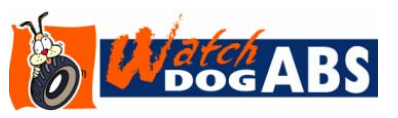

このマザーボードには、オーバークロック用に AOpen によるユニークで便利な機能が備わっています。システム電源を入れると、BIOS は先回のシステムのPOST状況をチェックします。 問題なければ、BIOS は即座に"ウォッチドッグ ABS"機能を起動し、CPU FSBクロックを BIOS に保存されているユーザー設定値に設定します。システムが BIOS POST の段階で起動失敗し

た場合は、"ウォッチドッグ ABS"はシステムをリセットし、5 秒後に再起動します。この時 BIOS は CPU のデフォルトクロックを検出 し、再度 POST を行います。この特別な機能により、システムハングアップ時でもケースカバーを開けて CMOS クリアのジャンパー操 作を行わずに、より高性能なシステムへのオーバークロックが可能となっています。

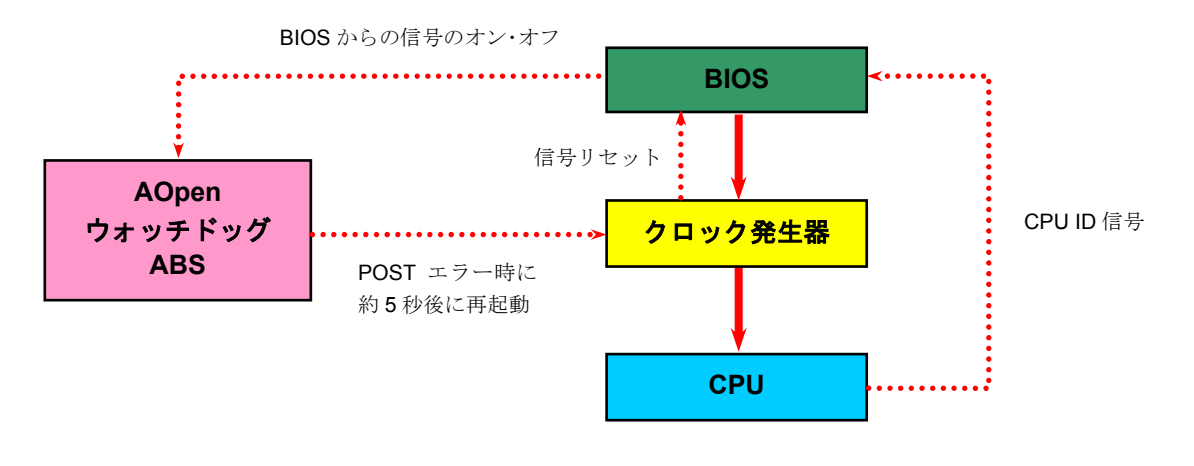

AOpen

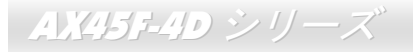

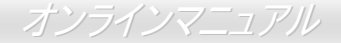

### フルレンジ調節可能 CPU コア電圧

当マザーボードは CPU VID 機能をサポートしています。CPU コア電圧は、0.8375V から 1.6000V の範囲で自動検出されます。それで CPU コア電圧の設定は不要です。

### CPU クロックの設定

#### BIOS Setup > Frequency/Voltage Control > CPU Bus Frequency

マザーボードは CPU ジャンパー不要設計なので、CPU クロックは BIOS セットアップから設定でき、ジャンパースイッチ類は不要で す。デフォルト設定は"table select mode(対応表からの選択モード)"です。オーバークロックには"CPU Host/RAM/PCI Clock"から FSB を設定します。

コアクロック = CPU PSB クロック \* CPU レシオ PCI クロック = CPU PSB クロック / クロックレシオ AGP クロック = PCI クロックx 2

| CPUレシオ                     | 8x, 10x 25x, 26x, 27x, 28x |
|----------------------------|----------------------------|
| CPU FSB (BIOS の対応表に<br>よる) | 100-248MHz                 |

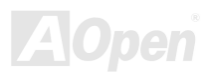

オンラインマニュアル

| Northwood CPU                                                                                    | CPUコア<br>クロック | FSB<br>クロック | システム<br>バス | レシオ |  |
|--------------------------------------------------------------------------------------------------|---------------|-------------|------------|-----|--|
| Pentium 4 1.7G                                                                                   | 1700MHz       | 133MHz      | 533MHz     | 13x |  |
| Pentium 4 1.8G                                                                                   | 1800MHz       | 100MHz      | 400MHz     | 18x |  |
| Pentium 4 2.0G                                                                                   | 2000MHz       | 100MHz      | 400MHz     | 20x |  |
| Pentium 4 2.2G                                                                                   | 2200MHz       | 100MHz      | 400MHz     | 22x |  |
| Pentium 4 2.2G                                                                                   | 2200MHz       | 133MHz      | 533MHz     | 16x |  |
| Pentium 4 2.26G                                                                                  | 2260MHz       | 133MHz      | 533MHz     | 17x |  |
| Pentium 4 2.4G                                                                                   | 2400MHz       | 100MHz      | 400MHz     | 24x |  |
| Pentium 4 2.4G                                                                                   | 2400MHz       | 133MHz      | 533MHz     | 18x |  |
| Pentium 4 2.53G                                                                                  | 2530MHz       | 133MHz      | 533MHz     | 19x |  |
| Pentium 4 2.6G                                                                                   | 2600MHz       | 200MHz      | 800MHz     | 13x |  |
| Pentium 4 2.66G                                                                                  | 2660MHz       | 133MHz      | 533MHz     | 20x |  |
| Pentium 4 2.8G                                                                                   | 2800MHz       | 133MHz      | 533MHz     | 21x |  |
| Pentium 4 2.8G                                                                                   | 2800MHz       | 200MHz      | 800MHz     | 14x |  |
| Pentium 4 3.06G                                                                                  | 3066MHz       | 133MHz      | 533MHz     | 23x |  |
| Pentium 4 3.20G                                                                                  | 3200MHz       | 200MHz      | 800MHz     | 16x |  |
| ✓ ₹: CPUクロックはたびたび変更されています。当インストールガイドを<br>入手された時点でも、より高速のCPUが市場に出回っているかもしれません。この一覧表はユーザー皆様の参照用です。 |               |             |            |     |  |

メモ:SiS 655FX/964 チップセットは Northwood プロセッサ(およびNorthwood コ ア採用の Celeron CPU)のみをサポートして います。Northwood プロセッサはクロック レシオを自動検出するので、BIOS からのマ ニュアル操作によるクロックレシオ設定は 不可能です。

着告: SiS 655FX/964 チップセットは最大
 800MHz (200MHz\*4)のシステムバスおよび
 66MHz AGP クロックをサポートしています。より高速のクロック設定はシステムに重
 大な損傷を与える可能性があります。

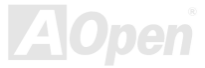

### CPU およびケースのファンコネクタ(ハードウェアモニタ機能付き)

ファンのコネクタは EzColor で白く色分けされています。CPU ファンのケーブルは 3-ピンの CPUFAN コネクタに差します。筐体ファンを使用される場合は、ケーブルを SYSFAN1 または SYSFAN2 コネクタに接続します。

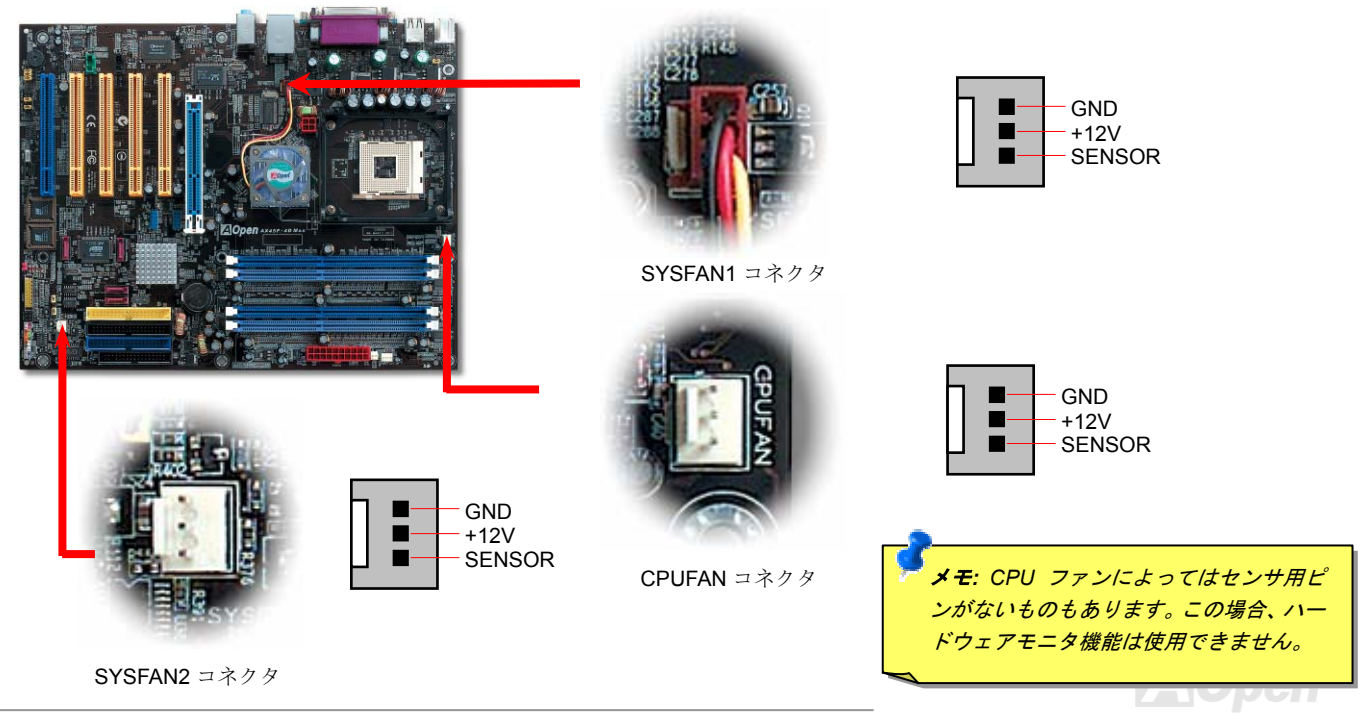

# *AX45F-4D* シリーズ<sup>\*</sup>

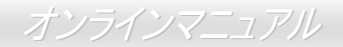

### DIMM ソケット

当マザーボードには 4 個の 184 ピン DDR DIMMソケットが装備されており、128 ビットデュアルチャンネルDDR400, DDR333 または DDR266メモリが最大 4GB 搭載可能です。DIMM ソケットはエレクトリックブルー/ネイビーブルーに色分けされ、サポートされるのは 非 ECC DDR RAM のみです。適正なモジュールをインストールしてください。適正でない場合はメモリソケットまたは RAM モジュー ルが故障するおそれがあります。RAM 電圧は 2.50V-2.85V の範囲で調節可能です。

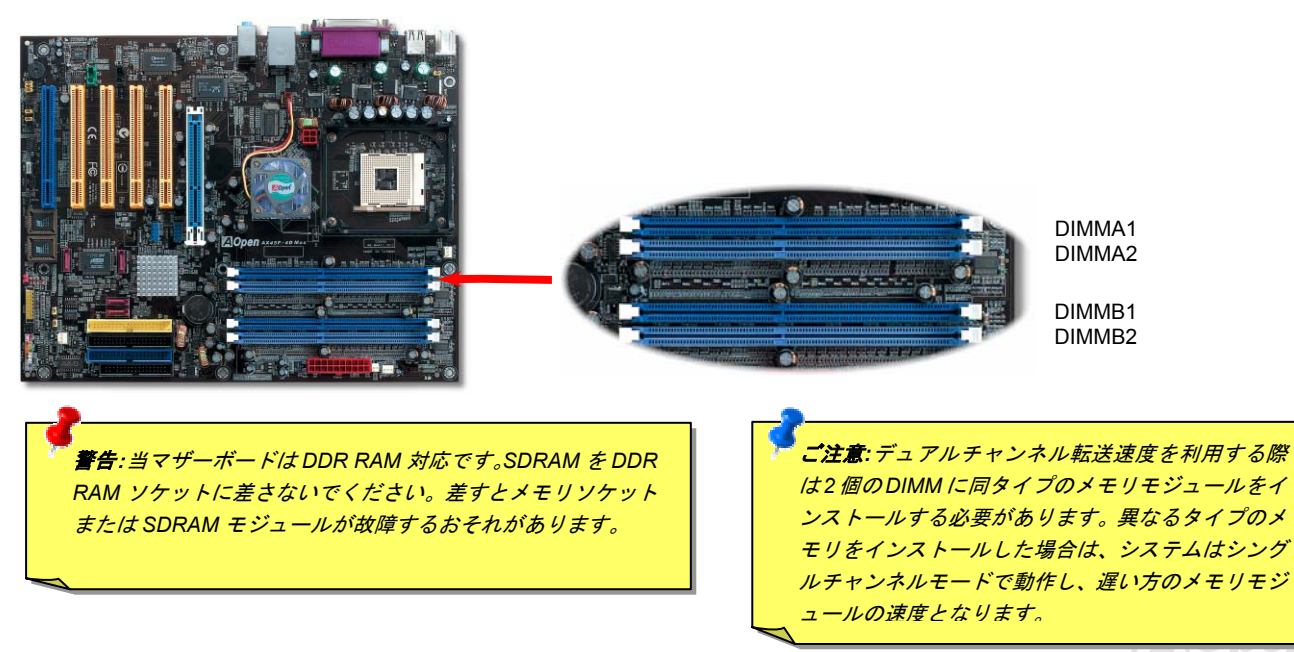

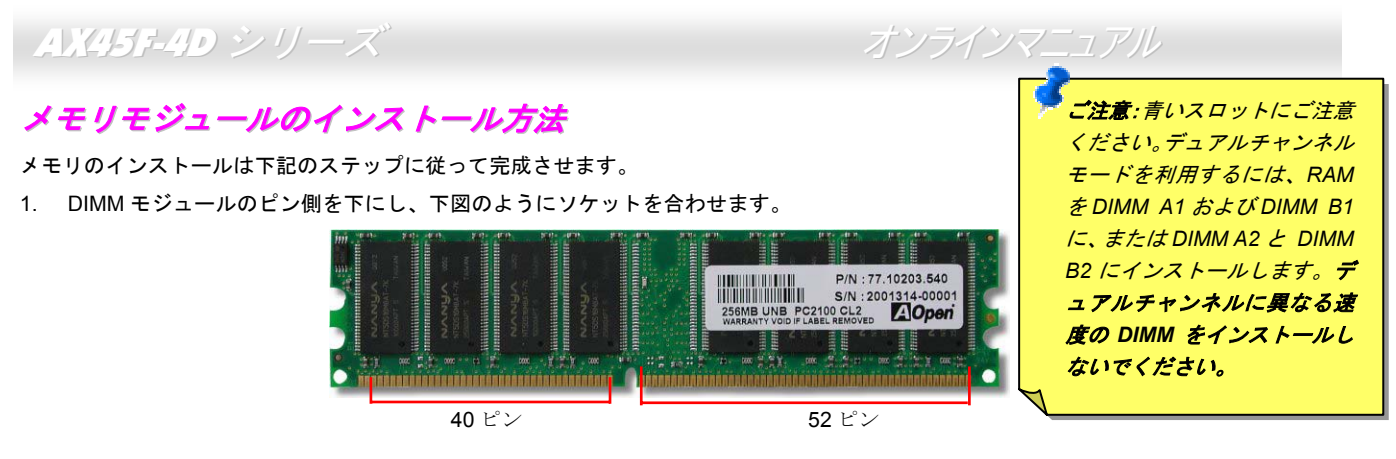

2. DIMM ソケットにモジュールを両手でまっすぐ下方に DIMM モジュールが止まるまで差し込みます。

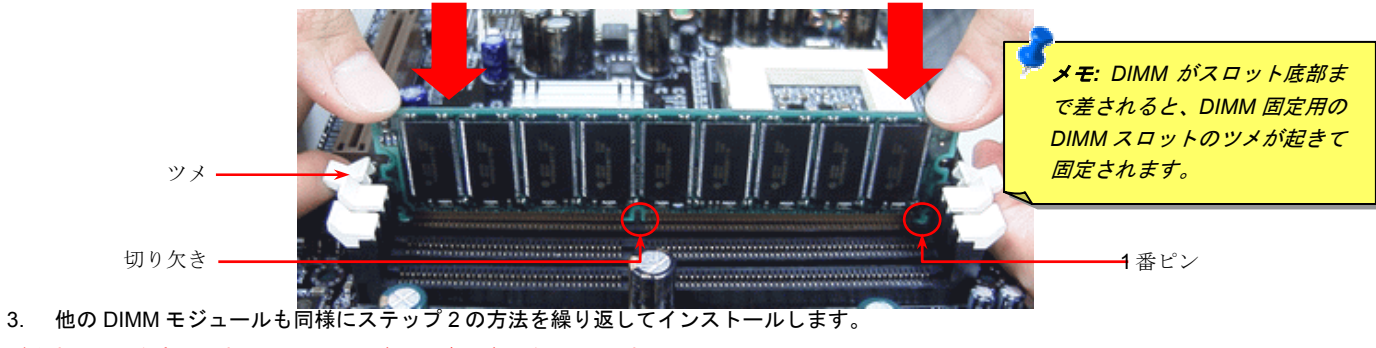

ご注意:図は参考用であり、お買い上げのマザーボードと同一であるとは限りません。

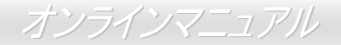

### デュアルチャンネル機能の最大化

デュアルチャンネル機能を最大限生かすには、DIMM は下記の条件を満たす必要があります。

#### 各チャンネルでマッチした DIMM 仕様

• 同一メモリモジュール容量 (128MB, 256MB, 512MB, 等) • 同一 DRAM メモリチップ容量 (128Mb, 256Mb, 512Mb)

同一 DRAM バス幅 (x8 または x16)
 メモリ実装面が同じ片面または両面

#### チャンネル A およびチャンネル B メモリチャンネルでのマッチした仕様

• 対称メモリスロットへの搭載 (スロット0 またはスロット1)

メモ:メモリインタフェースの速度は搭載メモリのうち遅い方になります。

下表には DIMM のうち同一構成およびモジュール容量で、バス幅・容量およびバンク数のいずれかまたは双方が異なるものが示されています。これら DIMM 混在の際、システムはシングルモードで動作します。

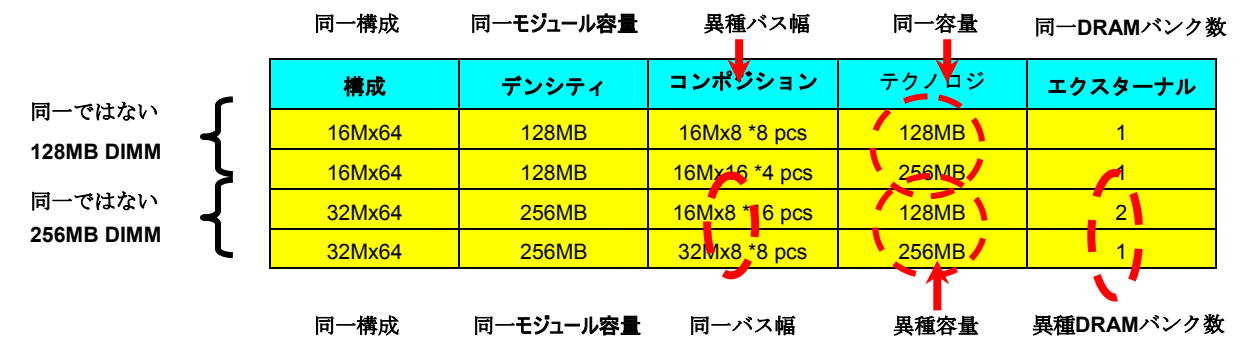

AOpen
COM

COM

#### ATX 電源コネクタ

当マザーボードには 20 ピンおよび 4 ピンのフレームレッドに色分けされた ATX 電源コネクタが装備されています。差し込む際は向き にご注意ください。20 ピン ATX 電源コネクタより先に 4 ピン 12V ATX コネクタを接続すること、および Pentium 4 システム専用の電 源装置のご使用を強くお勧めします。

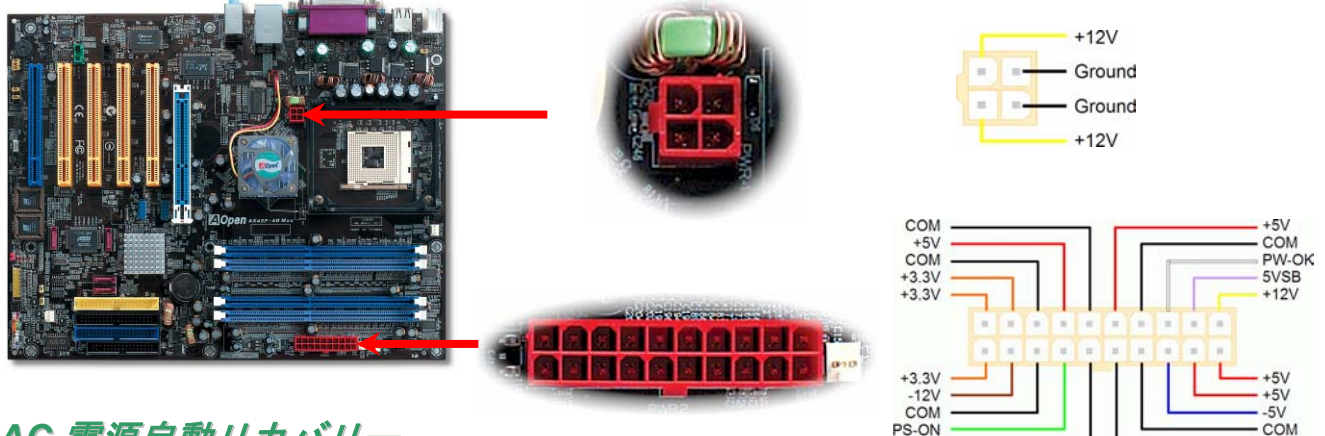

#### AC 電源自動リカバリー

従来の ATX システムでは AC 電源が切断された場合、電源オフ状態からの再開となります。この設計では、無停電電源を使用しないネットワークサーバーやワークステーションにとって常に電源オン状態を維持することが要求され、不都合です。この問題を解決するため、当マザーボードには電源自動リカバリー機能が装備されています。

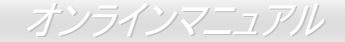

#### IDE およびフロッピー装置コネクタ

34 ピンフロッピーケーブルおよび 40 ピン IDE ケーブルをフロッピーコネクタ FDC および IDE コネクタに接続します。IDE 1 コネクタ はネイビーブルー、IDE 3 コネクタはライトイエロー、IDE 2 コネクタおよび FDC コネクタは黒に色分けされています。1 番ピンの向 きにご注意ください。間違えるとシステムに支障を来たす恐れがあります。

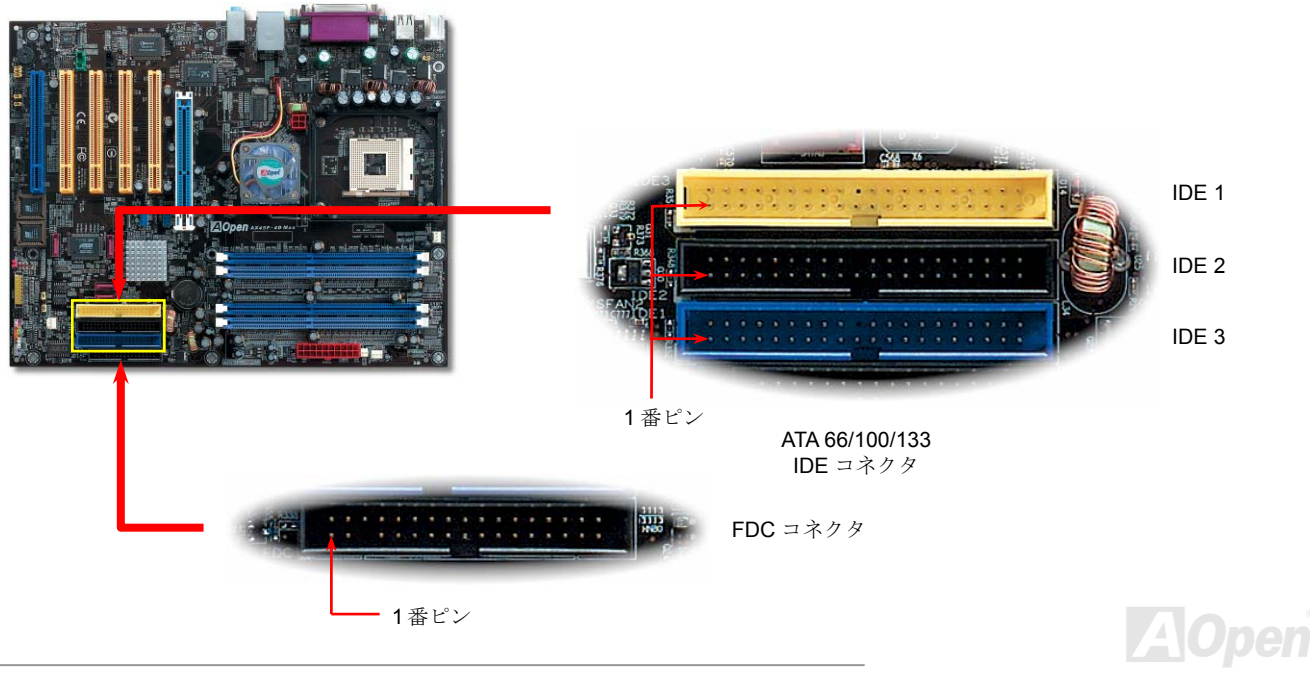

AX45F-4D シリーズ

IDE1 はプライマリチャネル、IDE2 はセカンダリチャネルとも呼ばれます。各チャネルは 2 個の IDE デバイスが接続できるので、合計 4 個のデバイスが使用可能です。これらを協調させるには、各チャネル上の 2 個のデバイスをマスタおよびスレーブモードに指定する 必要があります。ハードディスクまたは CDROM のいずれでも接続可能です。モードがマスタかスレーブかは IDE デバイスのジャンパ 一設定に依存しますから、接続するハードディスクまたは CDROM のマニュアルをご覧ください。

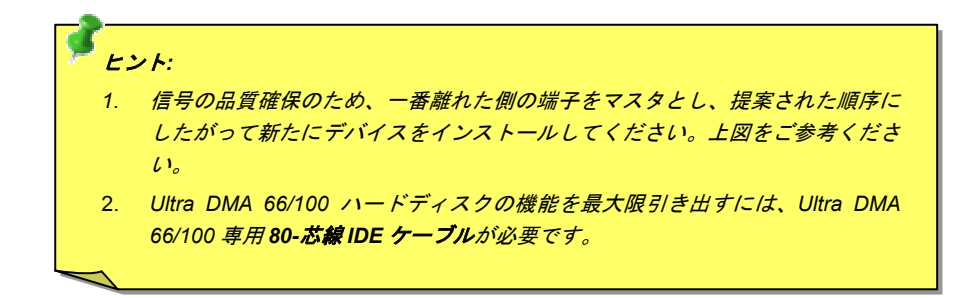

**蒼告:** IDE ケーブルの規格は最大 46cm (18 インチ)です。ご使用のケーブルの長さ がこれを超えないようご注意ください。

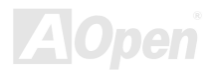

ATA133 をサポート

オンラインマニュアル

当マザーボードはATA66, ATA100およびATA133 IDE 機器をサポートしています。下表には IDE PIO 転送速度および DMA モードが列記 されています。IDE バスは 16 ビットで、各転送が 2 バイト単位で行われることを意味します。ハードディスクドライブ業界が、より高 速で大容量のドライブをたえず製造しているので、現行の Ultra ATA/100 インタフェースがドライブとホストコンピュータ間でのボト ルネックとなっています。この問題解決のためドライブ業界は新たに Ultra ATA-133 インタフェース技術を導入しました。従来の ATA/100 に比べ、ATA/133 はインタフェース速度が 33 パーセント改善され、133MB/s のデータ転送速度を実現します。ATA/133 の性 能は、より大容量と高速データ転送を必要とするコンピューティング作業を行う Window XP などの新しいオペレーティングシステムに 最適です。

この新しい技術を活用して最良のパフォーマンスを得るには、当システムに ATA/133 テクノロジー採用のハードディスクドライブをご 使用になることをお勧めします。これで当マザーボードに対する速度面での要求も満足できます。

| モード        | クロック周期 | クロックカウント | サイクル時間 | データ転送速度                    |
|------------|--------|----------|--------|----------------------------|
| PIO mode 0 | 30ns   | 20       | 600ns  | (1/600ns) x 2バイト= 3.3MB/s  |
| PIO mode 1 | 30ns   | 13       | 383ns  | (1/383ns) x 2バイト= 5.2MB/s  |
| PIO mode 2 | 30ns   | 8        | 240ns  | (1/240ns) x 2バイト= 8.3MB/s  |
| PIO mode 3 | 30ns   | 6        | 180ns  | (1/180ns) x 2バイト= 11.1MB/s |
| PIO mode 4 | 30ns   | 4        | 120ns  | (1/120ns) x 2バイト= 16.6MB/s |
| DMA mode 0 | 30ns   | 16       | 480ns  | (1/480ns) x 2バイト= 4.16MB/s |
| DMA mode 1 | 30ns   | 5        | 150ns  | (1/150ns) x 2バイト= 13.3MB/s |
| DMA mode 2 | 30ns   | 4        | 120ns  | (1/120ns) x 2バイト= 16.6MB/s |
| ATA 66     | 30ns   | 2        | 60ns   | (1/60ns) x 2バイトx2 = 66MB/s |
| ATA 100    | 20ns   | 2        | 40ns   | (1/40ns) x 2バイトx2 =100MB/s |
| ATA 133    | 15ns   | 2        | 30ns   | (1/30ns) x 2バイトx2= 133MB/s |

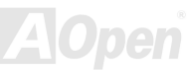

# Serial ATA をサポート

AX45F-4D シリーズ

従来のパラレル ATA 規格は 1980 年代に導入されたプロトコルで、PC の記憶装置用に 3 Mbytes/秒の速度でアクセスする規格です。一方、最新世代のインタフェース規格 Ultra ATA-133 では、バーストデータ転送速度は 133 Mbytes/秒に達します。ATA はその輝かしい記録を持っているものの、その仕様は今や古いもので、5V 信号、ピン数の多さ、ケーブルの取り回しの困難など開発側にとって多くの問題をもたらしています。

Serial ATA 規格はこれらの設計面での制約を克服すると共に、PC プラットホームに必要とされる記憶装置インタフェースの速度の増大 にも対応できるものとして設計されました。Serial ATA はパラレル ATA と既存のオペレーティングシステムおよびドライバとの互換性 を保ちつつこれから何年もの発展への余裕を残すものとなっています。電圧およびピン数は抑えられ、ケーブルも場所を取らず取り回 しが容易です。

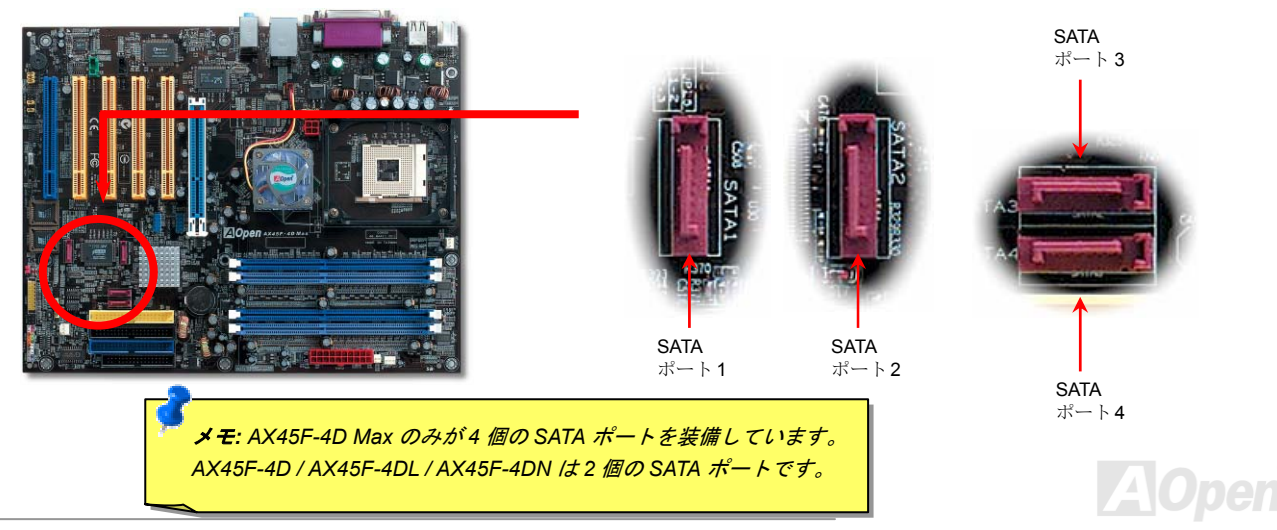

#### オンラインマニュアル

#### Serial ATA ディスクの接続

Serial ATA ディスク接続には7 ピンシリアルケーブルが必要です。Serial ATA ケーブルの両端をマザーボードとディスクの Serial ATA ヘッダに接続します。従来のディスクと同様、電源ケーブルも接続する必要があります。ここでジャンパー設定は不要であることにご 注意ください。ディスクをマスタやスレーブにジャンパー設定する必要はありません。Serial ATA ハードディスクを Serial ATA ポート にインストールする際は、ポート 0(SATA 1)にインストールされたディスクが自動的に起動用ディスクに設定されます。ホットプラグ機 能はサポートされていない点にご注意ください。

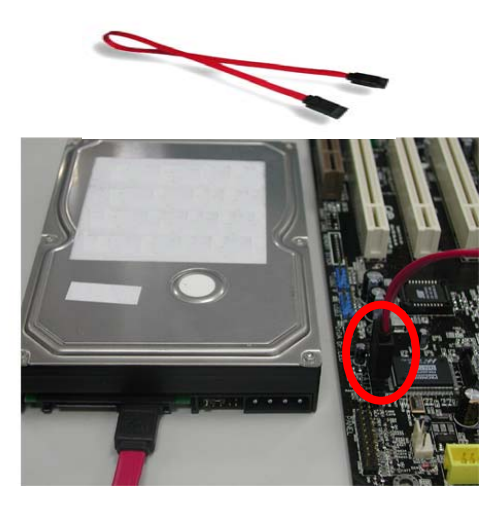

| 項目      | Parallel ATA    | Serial ATA         |  |
|---------|-----------------|--------------------|--|
| 転送速度    | 100/133 MB/Sec  | 150/300/600 MB/Sec |  |
| 電圧      | 5V              | 250mV              |  |
| ピン数     | 40              | 7                  |  |
| ケーブル長制限 | 18 インチ(45.72cm) | 1 メートル(100cm)      |  |
| ケーブル    | 幅広型             | <b>細</b> 型         |  |
| 通気性     | 不良              | 良好                 |  |
| ピアトゥーピア | 不可              | 可                  |  |

パラレル ATA および Serial ATA の比較

ご注意: この写真は一例であり、お買い上げのマザーボードとは異なる場合があります。

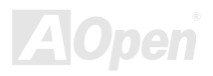

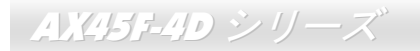

#### ハードディスクの調節

従来のパラレル IDE 3 組に加え、当マザーボードでは最新の Serial ATA ハードディスクがサポートされています。新たにインストール された Serial ATA ハードディスクがオペレーティングシステムから検知されない場合は、問題の多くは BIOS 設定にあります。BIOS を 設定することで正常に動作できるようになります。

ハードディスクを正しくインストールした後、直接 BIOS 設定画面から調節を行います。ここから"Integrated Peripherals → SiS OnChip PCI Device → Serial ATA Controller" とだどり、SATA インタフェースのモードを設定します。設定に変更がない場合はデフォルト値が 有効となります。

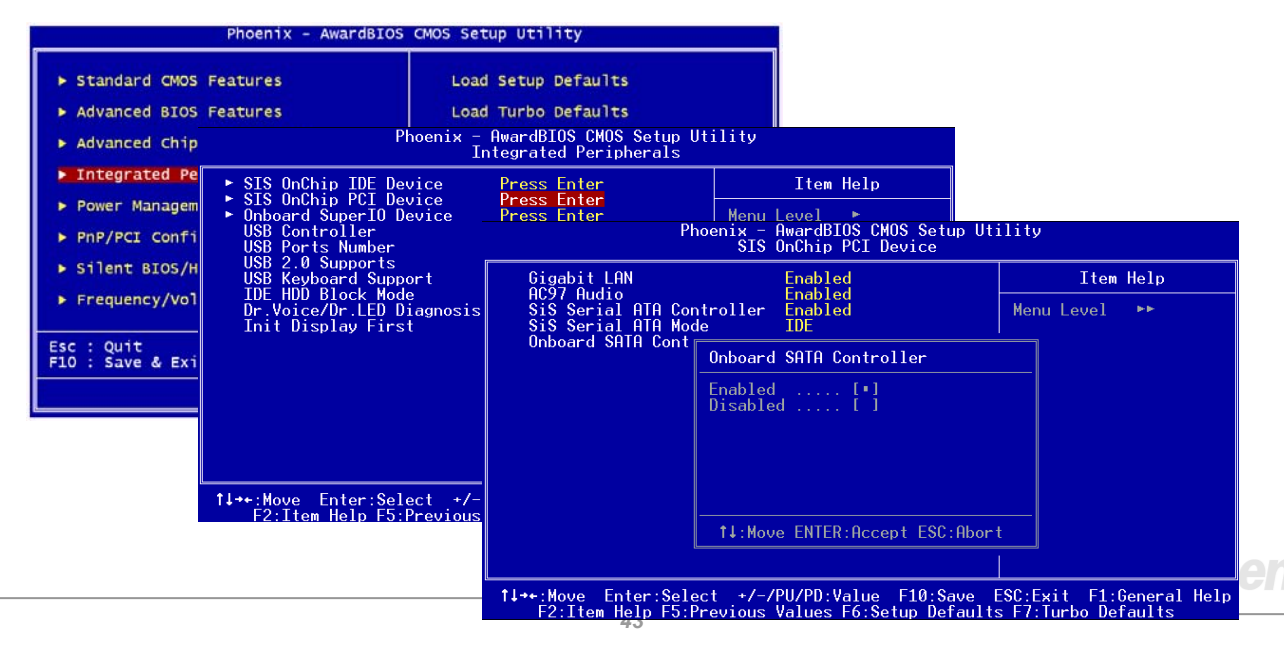

# RAID 0 および RAID 1 をサポート

SiS964 チップセットがオンボードで装備されているので、当マザーボードでは低コストで高性能のストライピング(RAID 0)およびミラ ーリング(RAID 1)ソリューションが可能です。ストライピングでは同一設定のドライブが同時に読み書きを行うことでパフォーマンス 向上を実現します。ミラーリングではファイルのバックアップと同時に負荷の均一化およびエレベータシーキングにより読み取り性能 を向上します。RAID 0 や RAID 1 を利用するには、SATA ハードディスクを SATA ヘッダ 1 および 2 に接続します。サポートするモー ドの指定は SiS RAID BIOS 設定ユーティリティから行います。

iS RAID BIOS Setting Utility

AX45F-4D シリーズ

| Disk Status —                                                                                                    |                                                                                                    |
|----------------------------------------------------------------------------------------------------|----------------------------------------------------------------------------------------------------|
| [B] : Select Boot Disk<br>[R] : Enter Raid setup utility<br>[0] : Evit current menu                                                     | RAID Setup                                                                                                    |
| Location         Model         Ca           Pri_Master         ST3800230S         76           Sec_Master         ST3800230S         76 | Press [A] key to create RAID<br>Press [D] key to delete RAID<br>[Q] : Exit current menu                                                                                                    |
| The selected boot disk is marked by<br>ght (c) 2003-2005. Silicon Integrated S                                                          | Location         Model         Capacity         Mode         RAID Type           Pri_Master         ST380023AS         76319MB         UDMA 6         Single *           Sec_Master         ST380023AS         76319MB         UDMA 6         Single * |
| Copyris                                                                                                    | ght (c) 2003-2005. Silicon Integrated Systems Corp   www.sis.com                                                                                                    |

#### オンラインマニュアル

#### フロントパネルコネクタ

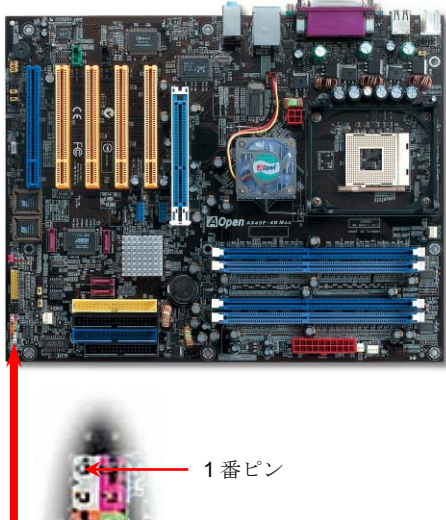

フロントパネルコネクタは機能に応じて異なる色分けとなっています。電源 LED、ス ピーカー、電源、リセットスイッチのコネクタをそれぞれ対応するピンに差します。 BIOS セットアップで"Suspend Mode"の項目をオンにした場合は、ACPI および電源 の LED がサスペンドモード中に点滅します。

お持ちの ATX の筐体で電源スイッチのケーブルを確認します。これは前部パネルから 出ている 2-ピンメスコネクタです。このコネクタを SPWR と記号の付いたソフトウェ ア電源スイッチコネクタに接続します。

|          |                                  | サスペンドの                        | タイプ            |                                                                                                    | ACPI LED        |
|----------|----------------------------------|-------------------------------|----------------|----------------------------------------------------------------------------------------------------|-----------------|
|          |                                  | パワーオンサスペンド(S1) ま<br>ーRAM (S3) | たはサスペ          | ンドト                                                                                                    | ゥ 毎秒点滅          |
|          | 1                                | ハードディスクサスペンド(S4               | ·)             | 1                                                                                                    | LED は消灯         |
| 💘 - 1番ピン |                                  | Power Switch                  | NC<br>NC       | 00                                                                                                    | SPWR<br>GND     |
|          |                                  | ACPI & Power LED              | +5V<br>IDE LED | <ul><li>•</li><li>•</li><li>•</li><li>•</li></ul>                                                                                                    | ACPILED-<br>GND |
| IDE LED  | <ul> <li>C</li> <li>C</li> </ul> |                               | IDE LED<br>+5V | <ul><li>O</li><li>O</li></ul>                                                                                                    | ACPILED+<br>NC  |
|          |                                  | -                             | +5V<br>GND     | 0 0<br>0 0                                                                                                    | NC<br>GND       |
| SPEAKER  |                                  | RESET                         | NC<br>SPEAKER  | <ul><li>•</li><li>•</li><l< th=""><th>RESET<br/>GND</th></l<></ul> | RESET<br>GND    |
|          |                                  |                               |                |                                                                                                    | <b>LAOpen</b>   |

### AGP (アクセラレーテッドグラフィックポート) 8X 拡張スロット

AX45F-4D シリーズにはマザーボード上に最新の AGP 規格である<u>AGP</u> 8X スロット 1 個が搭載され、スカイブルーに色分けされていま す。AGP 8x は基本的に AGP 66-MHz クロック作動のバスを要し、バンド幅は 2.1Gbytes/s です。これで 3D グラフィックス性能が大幅 に向上します。AGP はメモリへの読み書きのみをサポートし、1 組のマスタ/スレーブのみを対象にします。AGP は 66MHz クロックの 立ち上がりと下降部の双方を利用し、2X AGP の場合は転送速度は 66MHz x 4bytes x 2 = 528MB/s、AGP 4x モードでは 66MHz x 4bytes x 4 = 1056MB/s です。現在転送速度は 66MHz x 4bytes x 8 = 2112MB/s に達します。AGP 電圧は BIOS から 1.5V から 1.6V の範囲で調 節可能です。

オンラインマニュアル

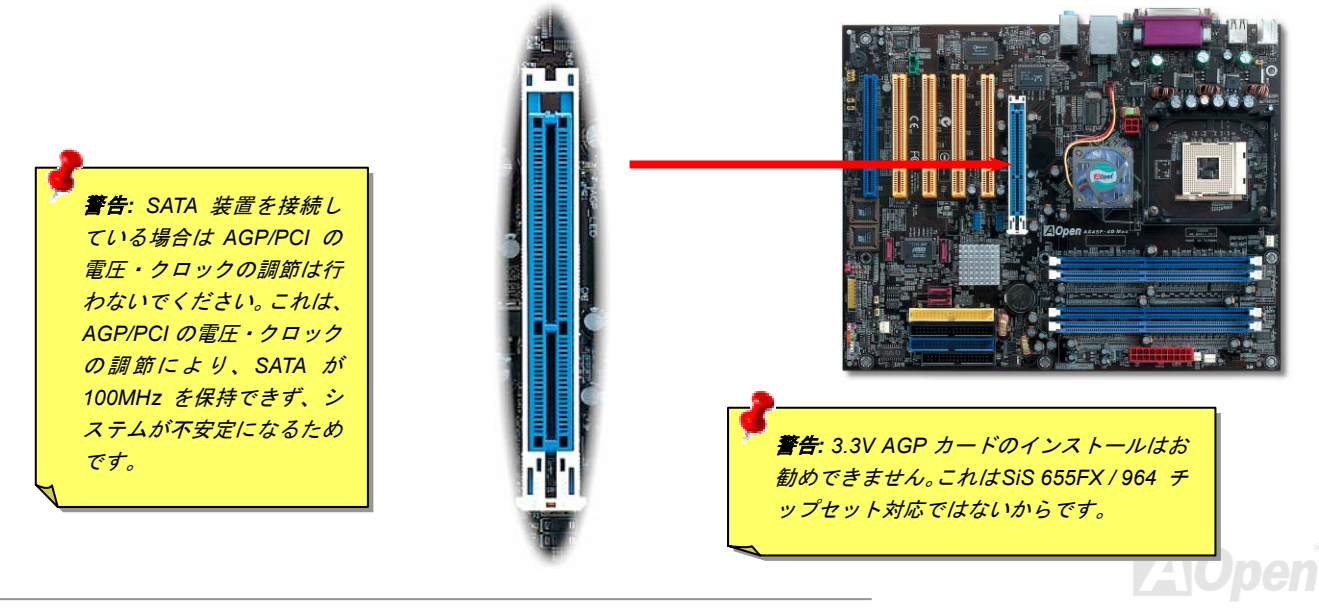

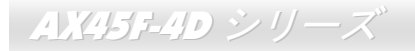

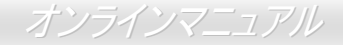

#### AGP 保護機能および AGP LED

AOpen の傑出した研究開発力による特別設計の回路により、当マザーボードには AGP カードの過剰電圧によるマザーボード損傷を防 止する新たな機能が備わっています。AGP 保護機能導入により、マザーボードは AGP カード電圧を自動検知し、チップセットの焼損 を防止します。ここで注意すべきことは、SiS655FX/964 チップセットでサポートされていない 3.3V の AGP カードをインストールす ると、マザーボード上の AGP LED が点灯して電圧過剰を知らせます。以後の対応についてはお持ちの AGP カードのベンダーにお問い 合わせください。

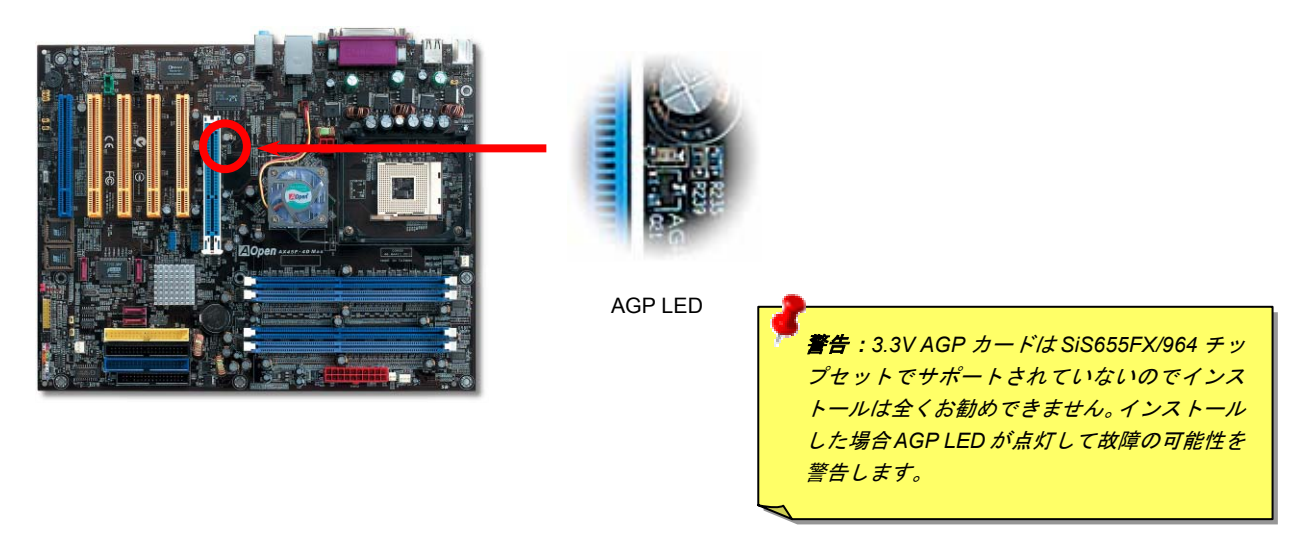

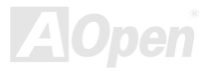

#### Hercules PCI スロット

AX45F-4D シリーズ

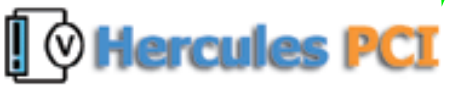

オンボードの他の PCI スロットと容易に判別できるよう特にブルーに色分けされた Hercules PCI スロットは、ユニークで便利な機能が備わっています。

ヘラクレスのように独自の特性を持つこのスロットには特別に3.3 ボルト電源回路が付属しており、必要な電力を独自供給することで従来の PCI スロットの「負荷の問題」をほぼ解決しています。さらに周辺のトレースは その厚みを考慮しスロットへの電源供給を確保し、オンボードの他の PCI スロットに比べ信号はより信頼性の高いものとなっています。 SCSI や RAID カード等の電力が必要となる PCI カードを使用してマシンを構築する際、オンボード PCI スロットが全部使用されてい るような負荷の大きい場合でも、当スロットにインストールされたカードには影響しません。Hercules PCI は最高の性能および安定性 をお約束します。

最後にもう一点。お持ちのコンピュータに通常の SPS (スイッチング電源装置)が装備されている場合、Hercules PCI スロットで優れ た互換性および信頼性を実現します。

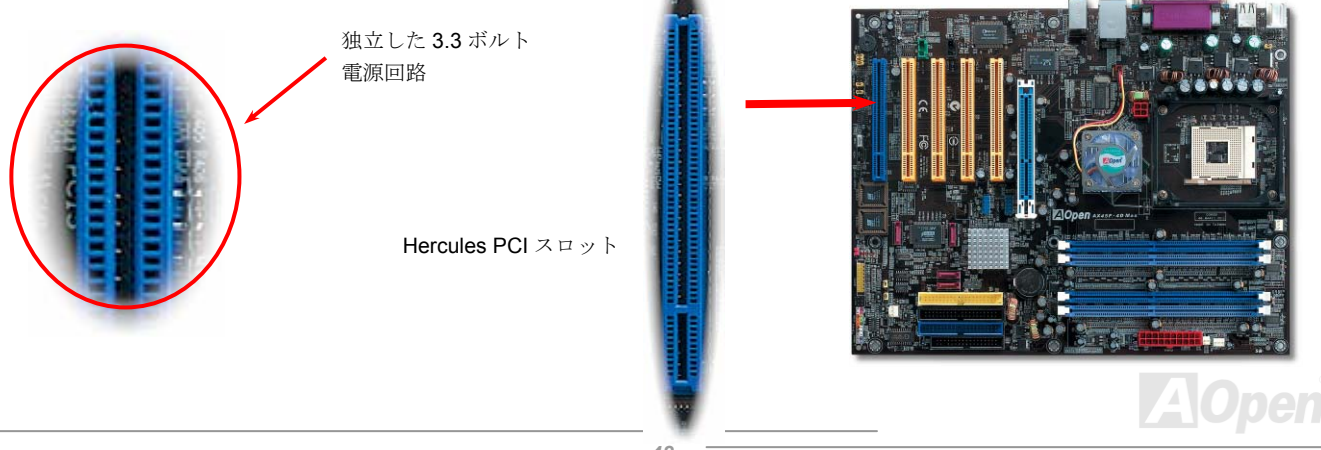

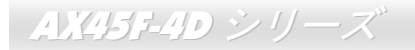

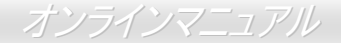

#### IrDA コネクタ

IrDA コネクタはワイヤレス赤外線モジュールの設定後、Laplink や Windows95 のケーブル接続等のアプリケーションソフトウェアと併用することで、ユーザーのラップトップ、ノートブック、PDA デバイス、プリンタ間でのデータ通信をサポートします。このコネクタは HPSIR (115.2Kbps, 2m 以内)および ASK-IR (56Kbps)をサポートします。

IrDA コネクタに赤外線モジュールを接続し、BIOS セットアップの UART Mode で正しく設定します。IrDA コネクタを差す際は方向に ご注意ください。

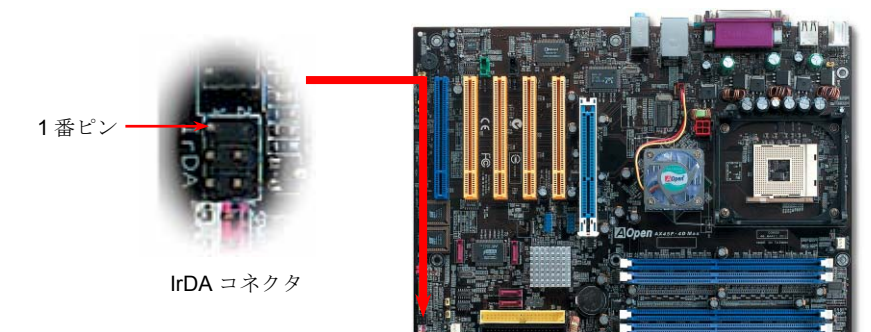

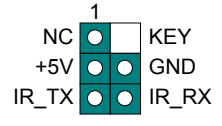

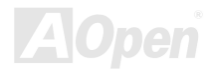

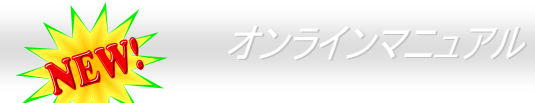

#### オンボードでLAN をサポート(AX45-4DL) AX45-4DN およびAX45F-4D Max)

オンボードのギガビット LAN コントローラ(AX45F-4D Max および AX45F-4DL)または Realtek 10/100Mbps LAN コントローラ (AX45F-4DN) により、当マザーボードでは 10/100/1000 Mbps (AX45F-4DN では 10/100 Mbps) イーサネットがオフィスやホームユー スで利用可能です。AX45F-4D マザーボードではオンボード LAN はサポートされていません。イーサネット用 RJ45 コネクタは USB コネクタ上部に位置します。右側の LED はリンクモード表示で、ネットワークにリンクしているとオレンジに点滅します。左側の LED は接続速度モードで、100Mbps LAN 接続中はグリーンに点灯します。(10Mbps 接続では点灯しません)。一方ギガビット LAN 接続では オレンジに点灯します。この機能のオンオフは BIOS から簡単に設定できます。

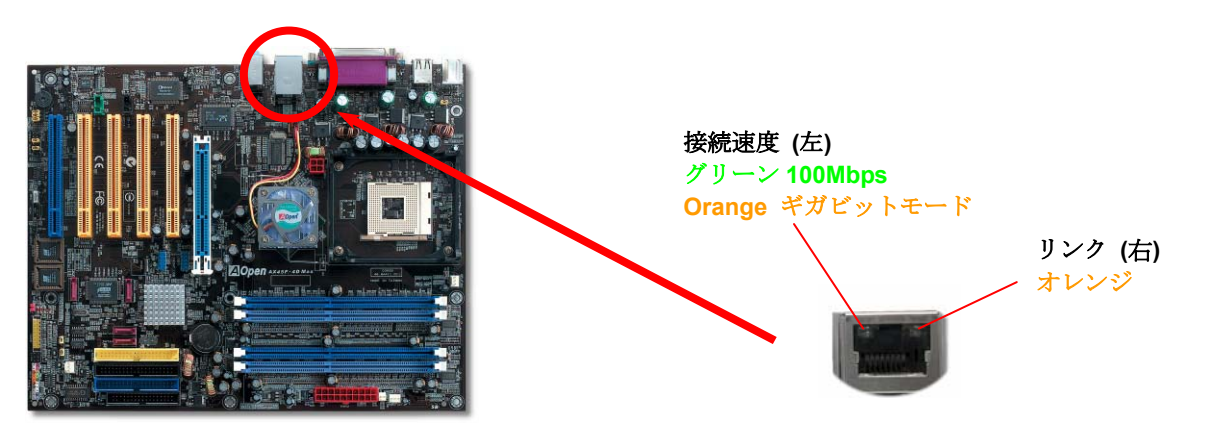

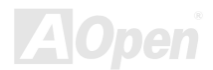

## USB 2.0 ポートをサポート

AX45F-4D シリーズ

当マザーボードには 8 個の<u>USB</u> 2.0 ポートを装備し、マウス、キーボード、モデム、プリンタなどの USB 機器が接続できます。オンボ ード上には 2 個の USB ヘッダがあり、2 台の USB 装置が接続でき、他のポートは後部パネルにあります。適切なケーブルにより、後 部パネルから USB 装置へ、またはフロント USB コネクタからケースのフロントパネルに接続できます。

従来の USB 1.0/1.1 が 12Mbps の転送速度であるのに対し、USB 2.0 は従来の 40 倍もの最大 480Mbps のデータ転送速度が特長です。 速度の改善に加えて、USB 2.0 は USB 1.0/1.1 対応ソフトウェアおよび周辺機器もサポートしており、ユーザーの皆様にとってより手 応えのある機能および互換性を提供します。当マザーボード上の 8 個のポートは全部 USB 2.0 機能をサポートしています。

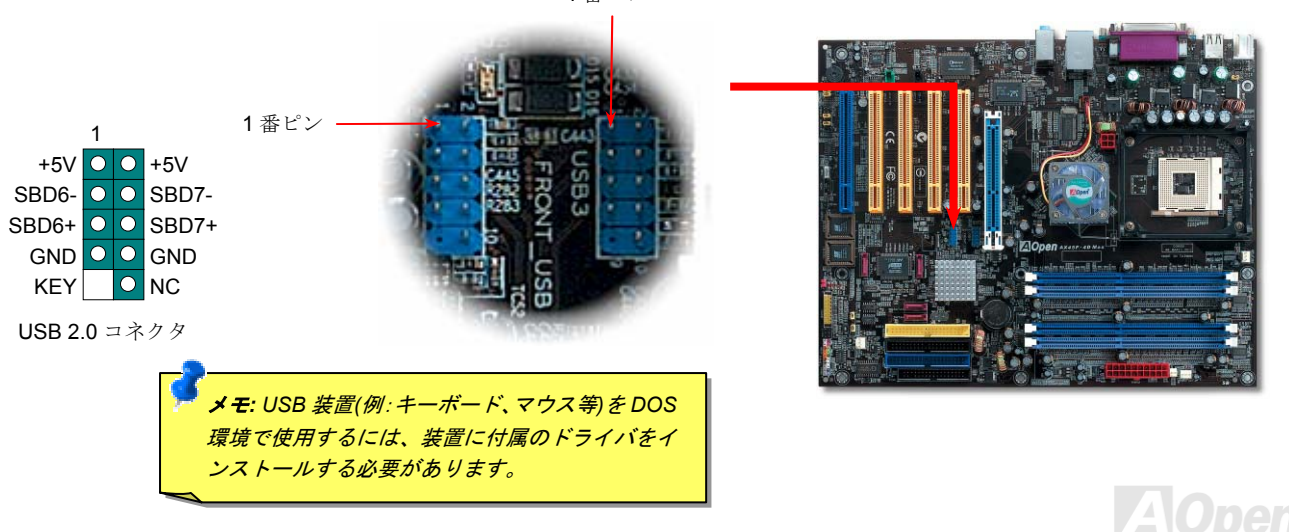

1番ピン

 $AX45F-4D \rightarrow U - X$ 

#### カラーコード準拠後部パネル

オンボードの I/O デバイスは PS/2 キーボード、PS/2 マウス、RJ-45 LAN コネクタ、COM1 と COM2 ポート、プリンタ、USB、AC'97 サウンドおよびゲームポートです。下図はケースの後部パネルから見た状態です。

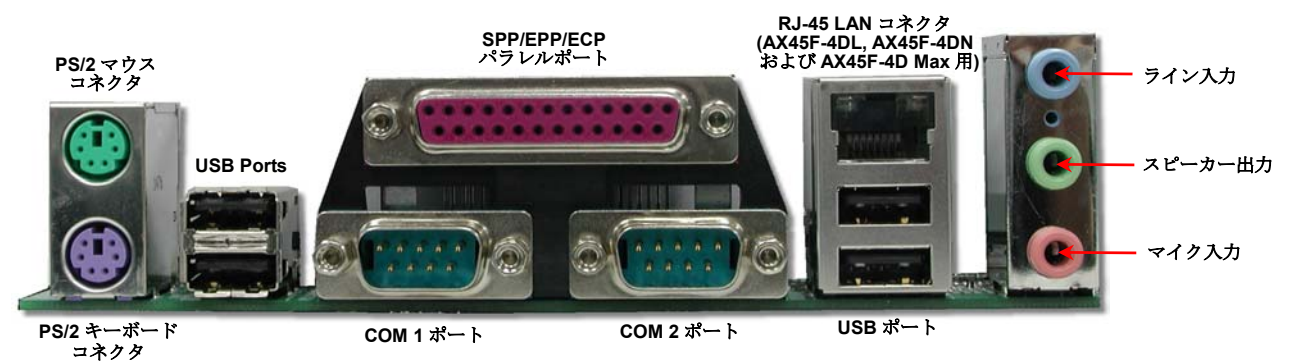

| PS/2 キーボード:    | PS/2 プラグ使用の標準キーボード用           |
|----------------|-------------------------------|
| PS/2 マウス:      | PS/2 プラグ使用の PC-マウス用           |
| USB ポート:       | USB 機器の接続用                    |
| パラレルポート:       | SPP/ECP/EPP プリンタ接続用           |
| COM1 ポート:      | ポインティングデバイス、モデム、その他のシリアル装置接続用 |
| COM2 ポート:      | ポインティングデバイス、モデム、その他のシリアル装置接続用 |
| RJ-45 LAN コネクタ | ホームまたはオフィスでのイーサネット接続用         |
| スピーカー出力:       | 外部スピーカー、イヤホン、アンプへ             |
| ライン入力:         | CD/テーププレーヤー等からの信号源から          |
| マイク入力:         | マイクロホンから                      |

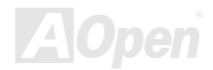

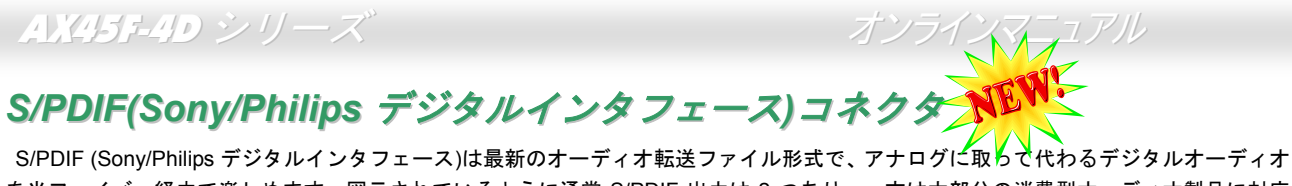

を光ファイバー経由で楽しめます。図示されているように通常 S/PDIF 出力は 2 つあり、一方は大部分の消費型オーディオ製品に対応 する RCA コネクタ、他方はより高品質のオーディオに対応する光コネクタです。特定のオーディオケーブルにより、S/PDIF コネクタ から S/PDIF デジタル出力を有する S/PDIF モジュールに接続します。ただし、当機能を最大限生かすには S/PDIF デジタル入力に S/PDIF 対応のスピーカーを接続する必要があります。

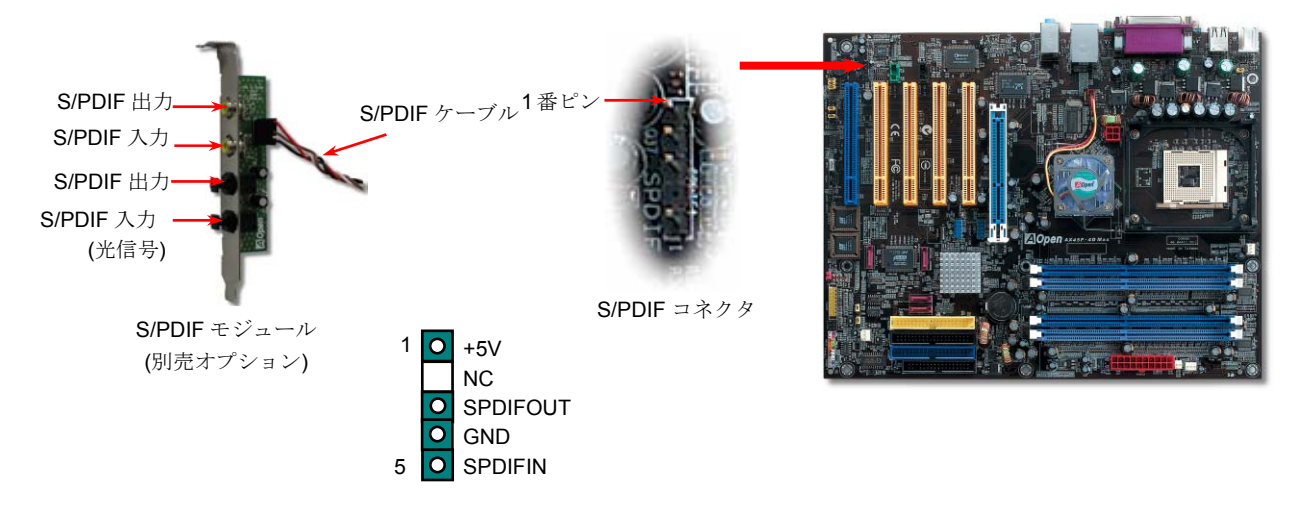

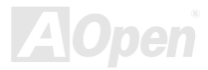

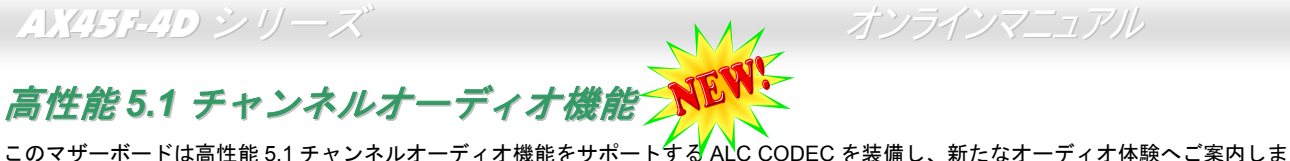

このマザーボードは高性能 5.1 チャンネルオーディオ機能をサボートする ALC CODEC を装備し、新たなオーディオ体験へご案内しま す。ALC CODEC の画期的な設計により、特別な外部モジュールなしで標準のラインジャックをサラウンド出力用に接続できます。こ の機能を利用するにはボーナスパック CD 内のオーディオドライバおよび 5.1 チャンネル対応のオーディオユーティリティをインスト ールする必要があります。下図は 5.1 チャンネルサウンドトラック使用時の標準的なスピーカー配置を示しています。フロントスピー カー端子は緑の"スピーカー出力"ポートに、リアスピーカー端子は青の"ライン入力"ポートに、センターおよびサブウーファースピーカ ー端子は赤い"MIC 入力"ポートに接続してください。

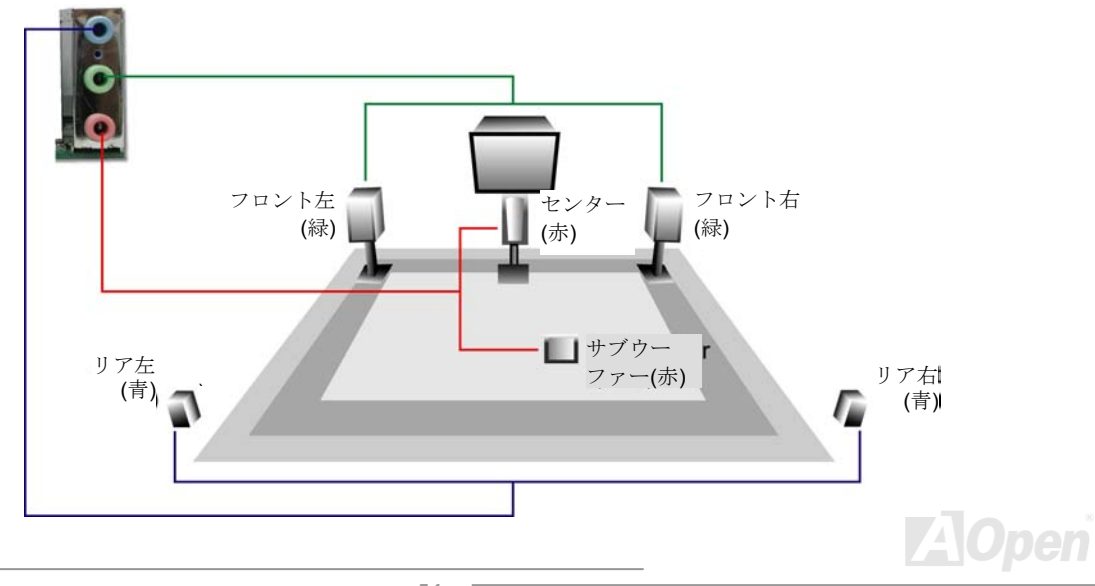

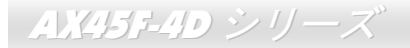

#### フロントオーディオコネクタ

筐体のフロントパネルにオーディオポートが設定されている場合、オンボードオーディオからこのコネクタを通してフロントパネルに 接続できます。なお、ケーブルを接続する前にフロントパネルオーディオコネクタからジャンパーキャップを外してください。フロン トパネルにオーディオポートがない場合は黄色いキャップを外さないでください。

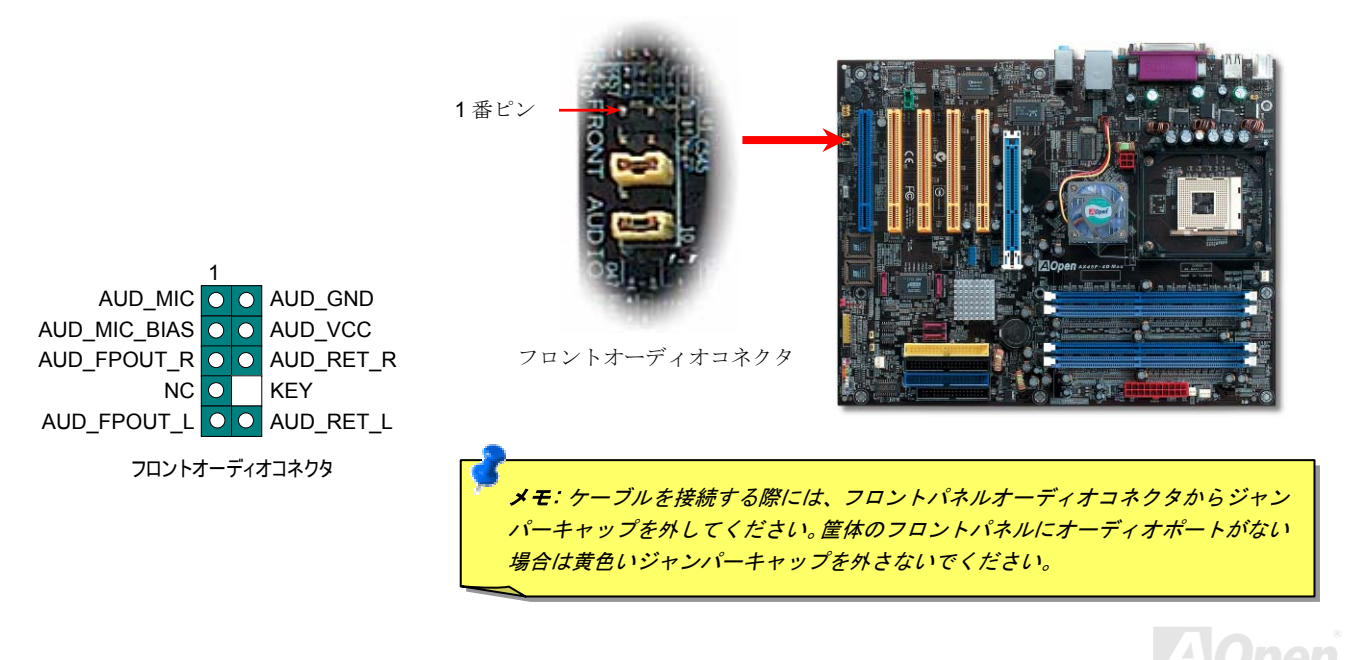

AX45F-4D シリーズ

#### ゲームポートブラケットをサポート

当マザーボードにはゲームポート(ジョイスティック-MIDI)が用意され、MIDI装置やジョイスティックが接続できます。この機能を利用 するにはジョイスティックモジュールをお買い求めの上、ケーブルでマザーボードのポートに接続する必要があります。

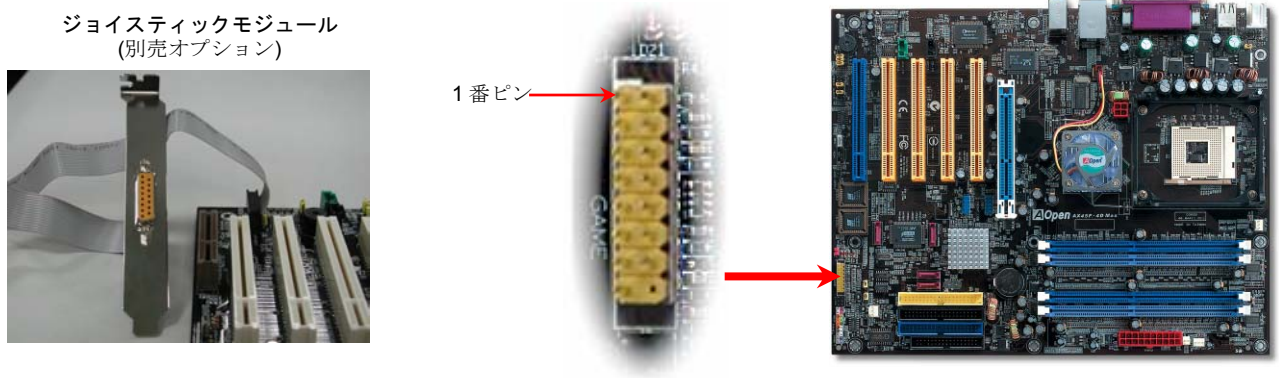

ゲームポートコネクタ

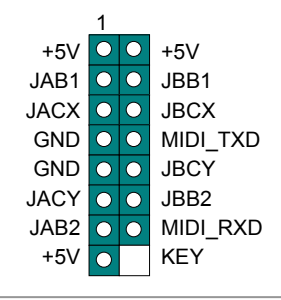

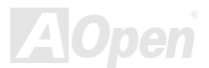

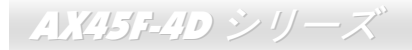

#### CD オーディオコネクタ

このコネクタは CDROM または DVD ドライブからの CD オーディオケーブルをオンボードサウンドに接続するのに使用します。

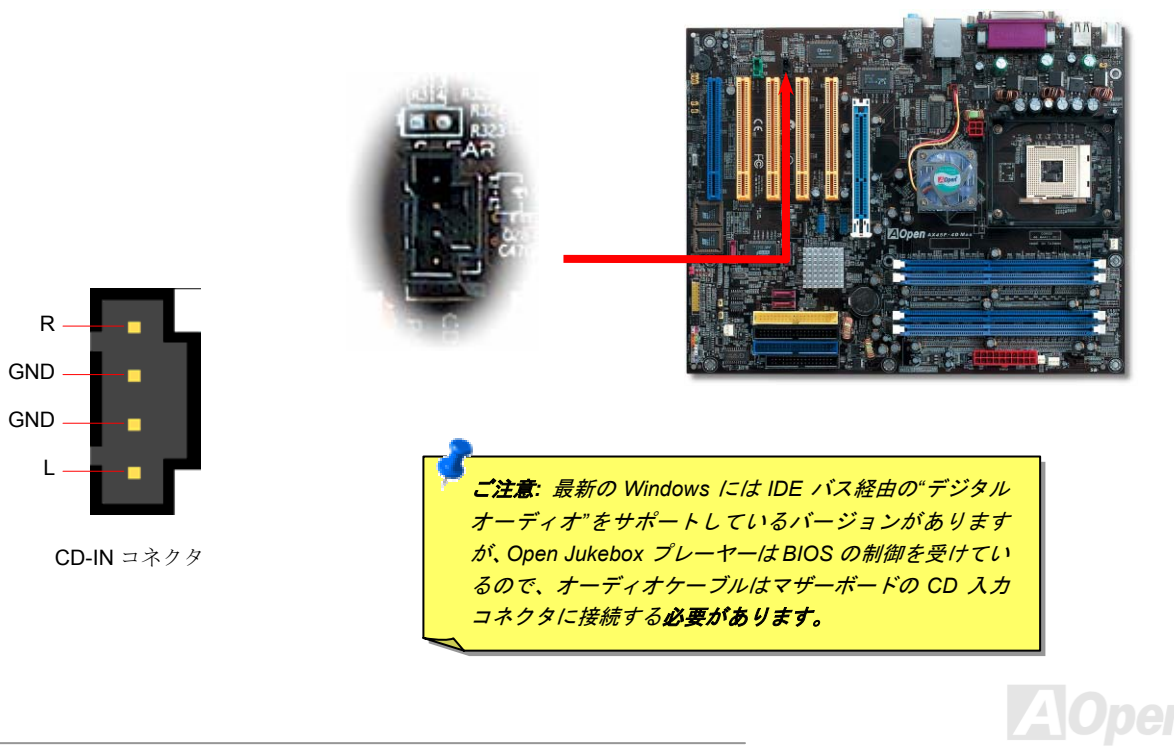

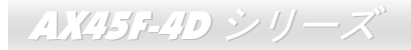

#### AUX 入力コネクタ

このコネクタは MPEG カードからの MPEG オーディオケーブルをオンボードサウンドに接続するのに使用します。

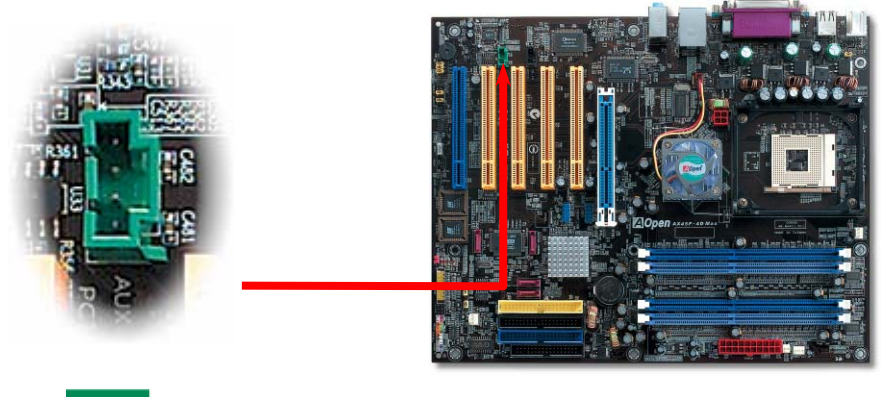

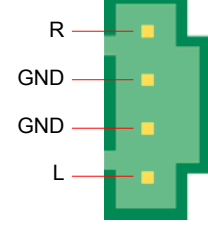

AUX-IN コネクタ

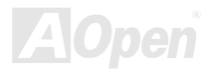

AX45F-4D シリーズ

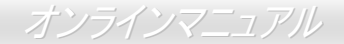

ケース開放センサコネクタ

"CASE OPEN"ヘッダーはケース開放センサ機能を提供します。この機能を利用するにはシステム BIOS で設定をオンにし、このヘッダ ーをケース内に設置したセンサに接続する必要があります。この場合、センサが光やケース開放を検知するとシステムはビープ音で知 らせます。ただし、この便利な機能は新型のケースを対象としており、センサの購入・設置が必要となる場合があります。

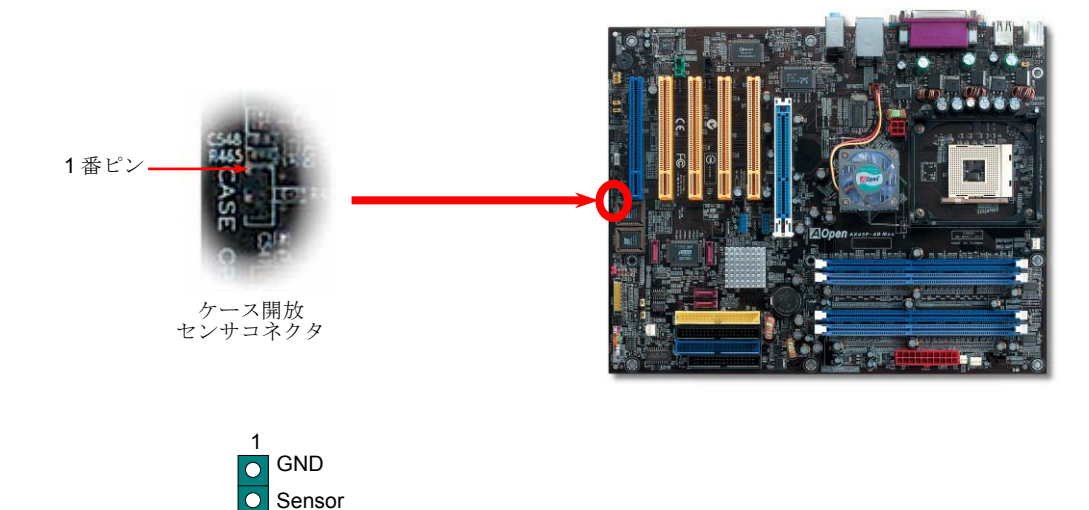

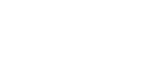

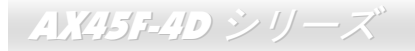

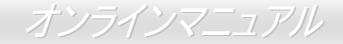

#### STBY LED (スタンバイ LED)

STBY LED は、ユーザーにより親切にシステム情報を知らせることを目的とした AOpen 社の設計によるものです。STBY LED はマザ ーボードに電力が供給されているときに点灯します。これは電源オン・オフ、スタンバイモードおよびサスペンドトゥーRAM モード中 での RAM 電力状態など、システム電力状態をチェックするのに便利な機能です。

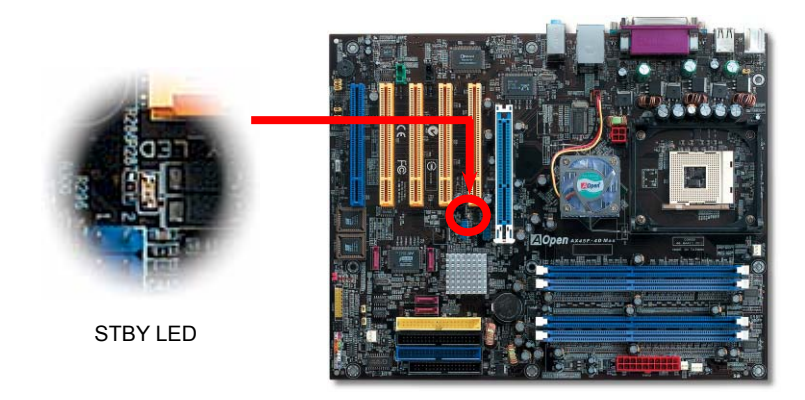

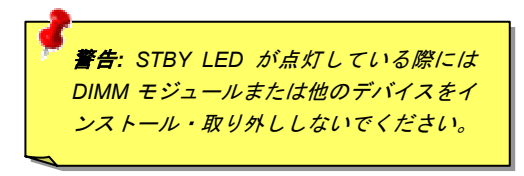

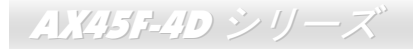

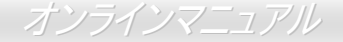

#### ノースブリッジ上のファンシンク

より良い放熱効果でチップセット動作を安定させるよう、ノースブリッジ上にファンシンクを配置しました。ノースブリッジ上のファンシンクを確認の上、コネクタをマザーボードの SYSFAN1 と記されたヘッダに接続してください。

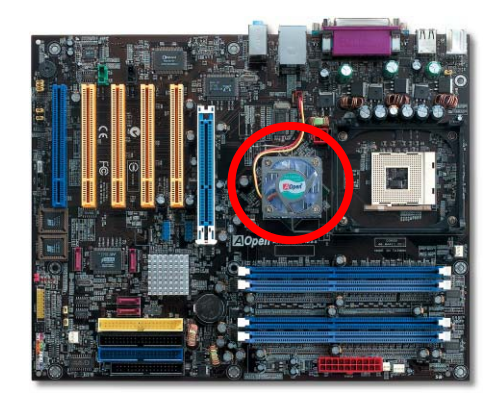

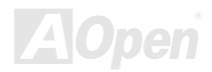

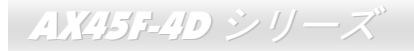

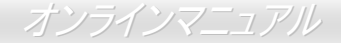

#### 低 ESR コンデンサ

高周波数動作中の低 ESR(低等価直列抵抗付き)コンデンサの性質は CPU パワーの安定性の鍵を握ります。これらのコンデンサの設置場 所は1つのノウハウであり、経験と精密な計算が要求されます。

加えて、当マザーボードには通常の容量(1000 や 1500 μ F)を上回る 3300 μ F コンデンサが使用され、より安定した CPU パワーを提供 します。

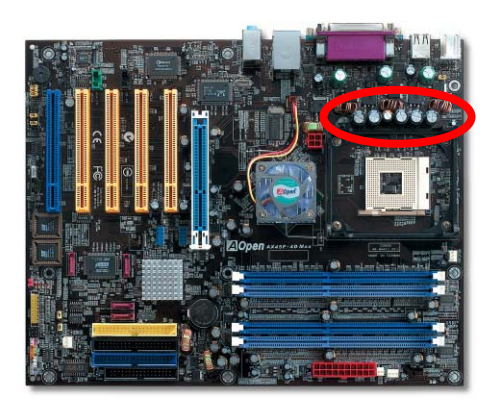

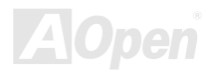

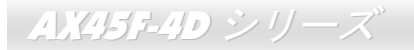

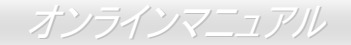

#### JP2 スピーカー出力設定ジャンパー(AX45F-4D Max のみ)

当マザーボードには、ブザーおよびスピーカーからの音声をオフにできる親切な機能も備わっています。オペレーティングシステムで エラーが発生した場合でも Dr.ボイス II の音声による通知をオフにできます。また JP2 で音声の出力先をブザーまたはスピーカーに設 定することもできます。

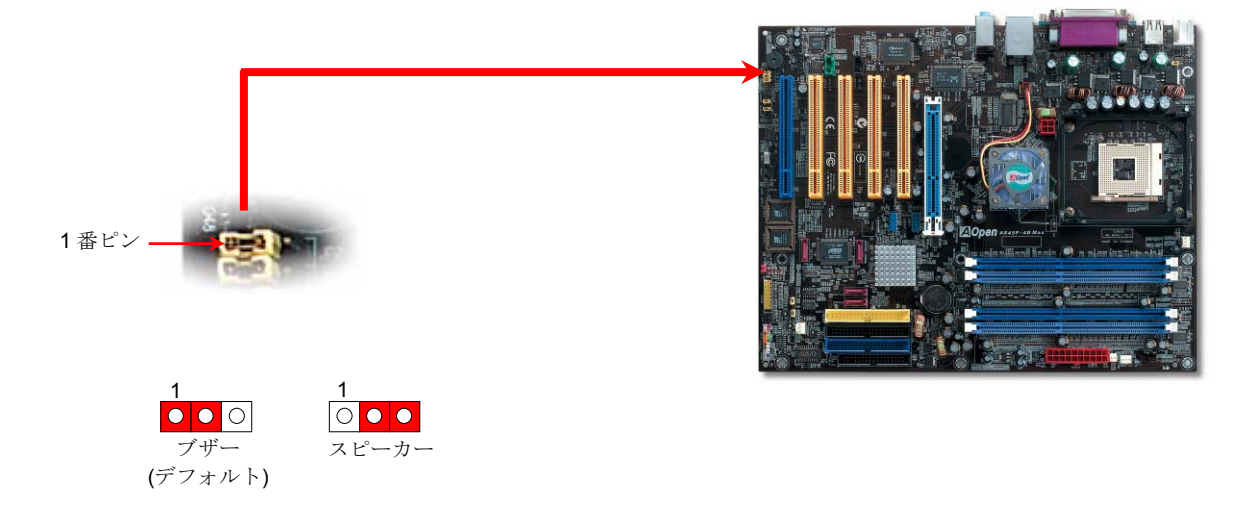

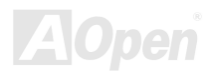

#### オンラインマニュアル

#### JP14 による CMOS データのクリア

CMOS をクリアすると、システムをデフォルト設定値に戻せます。以下の方法で CMOS をクリアします。

- **1.** システムをオフにし、ACコードを抜きます。
- 2. コネクタ PWR2 から ATX 電源ケーブルを外します。
- 3. JP14 の位置を確認し、2-3 番ピンを数秒間ショートさせます。
- 4. JP14 を通常動作時の 1-2 ピン接続に戻します。
- 5. ATX 電源ケーブルをコネクタ PWR2 に差します。

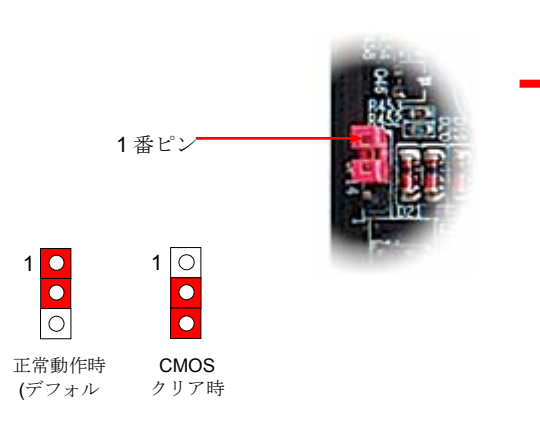

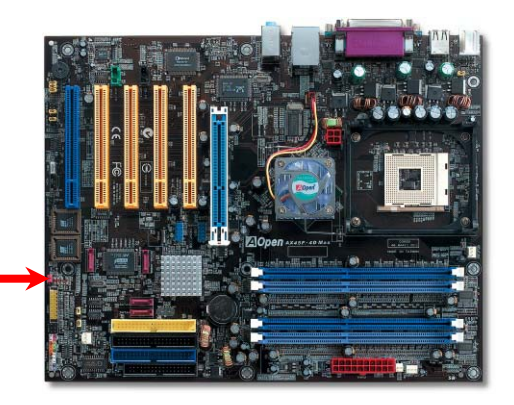

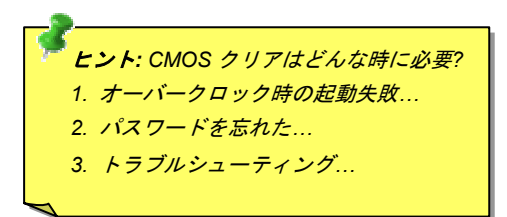

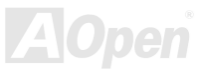

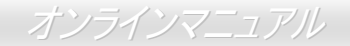

#### JP15/JP16 Dr.ボイス II 言語設定ジャンパー(AX45F-4D Max のみ)

**Dr. ボイス** II は当マザーボードのすばらしい機能で、オペレーティングシステムで生じた問題を識別します。この機能は、CPU、メモリモジュール、VGA、PCI アドオンカード、FDD、HDD、キーボード等、コンポーネントやインストールのどの部分に問題があるかを "**音声通知**"します。**Dr. ボイス** II では**英語、ドイツ語、日本語、中国語**の4つの言語バージョンが指定可能です。言語指定は **JP15** および **JP16** で行います。さらに、JP2 をセットすることでブザーかスピーカーからの音声を設定できます。

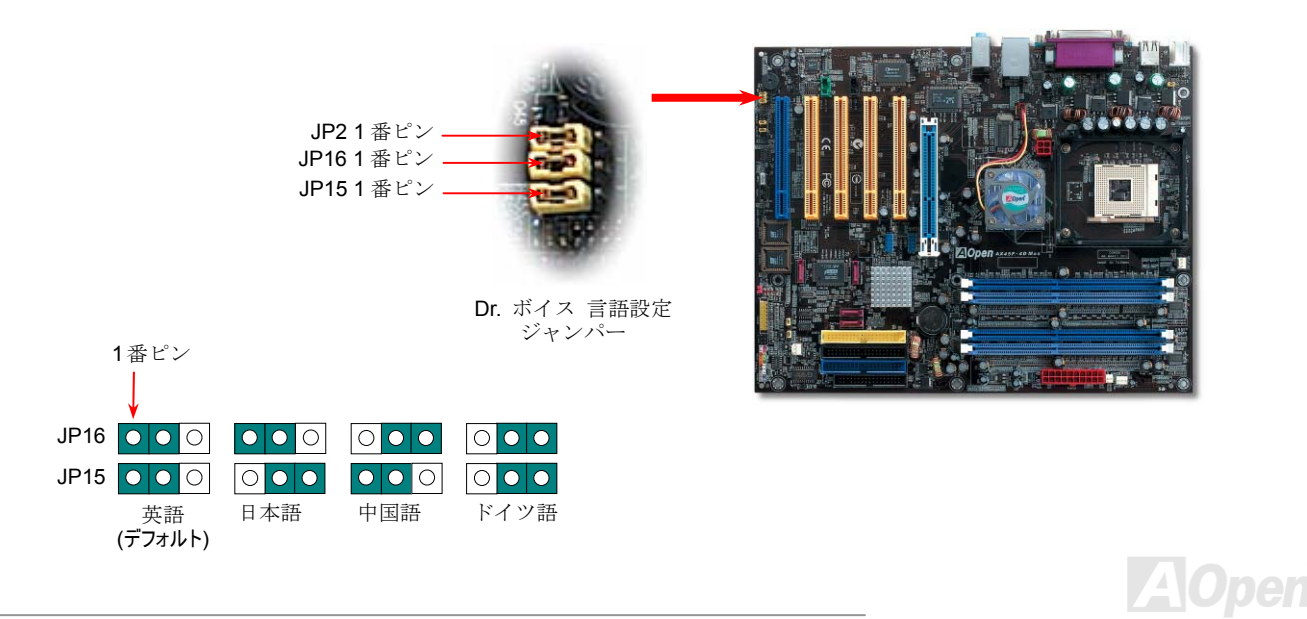

110

### JP24 / JP25 BIOS レスキュージャンパー (AX45F-4D Max のみ)

ダイハード BIOS と同様、壊れた BIOS 1を回復する手順は従来どおりです。最初のステップは JP24 を 2-3 番ピン接続 🕻 🗘 て BIOS 2 からシステム起動させます。それから JP24 を 1-2 番ピン接続にもどし、AOpen ウェブサイトにアクセスしてご使用のマザーボードに 合った BIOS バージョンを見つけてダウンロードします。BIOS 1 のフラッシュ(更新)には 2 つの方法があります。1 つは Window 環 境での EZWinflash の使用、他方は DOS 環境での方法です。Window 環境での方法は簡単で、BIOS バージョンのダウンロード後、 EZWinflash を利用して導入します。BIOS を DOS システム上でフラッシュするには、BIOS バージョンをウェブサイトからダウンロー ド後、DOS 環境で実行します。ウェブサイトからダウンロード可能な BIOS は 2 種類あります。ダイハード BIOS II はデータ保存機能 面で拡張されています。読取専用の ROM としてのみならず、ダイハード BIOS II では第2 ROM をより多くの空間を持つ読み書き可能 な ROM として利用できます。それには、当社ウェブサイト(http://download.aopen.com.tw/downloads) より JukeBox、JukeBox FM ま たは VividBIOS 用のスキンをダウンロードし、JP25 を 2-3 番ピン接続 (保護機能なし)にして適用します。

Ο  $\bigcirc$ 0  $\mathbf{X} \in \mathbf{E}$ : JukeBox. JP 24 JukeBox FM また は VividBIOS のス BIOS1より起動 BIOS2より (デフォルト) 起動 キン使用のため JP25 を 2-3 番ピン Ο 接続にした場合、  $\bigcirc$  $\bigcirc$ JP 25 第 2 BIOS からの  $\bigcirc$ 起動はできない点 BIOS2 を保護 BIOS2 の にご注意くださ (デフォルト) 保護なし

オンラインマニュアル

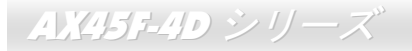

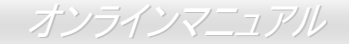

#### JP28 キーボー ド/マウスウェイクアップ設定ジャンパー

当マザーボードには PS2 キーボードやマウスの動きでシステムがサスペンド状態からレジュームするキーボード/マウスウェイクアップ機能が備わっています。この機能のオン・オフには JP28 を使用します。工場デフォルト設定は"オフ"(1-2番ピン)ですが、ジャンパー 位置を 2-3番ピンにすることでこの機能がオンになります。

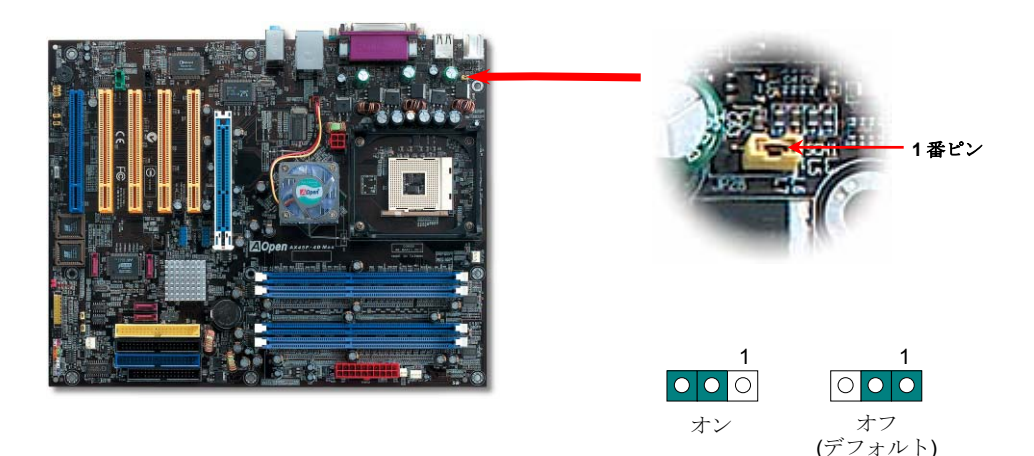

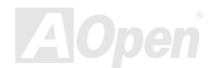

ノイズが消えた!! ---- SilentTek

AX45F-4D シリーズ

CPU クロックが飛躍的に上昇するにつれ、システム温度が高温になることが避けられなくなって SilentTek います。そこでデリケートなシステムを守るためにマシン冷却効果を高めるよう、ファンを増設す る努力が払われています。

一方、同時にユーザーの皆さんがこれらファンのノイズに悩まされることも事実です。実際には多くの場合設置されたファンを最高速 で動作させることは不要です。反対に当社はファンの速度を的確に調整する方法を開発し、ノイズ低減のみならずシステム消費電力を

| Phoenix - AwardBIOS CMOS Setup Utility<br>SilentTek Control |                             |                                                |  |  |
|-------------------------------------------------------------|-----------------------------|------------------------------------------------|--|--|
| CPUFAN1 Boot Speed                                          | 70% 3570 RPM                | Item Help                                      |  |  |
| SYSFAN3 Boot Speed<br>PWRFAN4 Boot Speed                    | 70% RPM<br>70% None         | Menu Level 🔸                                   |  |  |
| Fan Mode<br>x CPUFAN1 Fixed Speed                           | Full Speed<br>100% 5100 RPM | This is initial fan<br>speed when power-on.    |  |  |
| x SYSFAN2 Fixed Speed                                       | 100% RPM<br>100% RPM        | "50%" means half of<br>full speed, "100%"      |  |  |
| x PWRFHN4 Fixed Speed<br>x CPU Set Temp.<br>x SVS Set Temp  | 100% None<br>40° C<br>20° C | means full speed.<br>Noto:                     |  |  |
| CPUFAN1 OS Speed                                            | 100% 5100 RPM<br>100% RPM   | During POST stage,                             |  |  |
| SYSFAN3 OS Speed<br>PWRFAN4 OS Speed                        | 100% RPM<br>100% None       | controlled by the mode<br>you specified in the |  |  |
|                                                             |                             | item "Fan Mode".                               |  |  |

**最低限に抑えて、エネルギー資源の浪費を防** いでいます。

この度 AOpen マザーボードは新たなトータ ルソリューションである SilentTek によりお持 ちのシステムに静寂性を実現しました。ハー ドウェア回路、BIOS および Windows ユーテ ィリティを併用することで、SilentTek は"ハー ドウェアステータスモニタ"、"過熱アラーム" および"ファン速度制御"の各機能をユーザー フレンドリーなインタフェースと共に提供し、 ノイズ軽減、システムパフォーマンスおよび 安定性を見事に調和させています。

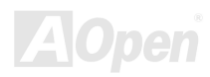

AX45F-4D  $\rightarrow U - X$ 

この最初の図は電圧状態表示ページです。ここで全ての電圧 状態表示およびアラーム通知用の範囲設定が行えます。 "温度/ファン/ケース"ページでは、現在の CPU およびケース 内部温度、さらにファンが正常動作しているかの確認ができ ます。

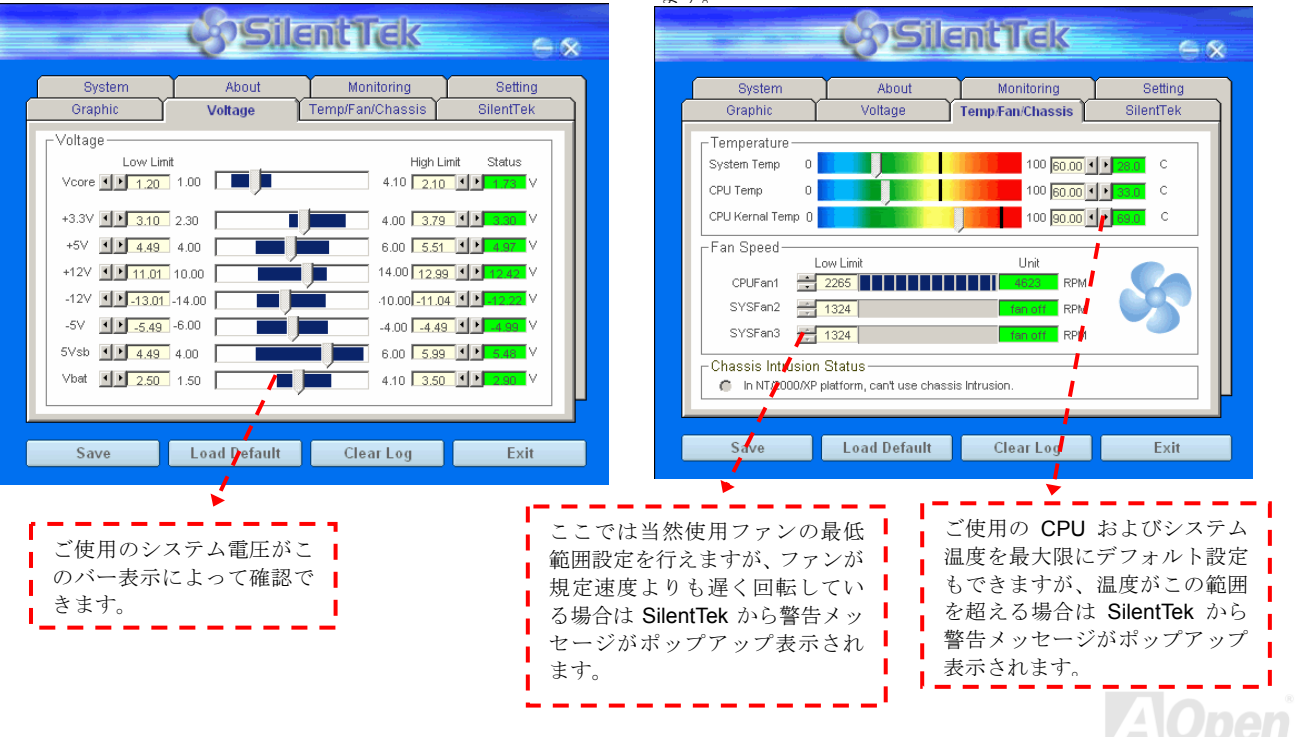

#### オンラインマニュアル

#### 続くページが当ユーティリティの最重要な部分で、ページ内のオプションから特定のファンに対する回転速度を設定できます。設定内 容は以下のとおりです。

|                                                                  | <b>S</b> Sile                             | antTek                            | ×                               |  |  |  |  |
|------------------------------------------------------------------|-------------------------------------------|-----------------------------------|---------------------------------|--|--|--|--|
| System<br>Graphic                                                | About<br>Voltage                          | Monitoring<br>Temp/Fan/Chassis    | Setting<br>SilentTek            |  |  |  |  |
| Enable FAN Speed Control     Silent Tek                          |                                           |                                   |                                 |  |  |  |  |
| C Smart Fan Cor                                                  | trol Setting                              | Fixed Fan Control                 | Setting                         |  |  |  |  |
| Multiple Level Control     Setting     AOpen Recommend Setting   |                                           |                                   |                                 |  |  |  |  |
| Current Fan Contro                                               | l Method : Disable                        | Fan Control                       | _                               |  |  |  |  |
| Enable CD-ROM                                                    | Enable CD-ROM Rotation Speed Control      |                                   |                                 |  |  |  |  |
| Low Speed                                                        |                                           |                                   |                                 |  |  |  |  |
| Save                                                             | Load Default                              | Clear Log                         | Exit                            |  |  |  |  |
| <b>CD-ROM 回転速度</b><br>ご使用の <b>CD-ROI</b><br>に設定すると、最<br>度で動作します。 | <b>度制御:: CD-RC</b><br>M ドライブの回<br>高速度で動作し | M 回転速度制御す<br>転数を調節できま<br>ハ 低速に設定す | と有効にすると<br>ミす。 速度を高速<br>ると基本的な速 |  |  |  |  |

- スマートファン制御:これが SilentTek ユーティリティの デフォルト設定で、どのケースにも使用可能な一番設定 しやすい機能です。これは AOpen により開発されたアル ゴリズムでファン速度を CPU および周囲温度の状況に より自動調節するものです。使いやすくトラブルのない 機能がユーザー皆様のものとなります。
- 2. **固定ファン制御**:この設定では、インストールされた各 ファンに対する特定の速度が指定できます。
- マルチレベル制御: これはファン回転速度から温度設定の詳細に到るまで自由にユーザー設定できる機能です。 これが一番便利だとお考えになるユーザーの方々も多いでしょう。
- 4. AOpen 推奨設定: これは AOpen 製ケースに最適な設計です。ラボでの一連のテストにより実際に使用されるシナリオに従って各 CPU 動作状態と温度範囲での静音化を伴う最適ファン速度を割り出しました。CPU が全負荷状態でないときにはたいていの場合ファンは停止しま

メモ:市場には何百ものブランドのファンがあるので、回転 速度を設定した際にある程度の誤差が生じる可能性があり ます。これは基準判断内のものであり、ご使用のシステム に支障をきたすことはありません。

す。

EzClock

お持ちのマザーボンドのウロック設定が Windows 環境で行えて、システムを自由に操作できればいいなとお考えになったことはありま せんか?クロックとレシオの設定がシステム性能に大きく影響することは周知の事実ですが、パラメータ設定は経験がないと容易ではあ りません。従来のマザーボードでは、BIOS 画面からクロック設定を行い、システムの再起動を何度も繰り返す必要がありました。でも、 これからは面倒な作業に悩まされずに済みます。

斬新でユーザーフレンドリーな EzClock は AOpen が ユーザー皆様のため開発したもので、重要なパラメー タをお好みに設定できます。このフレキシブルな EzClock により、CPU, VGA, PCI およびメモリのクロ ックや電圧が Windows 環境下で BIOS 設定ページと 同じ感覚で行えます。さらに優れた点は設定はリアル タイム表示されます。この便利な EzClock により、シ ステム性能を微調整している際にも詳細な必要情報 が示され、システムの現状が良く把握できます。では 当機能がユーティリティ、BIOS および POST でどの ように動作するか見てみましょう。

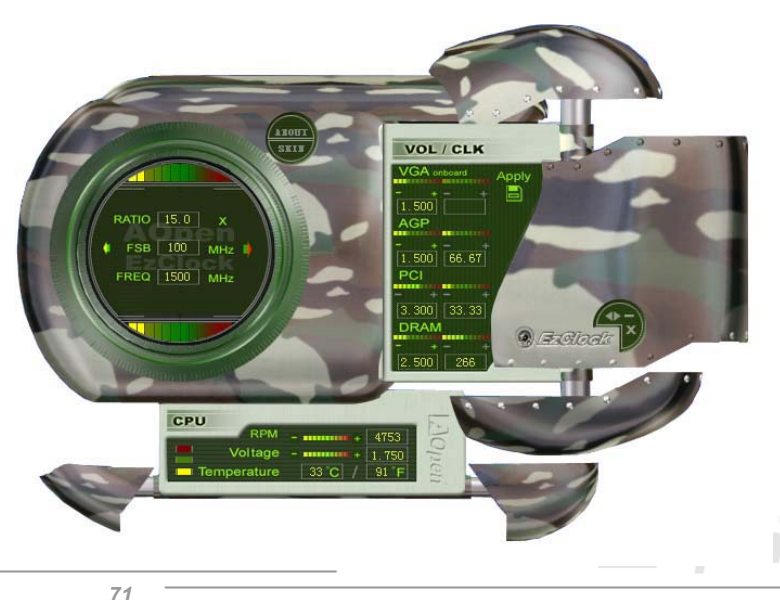

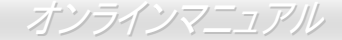

#### EzClock ユーティリティでの設定方法

EzClock ユーティリティでは、CPU フロントサイドバス(FSB)、VGA, AGP, PCI, DRAM の電圧とクロックが調節可能です。さらに CPU 電圧、温度、CPU ファン回転速度などの CPU 関連情報も表示されます。

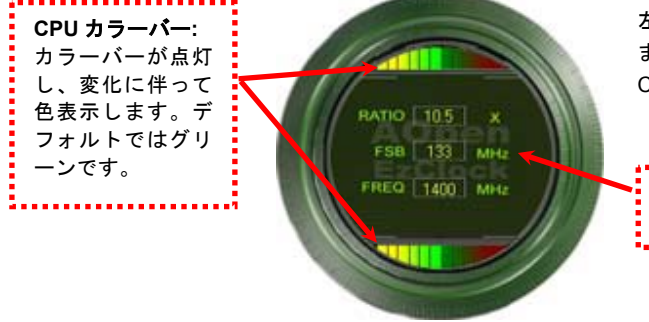

左の丸い部分には CPU レシオ、FSB およびクロック情報が表示され ます。工場デフォルト設定では、丸の上下はグリーンになりますが、 CPU 設定を変更するとそれに伴って変化します。

CPU レシオ、FSB およびクロック表示エリア: ここに希望する CPU FSB 数値を入力します。

パネル右部分は VGA, AGP, PCI およびメモリ設定です。これらの電圧およびクロックの設定には、必要とする項目を"-"や"+"で調節します。 カラー 表示は現在の状況を表示します。設定値が大きくなるにつれ、カラーは右 側の赤に近くなります。これら設定を完了したら、右上の"Apply"ボタンを 押すと設定が CMOS に保存されます。

VGA. AGP. PCI. DRAM 電圧/クロックエリア:

""と"+"ボタンにより、オンボードの VGA, AGP,

PCI および DRAM の電圧/クロックを調節します。

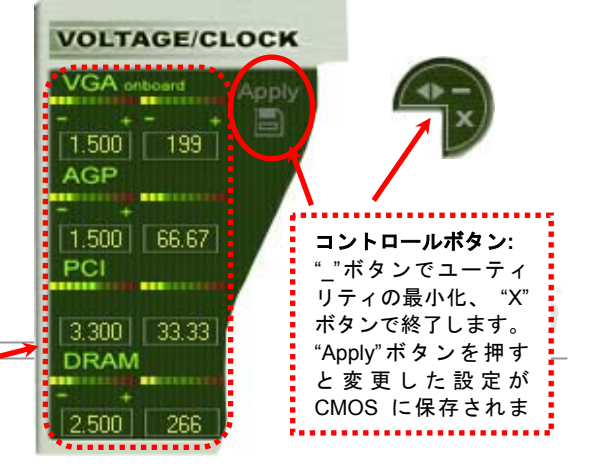
オンラインマニュアル

下部の四角いパネルには、CPU ファン速度、CPU 電圧および CPU 温度が表示されます。左側の3個のカラーバーが動作温度によって 点灯します。下図をご参照ください。

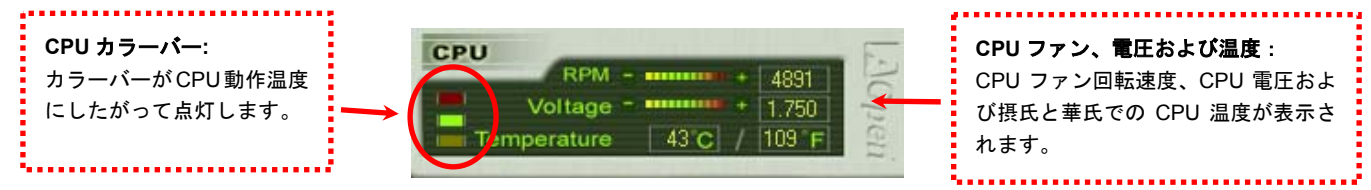

#### BIOS での設定方法

EzClock ユーティリティの他に、CPU, PCI およびメモリの 電圧/クロックは BIOS 画面からも設定可能です。"+", "-", "PgUp"および"PgDn"キーで、CPU バス、PCI バスおよび DRAM のクロックが調節できます。

同じキーで CPU および DDR の電圧設定も可能です。設定 が変わると表示も変化します、 "F10"を押すと、設定が保存 されます。

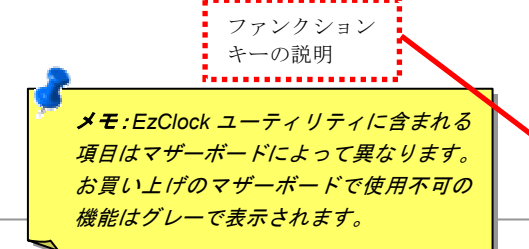

| Phoenix - AwardBIOS CMOS Setup Utility<br>Frequency/Voltage Control                      |                                                    |                                                                      |  |
|------------------------------------------------------------------------------------------|----------------------------------------------------|----------------------------------------------------------------------|--|
| CPU Frequency Detected                                                                   | $133 \times 19.00 = 2.53 \text{ GHz}$              | Item Help                                                            |  |
| AGP Bus Frequency                                                                        | 133  / Fix1 = 66.67  MHz                           | Menu Level 🕞 🕨                                                       |  |
| DRAM Frequency<br>Grock Spread Spectrum                                                  | 133 xBy SPD = DDR400<br>OFF                        | You may adjust FSB by<br>1MHz step-by-step,<br>from 100MHz to 268MHz |  |
| CPU Voltage Defaurt<br>CPU Voltage Setting<br>DDR Voltage Setting<br>AGP Voltage Setting | 1.5250V<br>Auto<br>Auto<br>Auto<br>Auto            |                                                                      |  |
| 1↓++:Move Enter:Select +/-/<br>F2:Item Help F5:Previous                                  | PU/PD:Value F10:Save E<br>Values F6:Setup Defaults | SC:Exit F1:General Help<br>s F7:Turbo Defaults                       |  |
| 72                                                                                       |                                                    |                                                                      |  |

 $AX45F-4D \rightarrow U-X$ 

#### システム起動画面の説明

BIOSからの設定を終えると、システム起動画面に これら設定値が図のように表示されます。

システムを起動するたびに画面にはデフォルトと現 在設定値が表示されます。最近設定された値はハイ ライト表示されます。これでシステムの状態の把握、 モニタが容易に行えます。

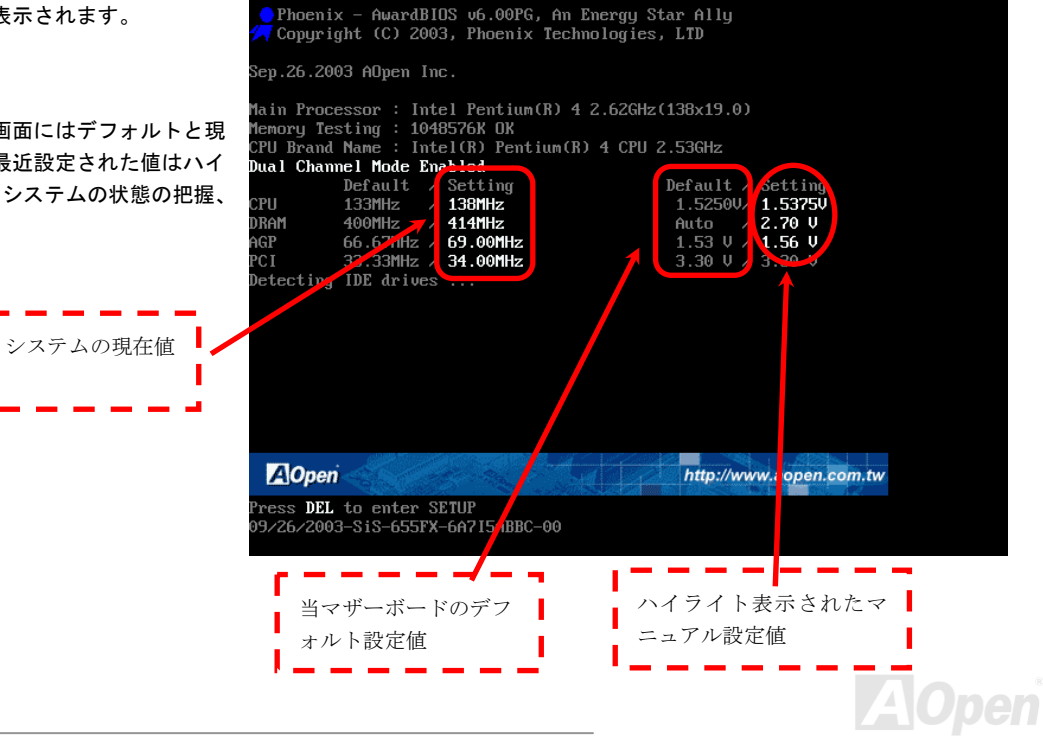

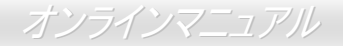

### ハイパー・スレッディング・テクノロジ

#### ハイパー・スレッディングとは?

ハイパー・スレッディング・テクノロジとは Intel の開発した画期的な設計で、マルチタスクのソフトウェアアプリケーションがその最 小実行単位を各プロセッサに分担処理させてプロセッサの利用効率を向上させることが可能となります。結果として CPU リソース利用 が最大 40%まで改善され、全体的な処理能力向上が実現されます。

#### ハイパー・スレッディングの動作原理

同時多重スレッドテクノロジ(SMT)、すなわちハイパー・スレッディング・テクノロジとは、1つのプロセッサ上に実行リソースを共有 する仮想多重プロセッサ構造を構築することにより、ソフトウェアアプリケーションの複数の最小実行可能単位(スレッド)を同時処

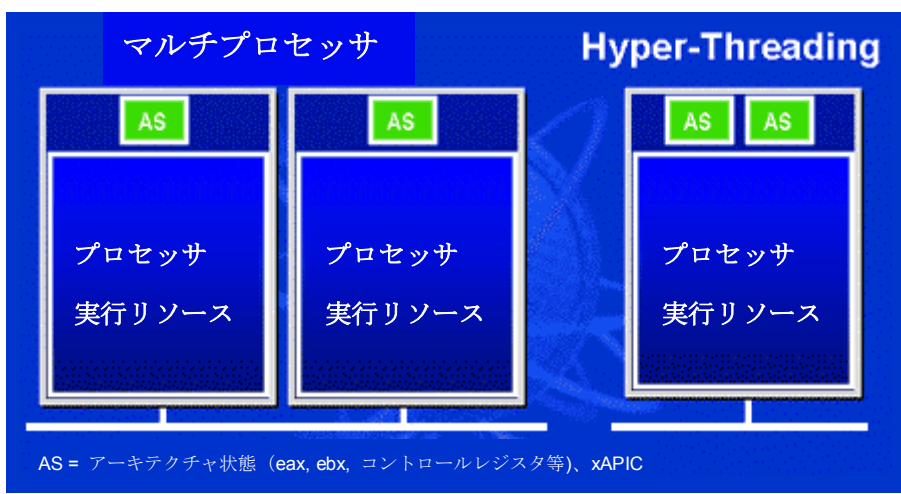

理する技術です。左図はハイパー・ス レッディング対応プロセッサと従来の マルチプロセッサの動作を比較したも のです。左側には実際に2つのプロセ ッサを有するマルチプロセッサシステ ムが示されています。各プロセッサが 独立した実行リソースおよびアーキテ クチャ状態にあります。右側には Intel の ハイパー。スレッディングテクノロ ジ対応プロセッサが示されています。 ここで同一プロセッサ上に実行リソー スを共有する二重のアーキテクチャ状 態が存在していることがご覧になれま す。

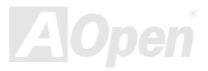

マルチプロセッサ対応ソフトウェアから見ると、ハイパースレッディング対応プロセッサはプログラムをそのまま実行できる2つの独立した論理プロセッサとみなされます。また各論理プロセッサは独立した割り込み処理が可能です。1つ目の論理プロセッサがあるソフトウェアのスレッドを処理する間、2つ目の論理プロセッサは別のソフトウェアのスレッドを同時処理できます。2つのスレッドは同一の実行リソースを共有しているので、2つ目のスレッドは1つのスレッドのみではアイドル状態となるはずのリソースを活用できま

す。このように実際のプロセッサ内の実 行リソースの利用効率が向上します。

右図にはハイパースレッディング動作時 に処理時間が短縮される様子が示されて います。実際には1つのプロセッサ上に 存在する2つの論理プロセッサにより、 マルチスレッド方式のアプリケーション は実際のプロセッサ内でのスレッド単位 並行処理によるパフォーマンス向上が実 現できます。ソフトウェアアプリケーション ョンはこのプロセッサ並列処理から最大 効率を得るよう最適化を続けることで、 ハイパースレッディングテクノロジは新 たな機能および今日のユーザー各位のよ り大きなニーズに応える性能向上を提供 します。

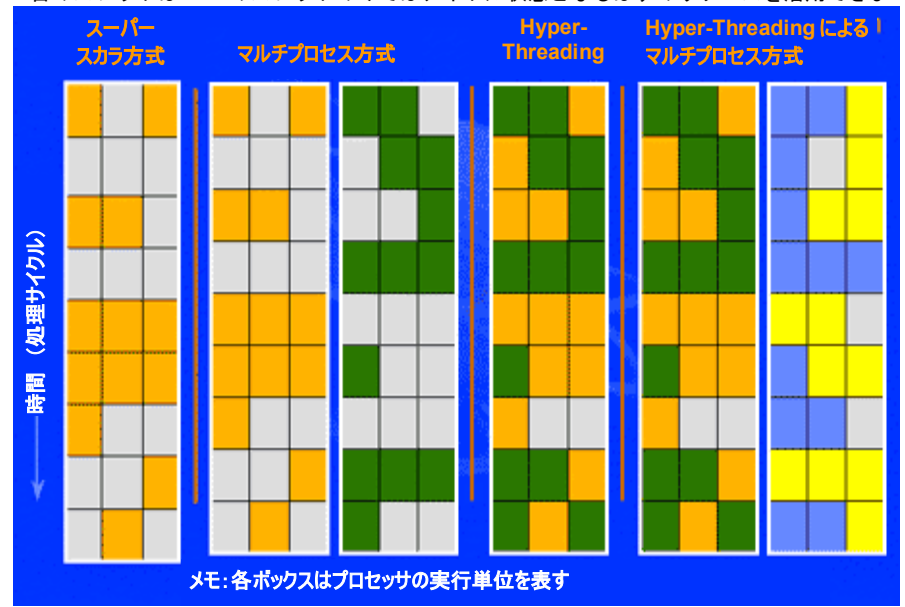

AOpen

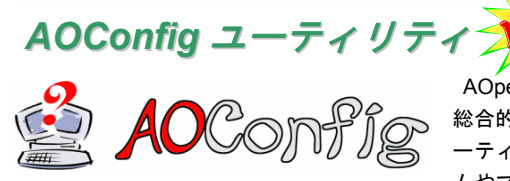

AOpen はユーザーにより親切な PC 環境を提供するよう努めています。この度、皆様に 総合的なシステム検知ユーティリティをお届けします。AOConfig は Windows ベースのユ ーティリティで、ユーザーフレンドリーなインタフェースによりオペレーティングシステ ムやマザーボード、CPU、メモリ、PCI デバイス、および IDE デバイスといったハードウ

ェア情報が容易に把握できます。この強力なユーティリティではまた BIOS およびファームウェアのバージョンも表示され、メンテナ ンスが容易になっています。

さらに、AOConfig によりユーザーはシステムの詳細情報を\*.BMP または\*.TXT 形式で保存し、直接 AOpen に送ってテクニカルサポー トやシステムトラブルの診断を受けることができます。

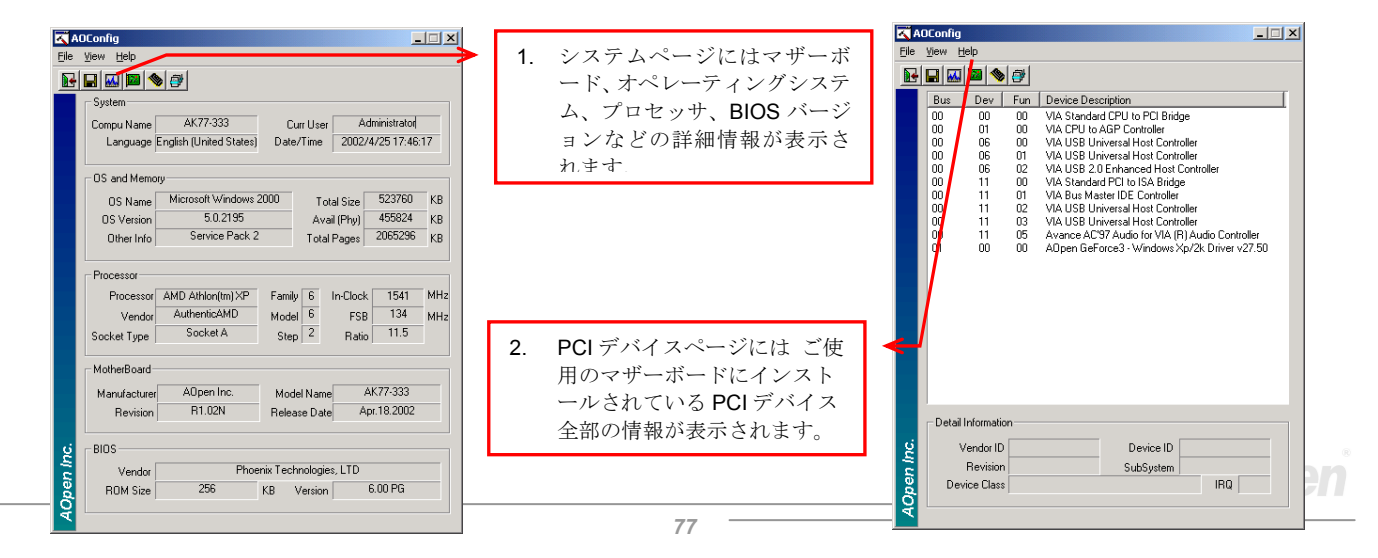

| Config       Ele       View     Help       DE1(Master)       UDE1(Master)       YH0YHA046781X3       Major Ver.       ATA/ATAPI-5       Model Number       BM-0TLA-307020       DMA     Utra DMA 5       Firmware Rev     TX30A500C       PIO Model(H) | <ul> <li>3. このページには IDE デバイスの<br/>シリアル番号、製造元、ファー<br/>ムウェアバージョンおよび容量<br/>などの情報が表示されます。</li> <li>ズAOConfig<br/>File Vew Telp<br/>Save Bitmap<br/>Litt Akt+file<br/>AOConfig Version R1.07<br/>Copyright (C) 2002</li> </ul>                        |  |
|----------------------------------------------------------------------------------------------------|----------------------------------------------------------------------------------------------------|--|
| Media Type         Not removable         Capacity         20576         MB           IDE1[Slave]                                                                                                    | 4. このページには、AOpen からの<br>テクニカルサポート情報が表示<br>されます。さらに、詳細情報<br>を.bmp または.txt 形式で保存す<br>ることも可能です。                                                                                                    |  |
| Serial Number ADPEN CD-RW CRW2 Major Ver. Not report Utre DMA 2 Firmware Rev 1.27 PIO Mode[H] PIO mode 4 Firmware Rev Revocable device Capacity MB                                                                                                    | Opwinder         Intro//www.appen.com/tech/report/           E         Feit Report         http://www.appen.com/tech/report/           Forum         http://www.appen.com/tech/report/           FA Q:         http://www.appen.com/tech/report/ |  |

#### メモ:

AOConfig は Windows 98SE/ME, NT4.0/2000, さらに Windows XP で使用可能です。ただし、AOConfig は AOpen マザ ーボードにインストールされたオペレーティングシステムでのみ利用可能であることにご注意ください。加えて AOConfig 実行時には他のアプリケーションは全て閉じておいてください。

オンラインマニュアル

# RAID の紹介

#### RAID とは?

データ保存装置メーカーの直面する主な2つの挑戦は、ディスク入出力のスループット改善によりコンピュータシステムに必要とされる性能に遅れずに付いていくこと、さらにハードディスクトラブルの際にもデータへのアクセシビリティを確保することです。

RAID (Redundant Array of Independent Disks、独立したディスクの冗長化排列)の構想は、1988 年カルフォルニア州立大学バークレイ 校の David A. Patterson, Garth Gibson および Randy H. Katz によって提唱されました。RAID は同一データを複数のハードディスクに 保存することでデータ保存サブシステムの性能を向上させることを目的としています。RAID の利点は、よりよいスループット性能とデ ータエラーへの耐性のいずれか又は双方を提供する点です。性能向上は物理ハードディスクドライブにおいて作業負荷を分担すること により実現します。エラー耐性は、あるドライブにエラーが生じた際でもミラー(コピー)されたデータが別のドライブに保存される 冗長性によって実現されます。

RAID はオペレーティングシステムからは単一の論理ハードディスクとみなされます。RAID コントローラが物理および論理アレイ内で のデータ保存方式およびアクセス方式を制御します。RAID コントローラはオペレーティングシステムからは論理ドライブのみ見えるよ うにし、ユーザーが複雑なスキームを管理しなくても良いように処理します。

最適な性能を得るにはディスクアレイには同一型式のハードディスクドライブをインストールします。ドライブの一致した性能により 単一ドライブとして機能するアレイの性能が向上します。

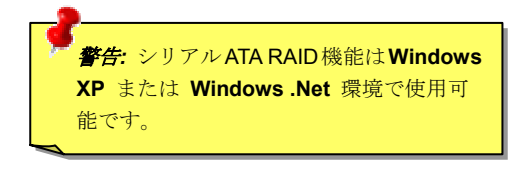

オンラインマニュアル

### RAID レベルとは?

#### ストライピング / スパン (RAID 0)

使用可能な最速のドライブアレイである RAID レベル 0 はパフォーマンス指向のディスクマッピング方式です。このアレイ内のデータ はより高速な転送のためストライプ状に個々のディスク上に保存されます。この方式はデータを細分化するもので冗長化は行いません。 これで最高のパフォーマンスが実現しますがエラー耐性はありません。データの読み書きのセクタは複数のドライブにまたがります。 アレイを構成するいずれかのディスクが故障すると、アレイ全体に影響します。パフォーマンスは作業負荷がアレイ要素に均等化され るので単一のドライブよりも優れます。このアレイ形式はハイパフォーマンスシステム用です。効果的なデータ保存と性能のためには 同一型式のドライブの使用をお勧めします。ディスクアレイのデータ容量は各アレイ要素中の最小データ容量を要素の数で乗じたもの になります。例えば 40GB と 60GB ドライブ各 1 台では 80GB (40GBx2) のディスクアレイが構成されます。

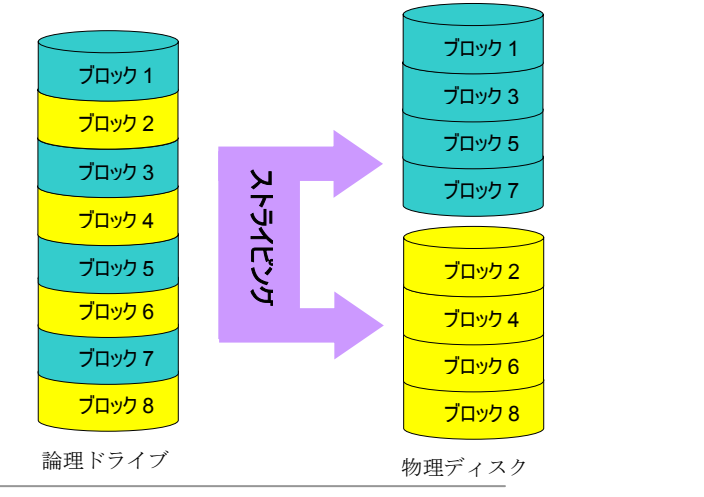

オンラインマニュアル

#### ミラーリング (RAID 1)

RAID レベル1では最低2台のハードディスクドライブが同一データを同一ブ ロックにそれぞれ保存します。これは同時に2台のディスクに複製されるの で最も遅い耐障害性方式となります。それでも高信頼性を得るには最もシン プルな方法です。

ミラーされたドライブのひとつが機械的に故障または反応しない場合、残っ たドライブが作動しつづけ正しいデータを提供します。ドライブに物理セク タエラーが生じた場合でもミラードライブが機能しつづけます。

この冗長性のため、アレイの容量は全容量の半分となります。例えば40GB ド ライブ2台では合計80GBですが、アレイとしては40GBの使用可能容量と なります。ドライブが異なる容量の場合は大きいほうのドライブに未使用領 域が生じます。RAID1では1つのアレイを構成するのに倍のドライブが必要 となるのでコスト高となります。

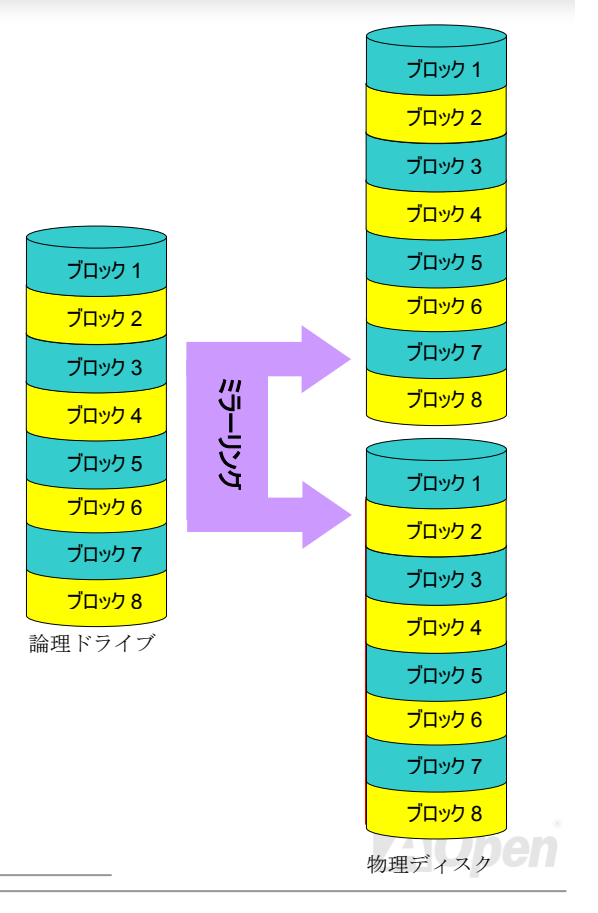

オンラインマニュアル

RAID レベルごとの HDD 容量

ストライピング / スパン (RAID 0)

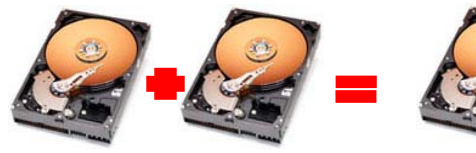

物理ディスク 物理ディスク40 GB 40 GB

論理ドライブ 80 GB

ミラーリング (RAID 1)

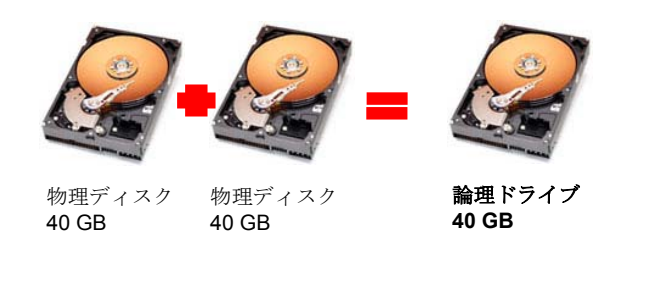

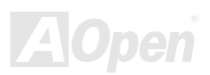

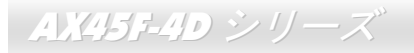

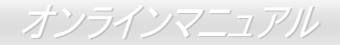

#### SiS964 用 Serial ATA RAID for SiS964

最新チップセット搭載により、SiS964 は Serial ATA ハードディスク用に RAID 0 機能を提供します。ディスクアレイ構築には以下の手順に従います。

#### BIOS からの RAID 機能アクセス

ハードディスクを正しくインストールした後、直接 BIOS 設定画面から調節を行います。ここから"Integrated Peripherals → OnChip IDE Device → OnChip Serial ATA Mode"とたどり、RAID モードに設定します。最後に変更を保存し、BIOS セットアップ画面を終了させます。

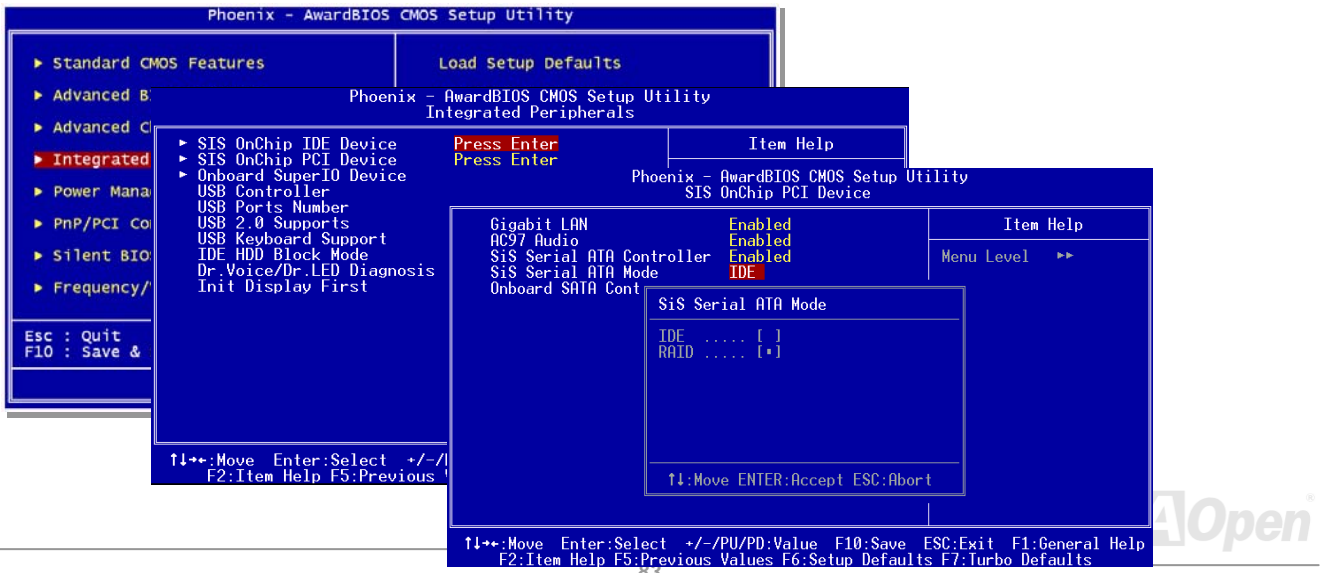

オンラインマニュアル

#### RAID 設定ユーティリティ

ご使用のシステムが確実に Serial ATA RAID ドライブ装置を検知し円滑に動作するように、RAID 設定ユーティリティを起動して幾つかの設定を行います。BIOS セットアップを終え再起動させると起動途中に[Press CTRL + S to enter RAID Setting Utility] と表示されます。 この 2 つのキーを同時に押します。設定に入ると下図のような画面が表示されます。

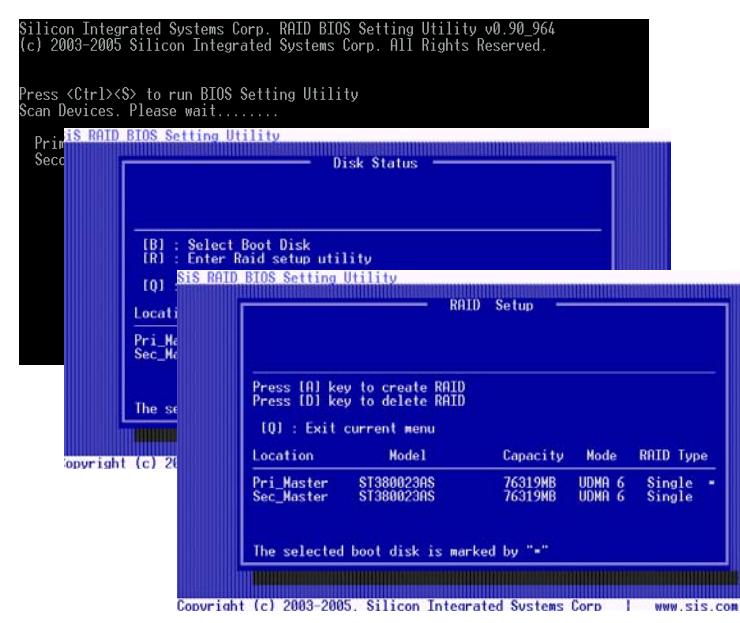

#### 1. Create RAID Mode:

ここではユーザーはストライプサイズ および RAID のディスクボリュームを 設定します。

#### 2. Delete RAID Mode:

この画面からは指定ボリュームの RAID が削除可能です。ボリューム削除はボリ ュームデータを削除し、ディスク要素を RAID ではない通常ディスクとして使用 できるようにします。

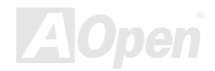

### オンラインマニュアル

## **Phoenix-AWARD BIOS**

システムパラメータの変更は<u>BIOS</u>セットアップメニューから行います。このメニューによりシステムパラメータを設定し、128 バイトの CMOS 領域 (通常, RTC チップの中か, またはメインチップセットの中)に保存できます。

マザーボード上のフラッシュ ROMにインストールされている Phoenix-Award BIOS™ は工場規格 BIOS のカスタムバージョンです。 BIOS はハードディスクドライブや、シリアル・パラレルポートなどの標準的な装置の基本的な入出力機能を下層で管理する肝心なプロ グラムです。

AX45F-4D シリーズの BIOS 設定の大部分は AOpen の R&D エンジニアリングチームによって最適化されています。しかし、システム 全体に適合するよう、BIOS のデフォルト設定だけでチップセット機能を細部に至るまで調整するのは不可能です。それでこの章の以下 の部分には、セットアップを利用したシステムの設定方法が説明されています。

BIOS セットアップメニューを表示するには、<u>POST (Power-On Self Test:電源投入時の自己診断)</u>実行中に<Del>キーを押してください。

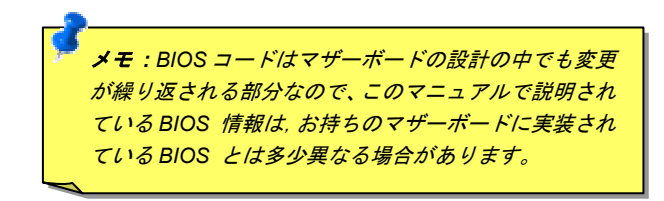

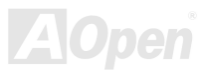

*AX45F-4D シリーズ*<sup>\*</sup>

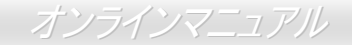

### **Phoenix-Award™ BIOS セットアッププログラムの使用方法**

ー般には、選択する項目を矢印キーでハイライト表示させ、<Enter>キーで選択、<Page Up>および<Page Down>キーで設定値を変更 します。また<F1>キーでヘルプ表示、<Esc>キーで Award™ BIOS セットアッププログラムを終了できます。下表には Award<sup>™</sup> BIOS セットアッププログラム使用時のキーボード機能が説明されています。これに替わるものとして、AOpen からの最新の<u>WinBIOS</u>ユーテ ィリティをインストールされることをお勧めします。これにより、より詳細な説明、強力な機能や BIOS の詳細設定が可能となります。

| +-             | 説明                             |  |
|----------------|--------------------------------|--|
| Page Up または+   | 次の設定値に変更または設定値を増加させる           |  |
| Page Down または- | 前の設定値に変更または設定値を減少させる           |  |
| Enter          | 項目の選択                          |  |
| Esc            | 1. メインメニュー内: 変更を保存せずに中止        |  |
|                | 2. サブメニュー内: サブメニューからメインメニューに戻る |  |
| 1              | 前の項目をハイライト表示する                 |  |
| Ļ              | 次の項目をハイライト表示する                 |  |
| <b>↓</b>       | メニュー内のハイライト部分を左に移動             |  |
| $\rightarrow$  | メニュー内のハイライト部分を右に移動             |  |
| F6             | CMOS からフェイルセーフ設定値をロード.         |  |
| F7             | CMOS からターボ設定値をロード.             |  |
| F10            | 変更を保存してセットアップを終了               |  |

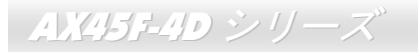

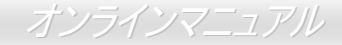

### BIOS セットアップの起動方法

ジャンパー設定およびケーブル接続が正しく行われたなら準備完了です。電源をオンにし、 POST (Power-On Self Test : 電源投入時の 自己診断) 実行中に<Del>キーを押すと、BIOS セットアップに移行します。推奨される最適なパフォーマンスには"Load Setup Defaults (デフォルト値のロード)"を選びます。

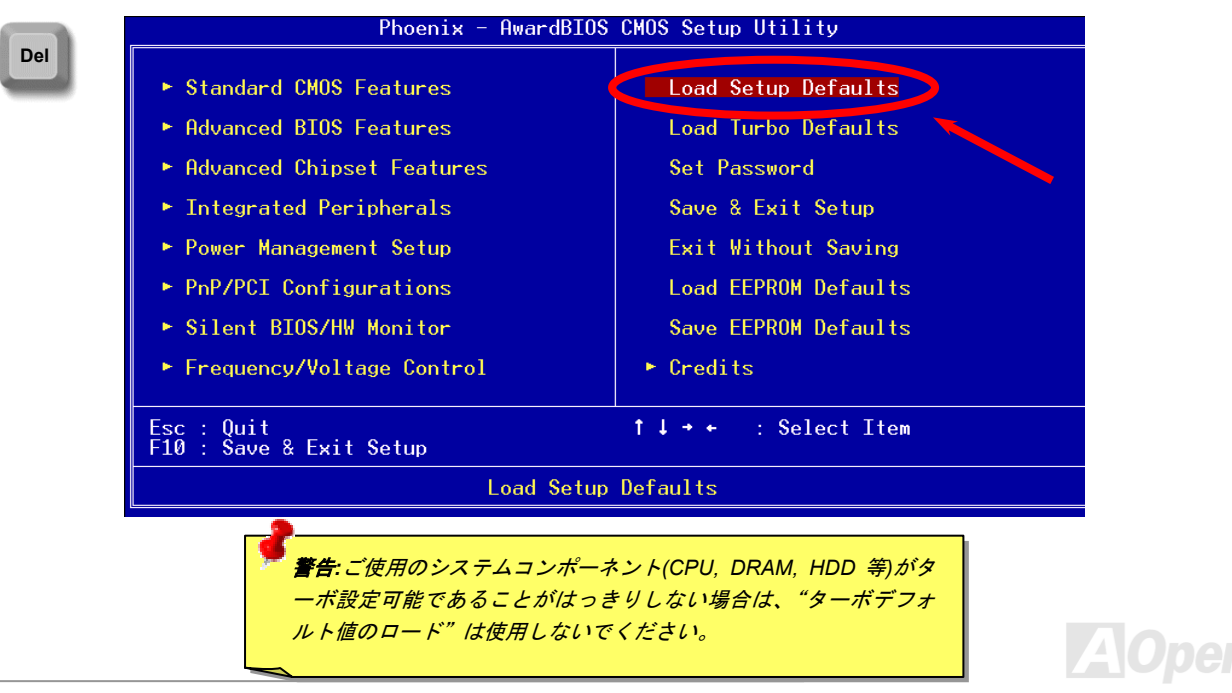

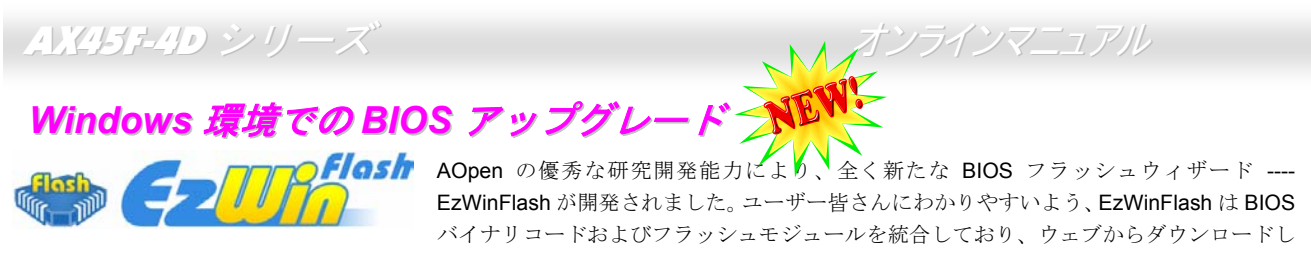

たユーティリティをクリックするだけで残りのフラッシュ操作は自動処理されます。EzWinFlash はご使用のマザーボードおよび BIOS バージョンを検知し、システムに故障が生じるのを防止します。さらに EzWinFlash ではご使用になる windows プラットフォームの全 て、Windows 95/98, 98SE/ME, NT4.0/2000,さらに Windows XP が考慮・設計されています。

同時に、よりユーザーフレンドリーな操作環境を実現するため、AOpen EzWinFlash は BIOS 設定変更がより容易に行える多言語対応 機能も備えています。

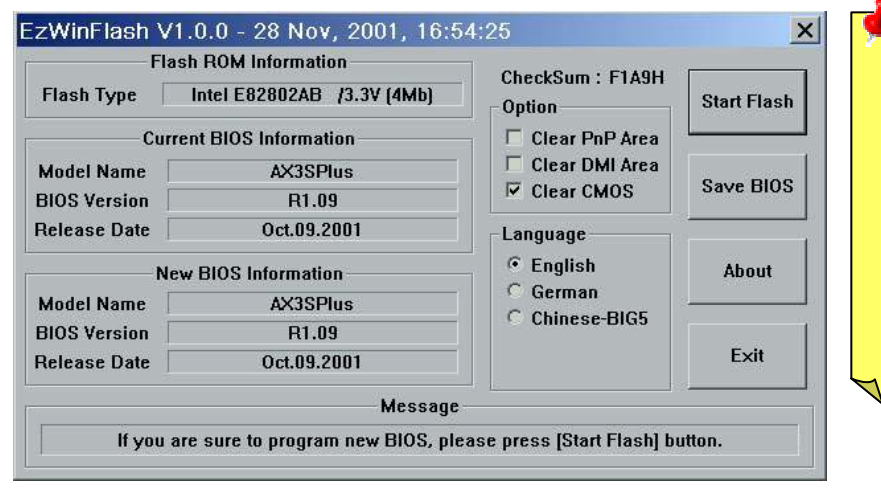

ご注意: マザーボードのフラッシュ操作を することには、BIOS フラッシュエラーの可 能性が伴うことをご了承ください。マザー ボードが正常に安定動作しており、最新の BIOS バージョンで大きなバグフィックス がなされていない場合は、BIOS のアップデ ートは**行わないよう**お勧めします。 アップグレードを実行する際には、故障を 防ぐためマザーボードモデルに適した正し い BIOS バージョンを必ず使用するように 」てください

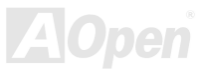

下記の手順で EzWinFlash による BIOS アップグレードが可能ですが、アップグレードを始める前に全てのアプリケーションを終了させておくよう強くお勧めいたします。

- 1. AOpen の公式ウェッブサイト (例: <u>http://www.aopen.co.jp/</u>)から最新の BIOS アップグレードzipファイルをダウンロードします。
- 2. ダウンロードされた BIOS パッケージ(例:W45F4DMAX102.ZIP)を Windows 環境では WinZip (<u>http://www.winzip.com</u>)で解凍します。
- 3. 解凍された W45F4DMAX102.EXE および W45F4DMAX102.BIN などのファイルをフォルダに保存します。
- 4. W45F4DMAX102.EXE をダブルクリックすると、EzWinFlash はマザーボードのモデル名および BIOS バージョンを自動検知し ます。BIOS が一致しない場合はフラッシュ操作には進めません。
- 5. メインメニューから使用言語を指定し、[フラッシュ開始]をクリックすると BIOS アップグレードが始まります。
- 6. EzWinFlash が残りのプロセスを自動処理したあと、ダイアログボックスが表示され、Windows を再起動するか聞いてきます。[再 起動する]をクリックすると、Windows が再起動されます。
- 7. POST 実行中に<Del>キーを押して BIOS セットアップを起動します。"Load Setup Defaults"を選び、"Save & Exit Setup (保存して終了) します。これでアップグレード完了です。

#### フラッシュ処理の際は表示がない限り、<u>絶対に</u>電源を切ったり他のアプリケーションを起動しないで下さい。

着告:フラッシュ時には以前の BIOS 設定およびプラグアンドプレイ 情報は完全に置き換えられます。システムが以前のように動作するに は、BIOS の再設定が必要となります。

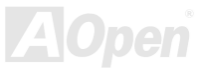

### WinBIOS ユーティリティ(AX45F-4D Max のみ

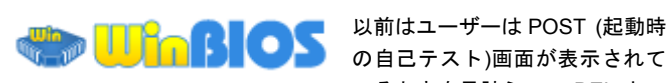

いるときを見計らって DEL キー

を押して BIOS を起動させていましたが、これは不便で要領を得ない ものです。これからは AOpen から BIOS 設定のより便利な方法が提 供されます。WinBIOS は AOpen 製マザーボードでのみ実行可能なカ スタムユーティリティで、BIOS 設定が Windows 環境で実行可能で す。従来の BIOS に似たインタフェースで個々の BIOS パラメータを わかりやすい説明を見ながら設定できます。

WinBIOS は多言語サポートを念頭に開発されました。当社ウェブサ イトから種々の言語バージョンがダウンロード可能で、これにより言 葉の解釈の誤りによる誤った設定も防止できます。ユーザーの皆さん はただ当社サイトからご自分の言語パック(数 KB のサイズ)をダウ ンロードし、ダブルクリックするだけでお望みの言語のサポートを有 効にできます。

| The AOpen WinBIOS                                        |                                                   |  |  |
|----------------------------------------------------------|---------------------------------------------------|--|--|
| File Language Help<br>AOnen - WinBIOS ENOS Setun Utilitu |                                                   |  |  |
| · · · · · · · · · · · · · · · · · · ·                    |                                                   |  |  |
| Standard CMOS Features                                   | Load Setup Defaults                               |  |  |
| Advanced BIOS Features                                   | Load Turbo Defaults                               |  |  |
| Advanced Chipset Features                                | Set Password                                      |  |  |
| ▶ Integrated Peripherals                                 | Save & Exit Setup                                 |  |  |
| ▶ Power Management Setup                                 | Exit Without Saving                               |  |  |
| ▶ PnP/PCI Configurations                                 | Load EEPROM Defaults                              |  |  |
| ▶ PC Health Status                                       | Save EEPROM Defaults                              |  |  |
| ▶ Frequency/Voltage Control                              | ▶ Credits                                         |  |  |
| Esc : Quit<br>F10 : Save & Exit Setup                    | ↑↓→← : Select Item<br>(Shift)F3 : Change Language |  |  |
| Time, Date, Hard Disk Type                               |                                                   |  |  |
| WinBIOS                                                  |                                                   |  |  |
|                                                          | AOpen                                             |  |  |

さらに、幅のあるスケーラビリティにより、新しいマザーボードであろうと新機能を持つ新しい BIOS バージョンであろうと、パラメ ータ全体を何度もダウンロードし直す必要はありません。ただウェブサイトから最新のプロファイルを入手しダブルクリックするだけ で最新 BIOS がサポートされます。.WinBIOS を使えばご使用のマザーボードのサポートに余分の手間をかけなくて済みます。

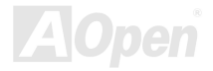

### オンラインマニュアル

#### ファンクションキー:

WinBIOS の操作方法は従来の BIOS 設定と同様な方法で行えます。 ユーザーは ・ かなどの矢印キーで WinBIOS 画面上の項 目に移動できます。また、PGUP (PGDN, "+"や"-"で必要な設定値を変更 できます。 ESC を押せば直前の画面に戻ります。また、表に示され たホットキーにより時間を節約できます。設定のあるものは再起動 後有効となります。

ご注意: BIOS の更新後は WinBIOS プロファイルのアップデート もお忘れなく。更新された BIOS バージョンが WinBIOS プロファ イルよりも新しい場合は、WinBIOS は起動できずエラーメッセージ がポップアップ表示されます。この確認操作は誤ったプロファイル パージョンによる BIOS 損傷を防止するものです。

最新の WinBIOS プロファイルおよび言語パックは下記の AOpen 公 式ウェブサイトから見出せます。

(http://english.aopen.com.tw/tech/download/WinBIOS/default.htm)

| ホットキー | 機能の説明                 |
|-------|-----------------------|
| F1    | ヘルプを表示.               |
| F2    | ヘルプ項目                 |
| F3    | メニュー言語の変更             |
| F5    | 直前の設定をロード             |
| F6    | デフォルト設定をロード           |
| F7    | ターボ設定をロード             |
| F10   | 変更された設定を保存しセットアップを終了. |
| F12   | 全画面/通常モードの切替          |

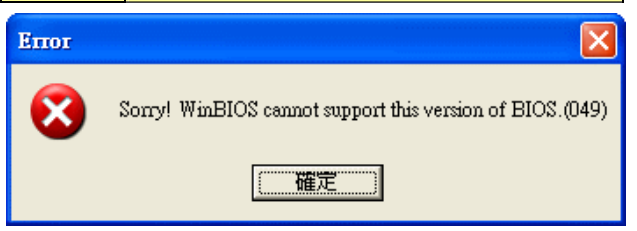

メモ:BIOS パージョンは非常に頻繁に更新されているので、マザーボードお買い上げ後にはすぐ当社ウェブサイトから最新の BIOS バ ージョンと WinBIOS プロファイルをダウンロードするよう強くお勧めします。

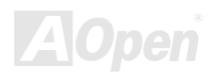

### Open JukeBox プレーヤー (AX45F-4D Max のみ) 🔰

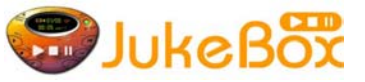

今回皆様に全く新しい強力なインタフェース—Open JukeBox を提供できるのは喜ばしいことで す。ご使用の PC を無料でファッショナブルな CD プレーヤーに変身できます。この最新の Open JukeBox 対応マザーボードは、いちいち Windows オペレーティングシステムを起動せずに PC 上 で CD プレーヤーが操作できるようになっています。

ディンアニュアル

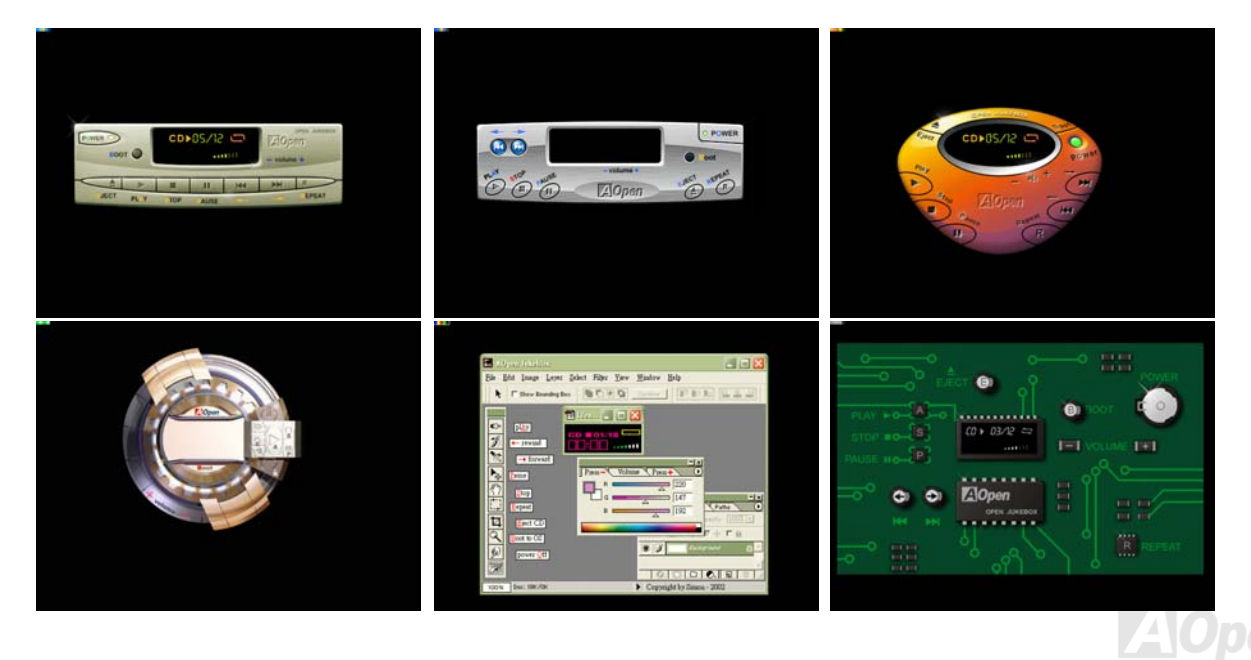

AX45F-4D シリーズ

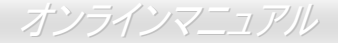

#### Open JukeBox の操作方法

Open JukeBox プレーヤーは他の CD プレーヤーと同様です。キーボード上の特定のキーにより Open JukeBox プレーヤーは従来の CD プレーヤーと同様に操作できます。対応するボタンの説明は下記の通りです。

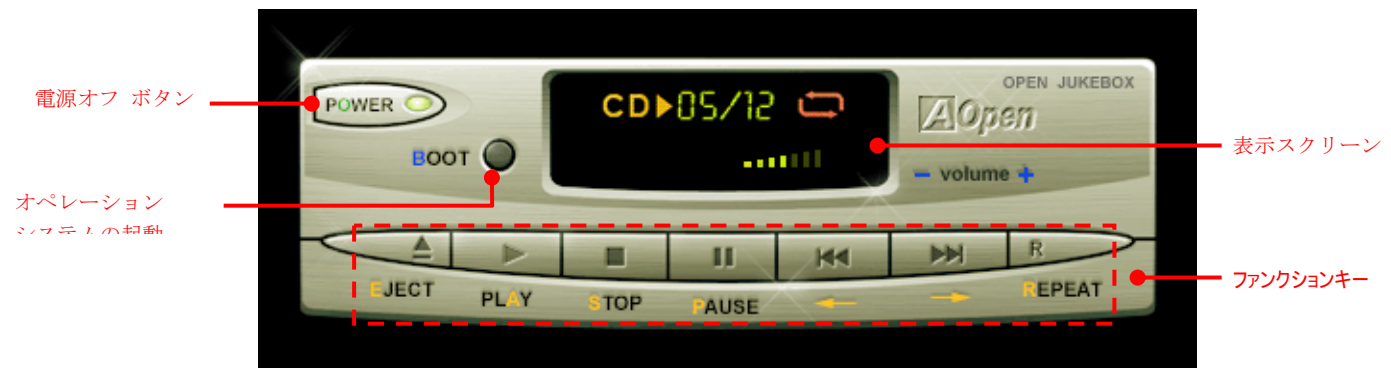

Power: <u>O</u>を押すと、Windows オペレーティングシステムを起動せず PC をオフにできます。

Boot: <u>B</u>を押すと、Windows オペレーティングシステムが起動されます。

Play: <u>A</u>を押すと、CD 音楽を再生します。

Stop: <u>S</u>を押すと、音楽を停止します。

Pause: <u>P</u>を押すと、音楽を一時停止します。

**Eject**: <u>E</u>, を押すと CD トレイが開いて CD が交換できます。

Repeat: <u>R</u>,を押すと、他の CD プレーヤーと同様リピートモードになります。

Volume +/-: + または-で音楽のボリュームを調節します。

Rewind/Forward ← / →: 左右矢印キー,を押すと音楽の巻き戻し早送りが可能です。

ご注意: 最新の Windows には IDE バス経 由の"デジタルオーディオ"をサポートして いるバージョンがありますが、Open Jukebox プレーヤーは BIOS の制御を受け ているので、オーディオケーブルはマザー ボードの CD 入力コネクタに接続する必要 があります。

#### BIOS からの Open JukeBox 設定

BIOS からの Open JukeBox 設定項目は3項目です。

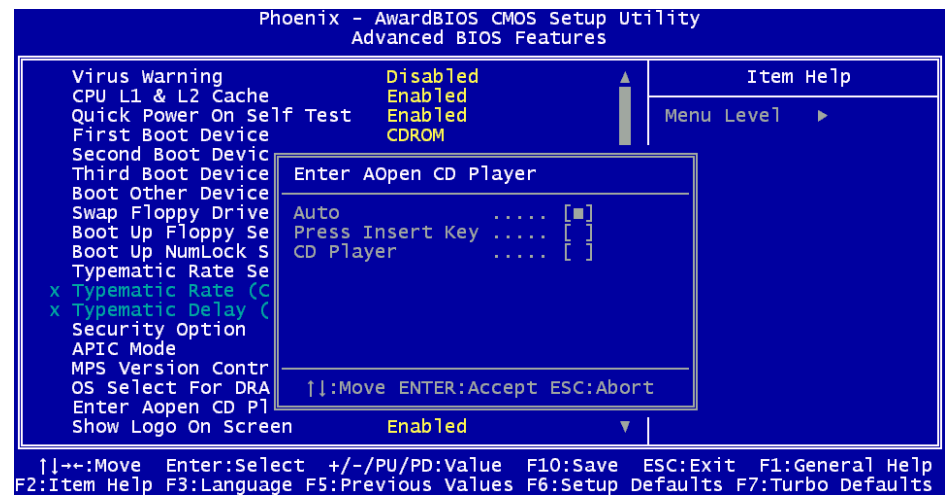

<u>Auto</u>: デフォルト設定は"Auto"で、Open JukeBox は電源オン時に毎回自動的に CD プレーヤーをチェックします。Open JukeBox は音 楽 CD が CD プレーヤーに入っていると自動的に起動されます。

Press Insert Key: この設定を選ぶと、BIOS の POST 中にメッセージがポップアップ表示されます。内容は Open JukeBox プレーヤー 起動には"Ins"キーを押すよう促すもので、それ以外ではシステムは Windows オーディオペレーティングシステムを起動します。 CD Player: この設定を選ぶと、電源をオンにするとシステムは無条件に Open JukeBox プレーヤーを起動します。ただし、B をキーボ ード入力すると Windows オペレーティングシステムが起動します。

オンラインマニュアル

#### Open JukeBox の EzSkin 設定

Skin

上記の強力な機能のほかに Open JukeBox プレーヤーには、その"スキン"を交換できる楽しい機能が付いています。いろいろ なスキンを AOpen ウェブサイトからお好きなだけダウンロードし、ここで紹介する便利なユーティリティ – EzSkin (当社 ウェブサイトからダウンロード可能)によって自由に交換できます。

さらに、ご自分で斬新なアイデアでデザインされたスキンを当社ウェブサイトにアップロードして、世界中のユーザーと分かち合うこともできます。テクニカル情報の詳細は、当社ウェブサイト<u>http://english.aopen.com.tw/tech/download/skin</u>をご参照ください。

| 🔜 EzSkin                                                                        | ×                                  |
|---------------------------------------------------------------------------------|------------------------------------|
|                                                                                 | or JukeBox                         |
| Motherboard Name<br>BIOS Space Remain<br>Image File Name<br>Size after compress | AX4G Pro<br>18448 Bγtes (18.02 KB) |
| Vivid BIOS Ski                                                                  | n 💿 Open JukeBox Skin              |
| Load Image Change                                                               | Skin About Exit                    |

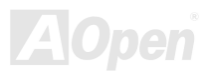

オンラインマニュアル

## Vivid BIOS テクノロジ

AX45F40 シリーフ

皆さんばいうも変り映えしない POST 画面に飽きていませんか? では POST 画面は固定したもので あるという考えを変えて、AOpen が新開発した VividBIOS によるカラフルで生き生きとした POST 画面をお楽しみください。

初期のグラフィック POST 画面では POST 中にスクリーン全部が使用され、テキスト情報がマスクされてしまいましたが、AOpen VividBIOS ではグラフィックスとテキストは別々に扱われ、POST 中に同時表示されます。この画期的な設計により、VividBIOS は POST 画面に表示される重要な情報を見逃すことなく色鮮やかな 256 カラースクリーンを表示します。

加えて BIOS ROM の限られたメモリ空間も解決しなければならない問題です。従来の BIOS がメモリを消費する非圧縮のビットマップ イメージしか表示できなかったのに対し、AOpen は BIOS を次世代向けに巧みに調整してコンパクトな GIF 形式さらには GIF アニメー ション表示も可能にしました。

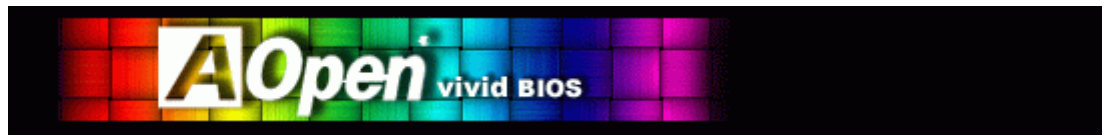

Vivid BIOS の基本技術は Open JukeBox CD プレーヤーと共通しており、この EzSkin ユーティリティからご使用の Vivid BIOS スクリ ーンの変更やお好きな Open JukeBox スキン<u>のダ</u>ウンロードが可能です。 BIOS ダウンロードページ

<u>http://www.aopen.co.jp/tech/download/skin</u>の型式名の横に の小さなロゴがあれば、そのマザーボードはこの画期的な機能をサポートしています。

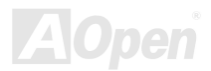

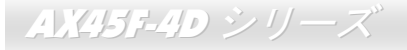

#### オンラインマニュアル

# ドライバおよびユーティリティ

AOpen ボーナス CD ディスクにはマザーボードのドライバとユーティリティが収録されています。. システム起動にこれら全てをイン ストールする必要はありません。ただし、ハードウェアのインストール後、ドライバやユーティリティのインストール以前に、まず Windows XP 等のオペレーションシステムをインストールすることが必要です。ご使用になるオペレーションシステムのインストール ガイドをご覧ください。

### ボーナス CD ディスクからのオートランメニュー

ユーザーはボーナス CD ディスクのオートラン機能を利用できます。ユーティリティとドライバを指定し、型式名を選んでください。

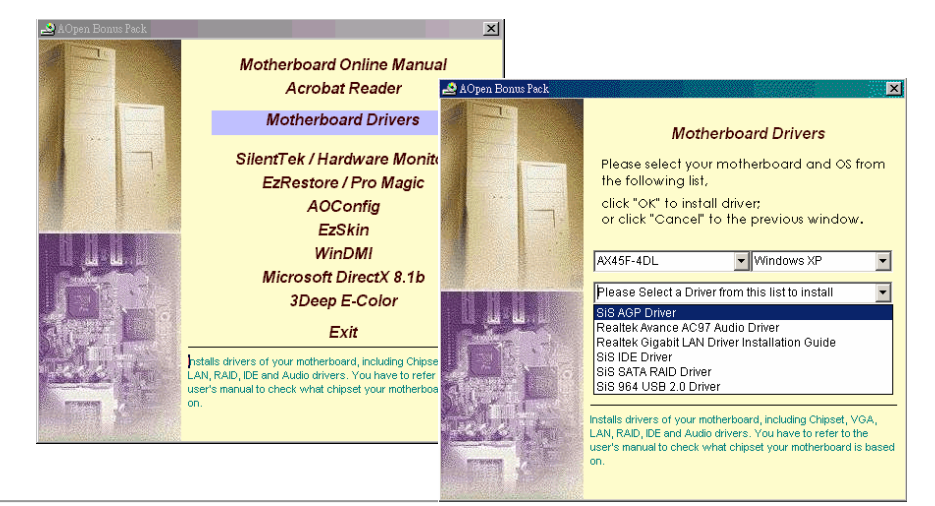

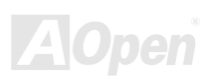

オンラインマニュアル

### AGP ドライバのインストール

AGP ドライバはボーナスパック CD のオートランメニューからインストールできます。

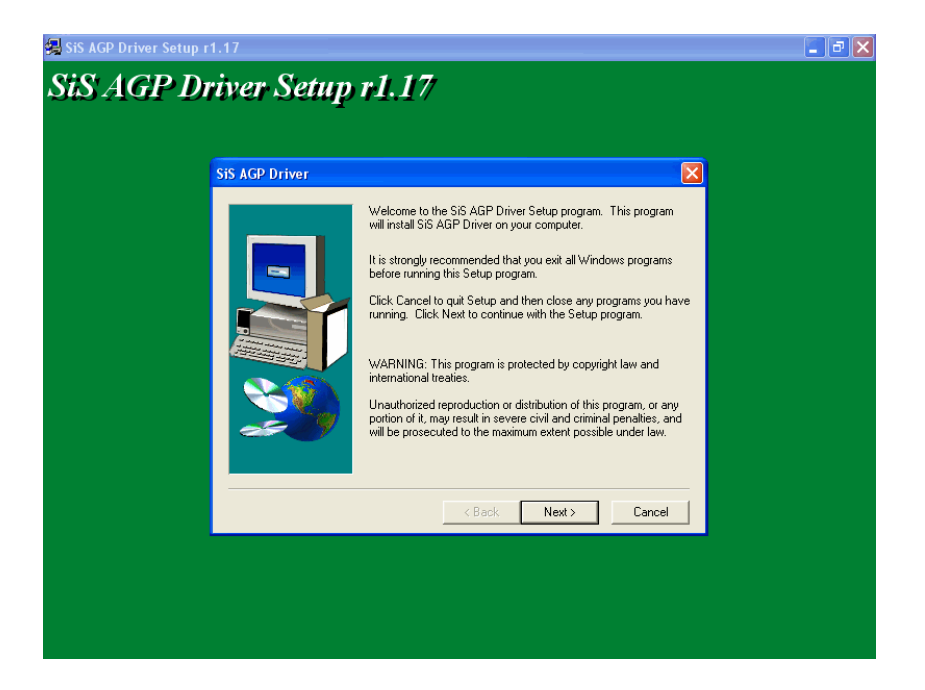

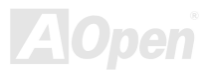

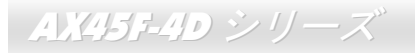

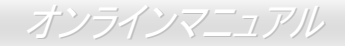

### オンボードサウンドドライバのインストール

当マザーボードには RealTek AC97 CODECが装備されています。このオーディオドライバは Windows 98SE および以降の Windows OS をサポートしてます。オーディオドライバはボーナスパック CD ディスクのオートランメニューからインストールできます。

| 🛃 Realtek AC'97 Au | lio Setup (4.85)                                                  |      |
|--------------------|-------------------------------------------------------------------|------|
| Realtek A          | C'97 Audio                                                        |      |
|                    |                                                                   |      |
|                    |                                                                   |      |
|                    | Realtek AC'97 Audio Setup (4.85)                                  |      |
|                    | Setup Status                                                      |      |
|                    | Realtek AC'97 Audio Setup is performing the requested operations. |      |
|                    |                                                                   |      |
|                    | Installing:                                                       |      |
|                    | C:\WINDOWS\Temp\alsndmgr.cpl                                      |      |
|                    | 50 <mark>%</mark>                                                 |      |
|                    |                                                                   |      |
|                    |                                                                   |      |
|                    |                                                                   |      |
|                    |                                                                   |      |
|                    | InstallShield                                                     |      |
|                    | Car                                                               | ncel |
|                    |                                                                   |      |
|                    |                                                                   |      |
|                    |                                                                   |      |
|                    |                                                                   |      |

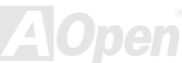

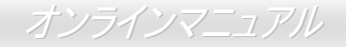

### ギガビットLAN ドライバのインストール(AX45F-4D Max およびAX45F-4DL を対象)

#### Windows 98SE での LAN ドライバのインストール手順

- 1. 「デバイスマネージャ」を開き"その他のデバイス"に"PCI イーサネットコントローラ"が含まれているか確認します。
- 2. 付属の"ボーナス CD"を入れます。
- 3. "PCI イーサネットコントローラ"をダブルクリックします。

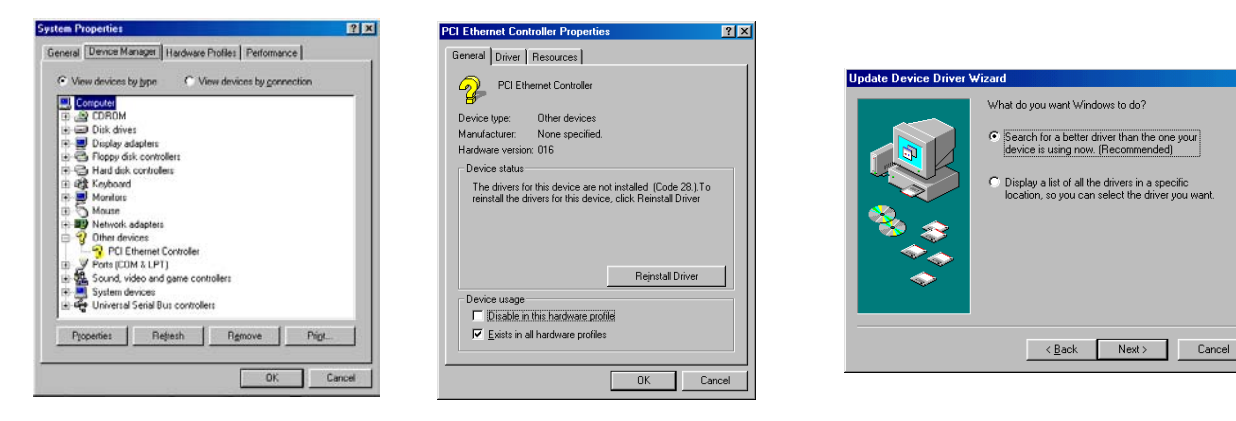

100

- 4. 「全般」タブ中の"ドライバの再インストール"をクリックします。
- 5. "現在使用しているドライバよりさらに適したドライバを検索する(推奨)"を選択します。

 $AX45F-4D \rightarrow U-X$ 

- 6. "検索場所の指定"にチェックし、表示されるテキストボックスに"G: \Driver\LAN\RTL8100S-32\Win98"と入力します。 "次 へ"をクリックします。
- 7. システムからドライバのロードに必要なパスを聞いてきますから、テキストボックスに"G: \Driver\LAN\ RTL8100S-32¥Win98"と入力し、"OK"をクリックします。
- 8. システムから"Windows 98 CD-ROM"を入れるようプロンプト表示されます。

| Update Device Driver Wizard                                                                                                    |                          |  |
|----------------------------------------------------------------------------------------------------|--------------------------|--|
| Windows will search for updated drivers in its driver<br>database on your hard drive, and in any of the following<br>selected locations. Click Next to start the search. |                          |  |
|                                                                                                    | Eloppy disk drives       |  |
|                                                                                                    | CD-ROM drive             |  |
| 2 ×                                                                                                    | Microsoft Windows Update |  |
|                                                                                                    | Specify a location:      |  |
| Ľ,                                                                                                    | Browse                   |  |
|                                                                                                    | < Back Next > Cancel     |  |

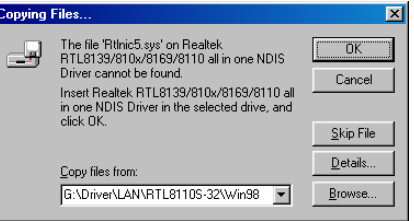

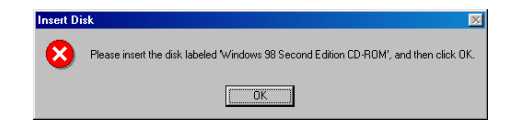

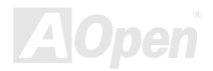

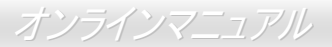

- 9. これでドライバのインストールは完了です。
- 10. コンピュータを再起動します。
- 11. Windows 98 でのインストール確認方法

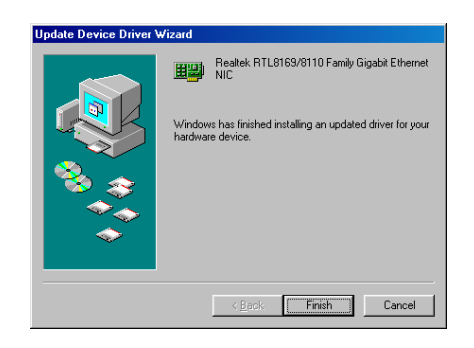

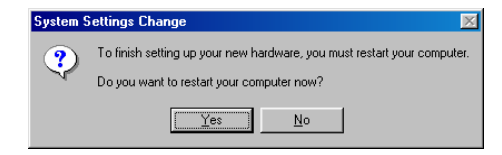

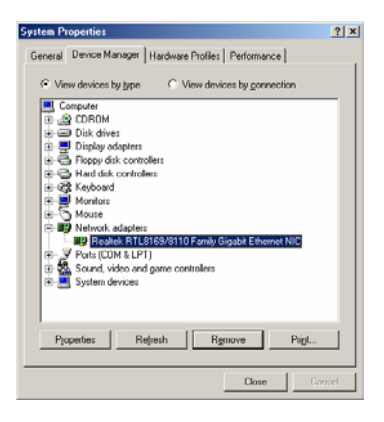

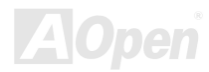

 $AX45F-4D \rightarrow U-X$ 

#### Windows ME での LAN ドライバのインストール手順

- 1. 「デバイスマネージャ」を開き"その他のデバイス"に"PCI イーサネットコントローラ"が含まれているか確認します。
- 2. 付属の"ボーナス CD"を入れます。
- 3. "PCI イーサネットコントローラ"をダブルクリックします。

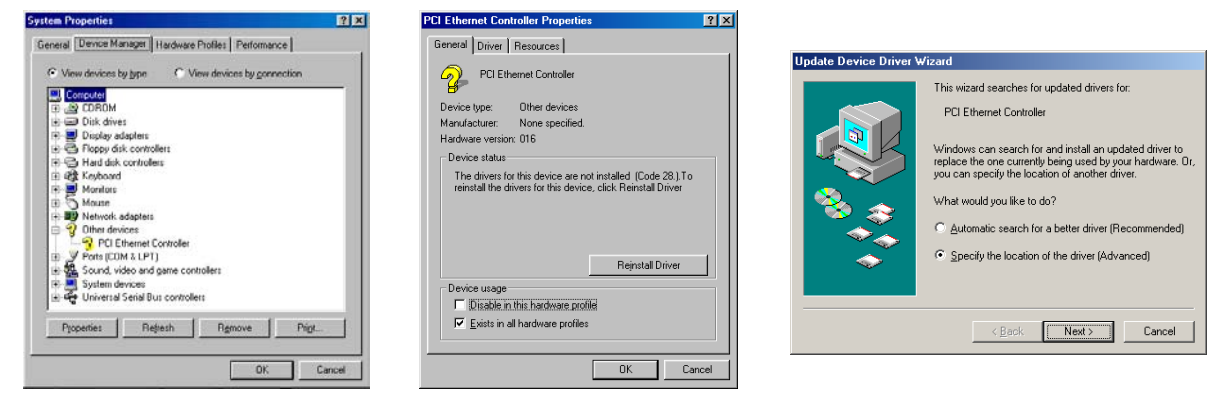

- 4. 「全般」タブ中の"ドライバの再インストール"をクリックします。
- 5. "ドライバの場所を指定する(詳しい知識のある方向け)"を選択します。
- "現在使用しているドライバより適したドライバを検索する(推奨)"を選択し、"検索場所の指定"にチェックします。表示されるテキストボックスに"G: \Driver\LAN\RTL8100S-32\WinME"と入力し、"次へ"をクリックします。
- 7. これでドライバのインストールは完了です。
- 8. コンピュータを再起動します。

#### 9. Windows ME でのインストール確認方法

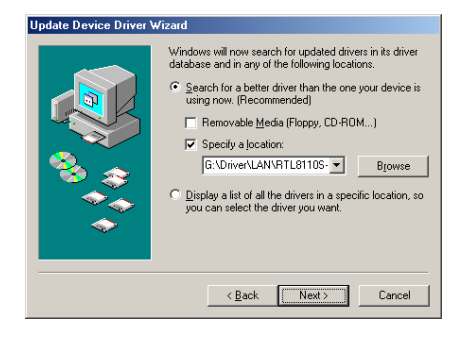

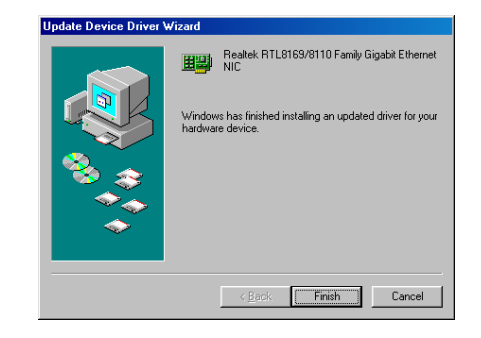

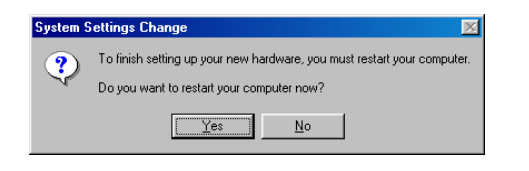

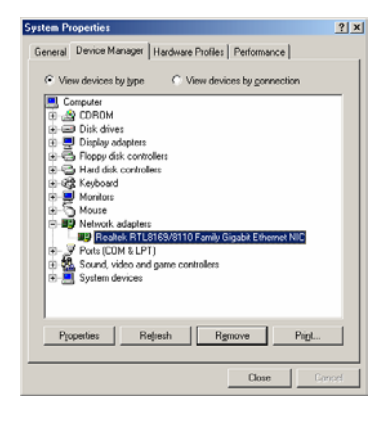

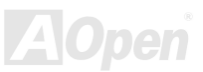

#### オンラインマニュアル

Insert disk with software provided by the software or hardware manufacturer. If the files can be found at a

0K

#### Windows NT 4.0 での LAN ドライバのインストール

- 「コントロールパネル」ウィンドウから「ネットワーク」アイコンをダブルクリックします。「ネットワーク」ウィンドウが表示 されたら「アダプタ」タブを選択します。
- 2. "追加"をクリックして新しいアダプタをインストールします。「ネットワークアダプタ」にはインストールされているドライバが みな表示されます。
- 3. 「ネットワークアダプタの指定」ウィンドウが開いたら、"ディスク使用"....をクリックします。
- 4. プロンプト表示されたらボーナス CD を入れ、ドライバのパス"G: \Driver\LAN\RTL8100S-32\Winnt4"を入力し、"OK"をク リックします。
- 5. 「OEM オプションの選択」ウィンドウから"Realtek RTL8169/8110 Family Gigabit Ethernet NIC"をハイライト表示させ、"OK"を クリックします。

| Network 🕐 🗙                                                                           |                                                                                                    | new path to the files below.                                                                                                    |
|---------------------------------------------------------------------------------------|----------------------------------------------------------------------------------------------------|----------------------------------------------------------------------------------------------------|
| Indersitionation     Services     Photocolis     Adapters       Network     Adapters: | Select Network Adapter  Citck the Network Adapter that matches your hardware, and then citck the Network Adapter that matches your hardware, and then citck OK. If you have an installation disk for this component, citck  Network Adapter:  Source Store Store ISA Incomentation  Source Store Store ISA Incomentation  Source Store Store ISA Incomentation  Comentation  Source Store Store | G:\Driver\LAN\RTL81105-32\Winn4  Select OEM Option Choose a software supported by this hardware manufacturer's disk. Realtek RTL8169/8110 Family Gigabit Ethernet NIC |
|                                                                                       |                                                                                                    | OK Cancel Help                                                                                                    |

AX45F-4D シリーズ

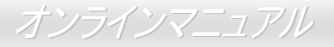

- 6. コンピュータを再起動させます。
- 7. Windows NT でのインストール確認方法

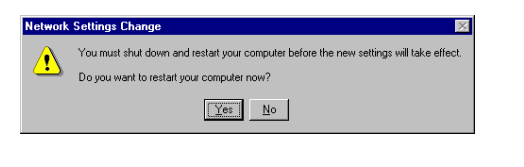

| Network 👔 🗙                                                                                                    |
|----------------------------------------------------------------------------------------------------|
| Identification Services Protocols Adopters Bindings                                                                                                    |
| Network Adapters:                                                                                                    |
| Type and a second second |
| Add Remove Properties Update                                                                                                    |
| Rooteck R1L8163/81110 Family Gigolde Ethomet NIC                                                                                                    |
| 0K Cancel                                                                                                    |

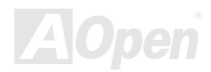

AX45F-4D シリーズ

オンラインマニュアル

#### Windows 2000 での LAN ドライバのインストール手順

- 1. 「デバイスマネージャ」を開き"その他のデバイス"に"イーサネットコントローラ"が含まれているか確認します。
- 2. 付属の"ボーナス CD"を入れます。
- 3. "イーサネットコントローラ"を右クリックして"プロパティ"を選びます。
- 4. 「全般」タブ中の"ドライバの再インストール"をクリックします。

| Device Manager                                                                                                    | Device Manager                                                                                                    | xi                                        |
|----------------------------------------------------------------------------------------------------|----------------------------------------------------------------------------------------------------|-------------------------------------------|
| Anno     Yes     Provide       Image: Annotation     Image: Annotation       Image: Annotation     Image: Annotation       Image: Annotation     Im | A 100 Transaction of the control of the control of |                                           |
|                                                                                                    | <br>, , , , , , , , , , , , , , , , , , ,                                                                                                     | Device usage:<br>Use this device (enable) |

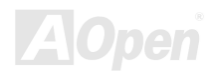

 $AX45F-4D \rightarrow U-X$ 

- 5. "デバイスに最適なドライバを検索する(推奨)"を選択します。
- 6. "検索場所の指定"にチェックし、"次へ"をクリックします。
- 7. 表示されるテキストボックスに"G:¥Driver¥LAN¥RTL8100S-32¥Win2000"と入力し、"OK"をクリックします。
- 8. これでドライバのインストールは完了です。
- 9. Windows 2000 でのインストール確認方法

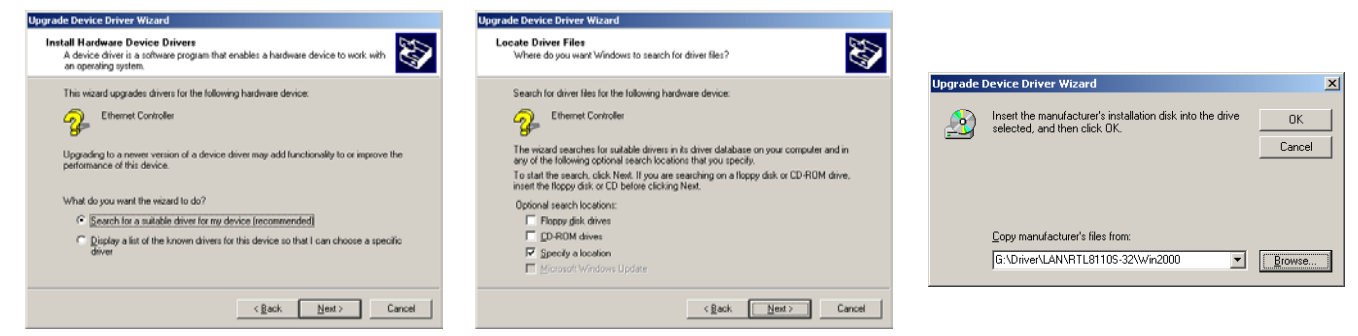

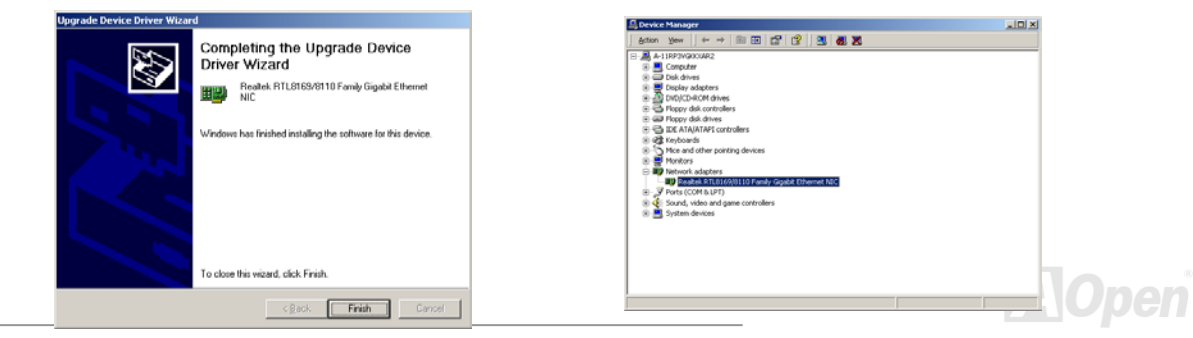
### オンラインマニュアル

#### Windows XP での LAN ドライバのインストール手順

- 1. 「デバイスマネージャ」を開き"その他のデバイス"に"イーサネットコントローラ"が含まれているか確認します。
- 2. 付属の"ボーナス CD"を入れます。
- 3. "イーサネットコントローラ"を右クリックして"ドライバの再インストール"を選びます。.
- 4. "一覧または特定の場所からインストールする(詳細)"を選択し、"次へ"をクリックします。
- 5. "次の場所で最適のドライバを検索する"を選択し、"次の場所を含める"にチェックします。表示されるテキストボックスに "G:¥Driver¥LAN¥RTL8100S-32¥WinXP"と入力し、"次へ"をクリックします。
- 6. これでドライバのインストールは完了です。
- 7. Windows XP でのインストール確認方法

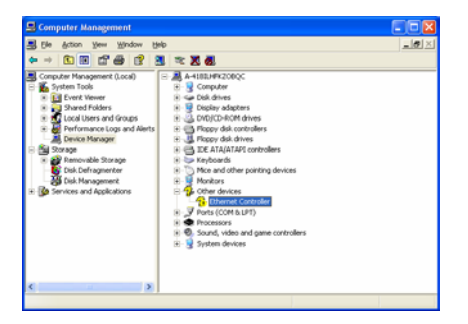

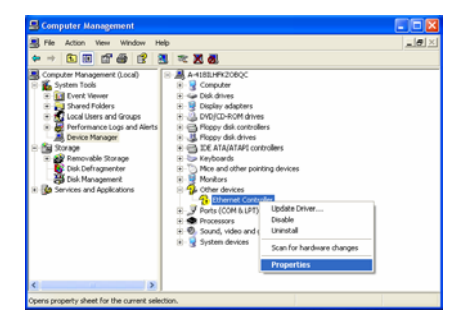

AOpen

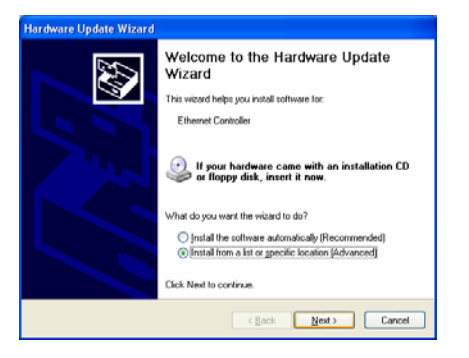

| ease cho         | ise your search and installation options.                                                                                                    |
|------------------|----------------------------------------------------------------------------------------------------|
| ⊙ <u>S</u> earci | h for the best driver in these locations.                                                                                                    |
| Use th<br>paths  | e check boxes below to limit or expand the default search, which includes local<br>and removable media. The best driver found will be installed. |
|                  | Search removable media [floppy, CD ROM]                                                                                                    |
| 2                | Include this lgcation in the search:                                                                                                    |
|                  | G:\Driver\LANVRTL8110S-32\WinVP V Browse                                                                                                    |
| ODonl            | search. I will choose the driver to install.                                                                                                    |
| Choos<br>the dri | e this option to select the device driver from a list. Windows does not guarantee that                                                           |
| 0.0 0            | , va maariaa                                                                                                    |
|                  |                                                                                                    |
|                  |                                                                                                    |

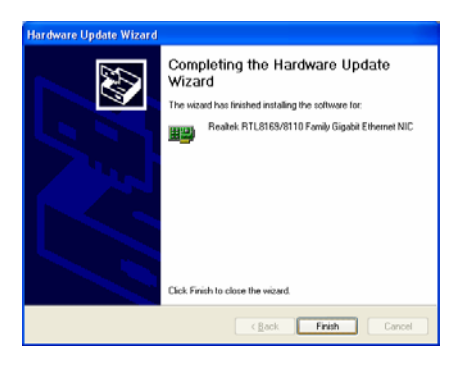

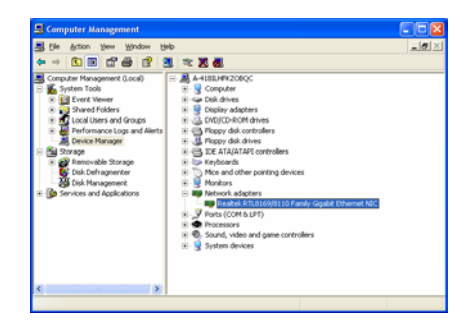

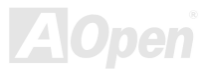

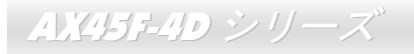

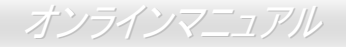

### Realtek 10/100 Mbps LAN ドライバの Win98SE/2000/XP でのインストール (AX45F-4DN を対象)

当マザーボードには Realtek 10/100 Mbps イーサネットチップが搭載されています。このドライバはボーナスパック CD のオートラン メニューからインストールできます。

| Realtek Fast Ethernet NIC D | river Setup RTLSetup ver.A                                                                                                    | × |
|-----------------------------|----------------------------------------------------------------------------------------------------|---|
|                             | Welcome to the InstallShield Wizard for Realtek<br>RTL8139/810x Fast Ethernet NIC Driver Setup                                             |   |
|                             | The InstallShield® Wizard will install Realtek<br>RTL8139/810x Fast Ethemet NIC Driver Setup on your<br>computer. To continue, click Next. |   |
|                             | < <u>B</u> ack <u>Next</u> Cancel                                                                                                    |   |

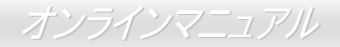

### Windows 95(ゴールド版) / Win95A / OSR2 での LAN ドライバのインストール

Microsoft Windows 95 でのドライバのインストール方法:

\_\_\_\_\_

インストールするドライバの種類を聞いてきますから、「ハードウェア製造元からのディスクを使用」を選択します。
セットアップファイルのパス名を指定します。

[CD-ROM]:\Driver\LAN\RTL8100\Windows\95\WIN95A (Windows 95 および Win95A 環境)または

[CD-ROM]:\Driver\LAN\RTL8100\Windows\95\W95OSR2 (Windows 95 OSR2 環境)

3. Windows 95 から、セットアップ中に Windows 95 システムディスクを入れるようメッセージが表示されます。

4. Windows 95 がインストールの残りを自動実行し、システムを再起動させれば完了です。

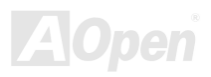

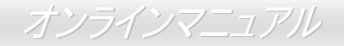

#### Install LAN Driver in Windows NT 3.5, 3.51 および 4.0 での LAN ドライバのインストール

Microsoft Windows NT 環境でのドライバのインストール手順:

Windows NT 環境の場合:

- 1. NT のメイングループから、「コントロールパネル」アイコンを選びます。
- 2. 「コントロールパネル」ウィンドウから「ネットワーク」アイコンを選びます。

3. 「ネットワークの設定」ダイアログボックスから「アダプタの追加」ボタンを押します。「ネットワークアダプタの追加」ダイアロ グボックスが表示されます。

- 4. ネットワークカード一覧から「<その他>各メーカーのディスクが必要」を選び、<Enter>キーを押します。
- 5. ドライブおよびパス名を入力します。

[CD-ROM]: \Driver\LAN\RTL8100\Windows\NT (NT 4.0 環境)、これはセットアップファイル OEMSETUP.INF のあるフォルダで、 入力後 OK ボタンをクリックします。

6. スクリーンには RTL8139.SYS ドライバからの「リンク速度の設定」ダイアログボックスが表示されます。デフォルト設定は「自動」 で、RTL8139 PCI 高速イーサネットアダプタおよびドライバは RTL8139.SYS ロード時にリンク速度が 10Mb または 100Mb のいずれか を自動検出します。「10」または「100」は RTL8139 PCI 高速イーサネットアダプタを強制的に 10Mb または 100Mb で接続させるとき に使用します。

7. スクリーンには RTL8139.SYS ドライバからの「Ethernet ID の入力」ダイアログボックスが表示されます。このオプションはご使用 のコンピュータに複数の Realtek RTL8139 PCI 高速イーサネットアダプタがインストールされている際にのみ必要となります。アダプ タが 1 個の場合は「スキップ」を選んでください。

8. 「バスの場所」が次に表示されます。ご使用のマシンには複数のハードウェアバスが存在するので、ネットワークアダプタカードの

 $AX45F-4D \rightarrow U-X$ 

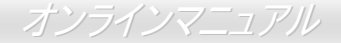

インストールされているバスのタイプおよびバス番号を選択します。

9. これで NT はバインド処理を実行します。他のネットワークソフトウェア機能がインストールされている場合は、それらのパッケージに必要な情報を入力するよう表示されます。

10. システムを再起動させると、ネットワークサービスが開始します。

メモ:

\* 複数の LAN アダプタのインストール方法:

Windows NT を起動し、上記セットアップ手順のステップ2に従います。「ネットワーク設定」のダイアログボックスでは「詳細設定..」 ボタンをクリックします。「Ethernet ID の入力」ダイアログボックスが表示されますからアダプタの Ethernet ID を入力します。最後に OK をクリックして「ネットワーク設定」を終了します。ご使用のコンピュータにアダプタが1個のみインストールされている場合は 「スキップ」をクリックしてください。

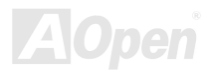

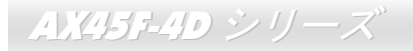

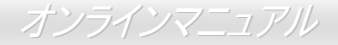

### IDE ドライバのインストール

IDE 装置を使用するには、IDE ドライバをボーナスパック CD からインストールします。

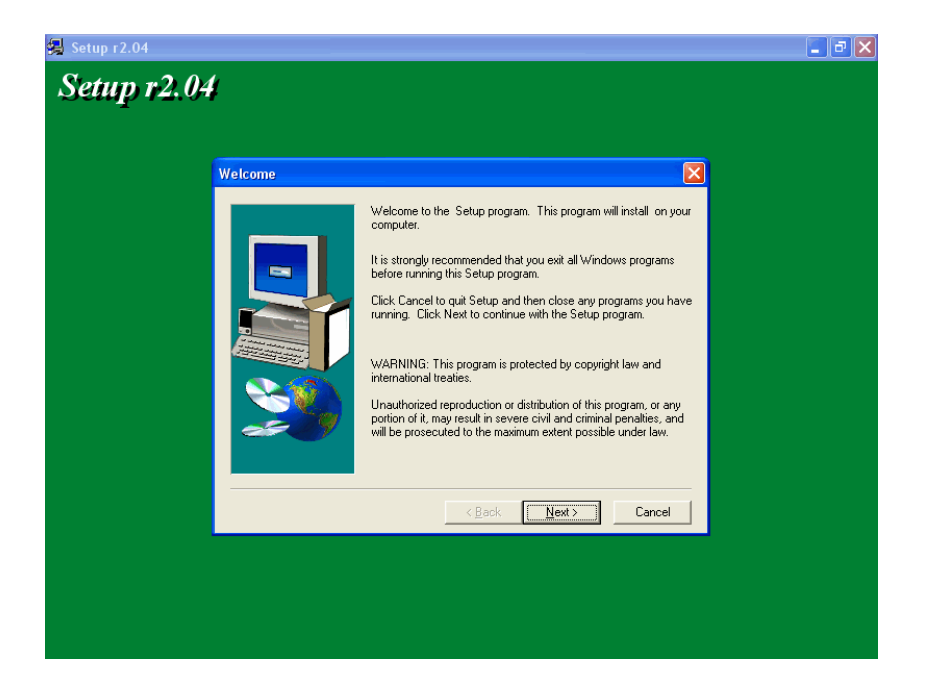

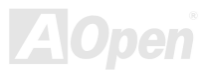

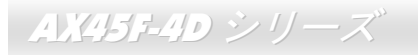

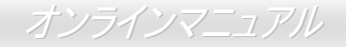

### SiS Serial ATA Raid ドライバの Win 2000/XP でのインストール

当マザーボードは RAID 0 および RAID 1 機能をサポートしています。ドライバはボーナスパック CD のオートランメニューからインス トールできます。

| RaidApplication - InstallShie | ld Wizard                                                                                            | $\mathbf{X}$ |  |
|-------------------------------|----------------------------------------------------------------------------------------------------|--------------|--|
|                               | SiS RAID Setup 1.01                                                                                  |              |  |
|                               | The RAID Setup utility will lead you install sis180 drivers<br>and applications of SiS Raid utility. |              |  |
|                               | < <u>B</u> ack <u>Next</u> > Cancel                                                                  |              |  |

オンラインマニュアル

### Promise Serial ATA ドライバのインストール (AX45F-4D Max のみ)

#### Windows 98 SE でのインストール手順

Windows 98 SE インストール時のドライバのインストール

以下の説明は Serial ATA ドライバを Windows 98 SE (SATA コントローラは既に有効になっている)インストール中にインストールする 方法を示しています。

1. Serial ATA コントローラを有効にし、ハードディスクドライブのパーティション設定を確認し、必要であればハードディスクをフォ ーマットします。

- 2. Windows 98 SE を通常どおりインストールします。
- 3. インストール後、"スタート"メニューから"設定"をポイントします。
- 4. "設定"メニューから"コントロールパネル"を選びます。
- 5. "コントロールパネル"ウィンドウから"システム"アイコンをダブルクリックします。
- 6. "システム"ウィンドウから"デバイスマネージャ"タブを開きます。
- 7. "その他のデバイス"の下の階層リスト中にある"PCI Mass Storage Controller"を選び、"プロパティ"ボタンをクリックします。
- 8. "ドライバの更新"を選び、"次へ"をクリックします。
- 9. "デバイスに最適なドライバを検索する(推奨)"を選び、"次へ"をクリックします。

AX45F-4D  $\rightarrow U - X$ 

10. Promise SATA150 ドライバディスケットをドライブA に入れます。

11. "場所を指定"を選び、"A:¥"とタイプ入力します。

10a. "ボーナス CD"を CD-ROM ドライブに入れます。.

11a. "場所を指定"を選び、"[CD-ROM ドライブのイニシャル]: \Driver\Promise\SATA150\Driver\Win98-Me"とテキスト 入力します。

12. "次へ"ボタンをクリックします。ここで Windows から"Win98-ME Promise SATA150 TX2plus(tm) IDE Controller"を検出したメッセ ージが表示されます。

13. "次へ"、そして"完了"をクリックします。

Windows 98 でのインストール確認方法

\*\*\*\*\*

Windows 98 でドライバがインストールされている事を確認するには、以下の手順に従います。

1. "スタート"メニューから"設定"をポイントします。

2. "コントロールパネル"を選び、"システム"アイコンをダブルクリックします。

3. "デバイスマネージャ"タブを開き、"SCSI コントローラ"の前の"+"をクリックして"Win98-ME Promise SATA150 TX2plus(tm) IDE Controller"が表示されるなら、正常にインストールされています。

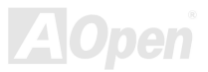

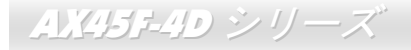

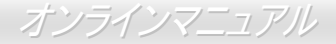

#### Windows ME でのインストール手順

Windows ME インストール時のドライバのインストール

以下の説明は Serial ATA ドライバを Windows ME (SATA コントローラは既に有効になっている)インストール中にインストールする方 法を示しています。

1. Windows Me をフルインストールします。

2. インストール後、"スタート"メニューから"設定"をポイントします。

3. "設定"メニューから"コントロールパネル"を選びます。

4. "コントロールパネル"ウィンドウから"システム"アイコンをダブルクリックします。

5. "システム"ウィンドウから"デバイスマネージャ"タブを開きます。

6. "その他のデバイス"の下の階層リスト中にある"PCI Mass Storage Controller"を選び、"プロパティ"ボタンをクリックします。

7. "ドライバの更新"を選び、"次へ"をクリックします。

8. "ドライバの場所を指定(詳細設定)"を選び、"次へ"をクリックします。

9. Promise SATA150 ドライバディスケットをドライブA に入れます。

10. "場所を指定"を選び、"A:¥"とタイプ入力します。

9a. "ボーナス CD"を CD-ROM ドライブに入れます。

10a. "場所を指定"を選び、"[CD-ROM ドライブのイニシャル]: \Driver\Promise\SATA150\Driver\Win98-Me"とテキスト 入力します。

AX45F-4D シリーズ

11. "次へ"ボタンをクリックします。ここで Windows から"Win98-ME Promise SATA150 TX2plus(tm) IDE Controller"を検出したメッセ ージが表示されます。

12. "次へ"、そして"完了"をクリックします。

Windows ME でのインストール確認方法

Windows ME でドライバがインストールされている事を確認するには、以下の手順に従います。

1. "スタート"メニューから"設定"をポイントします。

2. "コントロールパネル"を選び、"システム"アイコンをダブルクリックします。

3. "デバイスマネージャ"タブを開き、"SCSI コントローラ"の前の"+"をクリックして"Win98-ME Promise SATA150 TX2plus(tm) IDE Controller"が表示されるなら、正常にインストールされています。

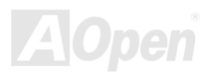

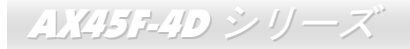

オンラインマニュアル

#### Windows NT 4.x でのインストール手順

Windows NT 4.0 新規インストール時のドライバのインストール

- 1. Windows NT ディスクから起動してシステムのインストールを始めます。
  - a. フロッピーインストール: Windows NT インストールディスクからシステムを起動します。
  - b. フロッピーなしインストール:フロッピーより起動後、"WINNT /B"とタイプ入力します。ファイルがコピーされるとシステムは 再起動します。起動後、"セットアップがご使用のコンピュータのハードウェア設定を検出中です"というメッセージが表示された ら F6 ボタンを押します。
  - c. CD-ROM ディスクインストール: CD-ROM ディスクより起動後、"セットアップがご使用のコンピュータのハードウェア設定を検 出中です"というメッセージが表示されたら F6 ボタンを押します。
- 2. "Windows NT セットアップ"ウィンドウが表示されたら、"S"をクリックして追加するデバイスを指定します。
- 3. "◆"または"□"を使って"その他"を選択し、"Enter"キーを押します。
- 4. ドライバディスクをドライブ A:に入れ、"Enter"キーを押します。
- 5. スクリーン上のリストから"WinNT Promise SATA TX2plus (tm) IDE Controller"を選び、"Enter"キーを押します。
- 6. Windows NT セットアップ画面が再度表示され、"セットアップは以下の大量保存装置のサポートをロードします。"とのメッセージが 表示されます。リストには"WinNT Promise SATA TX2plus (tm) IDE Controller"が含まれているはずです。
- メモ:他にもインストールする必要のあるデバイスがある場合は、ここで設定します。全部の設定が終わったら次のステップに進みます。
- 7. Windows NT セットアップ画面から "Enter" キーを押します。セットアップは必要な全部のデバイスのファイルをロードし、Windows NT のインストールを続行します。

AX45F-4D シリーズ

8. インストールが完成すると、"SCSI Adapter Setup"のボックスが表示され、"WinNT Promise SATA TX2plus (tm) IDE Controller"ドラ イバがインストールされていることを示します。

既存の Windows NT 4.0 システムでのドライバのインストール

警告:現在使用中の起動可能ドライブを SATA150 上の Windows NT4 オペレーティングシステムと使用する場合は、以下のステップを 実行して、起動ドライブが既存のオンボード IDE コントローラ上にあるように設定できます。以下の手順が終わるまではご 使用の SATA150 にいずれのドライブも接続しないでください。

1. "スタート"メニューから"設定"をポイントします。

- 2. "設定"メニューから"コントロールパネル"を選びます。
- 3. "SCSI アダプタ"アイコンをダブルクリックすると、"SCSI アダプタ"ダイアログボックスが表示されます。
- 4. "ドライブ"を選び"追加"をクリックします。
- 5. "ドライブのインストール"ダイアログボックス内で"ディスク使用"をクリックします。
- 6. "ディスクからインストール"が表示されたら、ドライバディスクをドライブAに入れ"OK."をクリックします。
- 7. "ドライバのインストール"ダイアログボックスが表示されたら"WinNT Promise SATA TX2plus (tm) IDE Controller"を選び"OK."をクリックします。
- 8. "SCSI アダプタオプションの選択"ダイアログボックスが表示されたら"インストール"をクリックします。
- 9. インストールが完成すると、"SCSI Adapter Setup"のボックスが表示され、"WinNT Promise SATA TX2plus (tm) IDE Controller"ドラ イバがインストールされていることを示します。
- 10. システムの電源をオフにし、お持ちのハードディスクドライブを SATA150 コントローラに接続します。

<u> AX45E4D シリーズ</u>

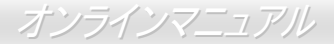

#### Windows 2000 でのインストール手順

Windows 2000 新規インストール時のドライバのインストール

- 1. インストールの開始:
  - a. フロッピーインストール: Windows 2000 インストールディスクからシステムを起動します。
  - b. フロッピーなしインストール:フロッピーより起動後、"WINNT"とタイプ入力します。ファイルがコピーされるとシステムは再起動します。起動後、"セットアップがご使用のコンピュータのハードウェア設定を検出中です"というメッセージが表示されたら <F6>ボタンを押します。
  - c. CD-ROM ディスクインストール: CD-ROM ディスクより起動後、"サードパーティーの SCSI または RAID ドライバをインストー ルするには F6 を押してください"というメッセージが表示されたら<F6>ボタンを押します。
- 2. "Windows 2000 セットアップ"ウィンドウが表示されたら、"S"をクリックして追加するデバイスを指定します。
- 3. Promise SATA150 ドライバディスクをドライブ A:に入れ、"Enter"キーを押します。
- 4. "◆"または"□"を使ってスクリーン上のリストから"Win2000 Promise SATA TX2plus (tm) IDE Controller"を選び、"Enter"キーを押しま す。
- 5. Windows 2000 セットアップ画面が再度表示され、"セットアップは以下の大量保存装置のサポートをロードします。"とのメッセージ が表示されます。リストには"Win2000 Promise SATA TX2plus (tm) IDE Controller"が含まれているはずです。

メモ:他にもインストールする必要のあるデバイスがある場合は、ここで設定します。全部の設定が終わったら次のステップに進みます。

AX45F-4D  $\rightarrow U - X$ 

6. Windows 2000 セットアップ画面から"Enter"キーを押します。セットアップは必要な全部のデバイスのファイルをロードし、Windows 2000 のインストールを続行します。

既存の Windows 2000 システムでのドライバのインストール

警告: 既存の Windows 2000 オペレーティングシステムを含んだ起動ドライブを SATA150 コネクタに移動する場合は、当該ドライブが 今までのハードディスクドライブコントローラに接続されていても SATA150 ドライバをそのドライブにロードすることが <u>必要です</u>。この手順を終えるまでは、当該ディスクドライブを含め、いずれのドライブも SATA150 コネクタに接続しないで ください。

SATA150 IDE コントローラを有効にしてからシステムを再起動させると、Windows 2000 セットアップから"新しいハードウェアの検出 "ダイアログボックスが表示されます。Windows 2000 から"PCI 大量保存コントローラ"が表示されます。

- 1. リストから"デバイスに最適なドライバを検索する(推奨)"を選び、"次へ"をクリックします。
- 2. "場所の指定"を選び、"次へ"をクリックします。
- 3. "大量保存コントローラ"を選び、"次へ"をクリック、次の画面で"完了"をクリックします。
- 4. Promise SATA150 ドライバディスクをドライバ A:に入れます。
- 5. 表示されるボックスに"A:¥"と入力し、"OK "をクリックします。

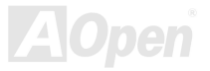

AX45F-4D シリーズ

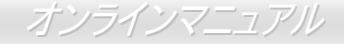

4a. ボーナス CD を CD-ROM ドライブに入れます。

5a. 表示されるテキストボックスに"[CD-ROM]:\Driver\Promise\SATA150\Driver\Win2000"と入力し、"OK "をクリックします。

6. "次へ"をクリックします。Windows が"Win2000 Promise SATA TX2plus (tm) IDE Controller"を検出したことを示すメッセージが表示 されます。

7. "次へ"、そして"完了"をクリックします。

\*\*\*\*\*\*\*\*\*\*\*\*\*\*

Windows 2000 でのインストール確認方法

\*\*\*\*\*\*

1. Windows 2000 上で、"マイコンピュータ"から「コントロールパネル」を開け「システム」アイコンをクリックします。

2. "ハードウェア"タブを開き、"デバイスマネージャ"タブを押します。

3. "SCSI コントローラ"の前にある"+"をクリックすると、"Win2000 Promise SATA TX2plus (tm) IDE Controller"が表示されるはずです。

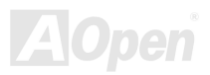

AX45F-4D シリーズ

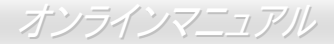

#### Windows XP でのインストール手順

\*\*\*\*\*\*\*\*\*\*\*

Windows XP 新規インストール時のドライバのインストール

- 1. インストールの開始:
  - a. フロッピーインストール: Windows XP インストールディスクからシステムを起動します。
  - b. フロッピーなしインストール:フロッピーより起動後、"WINNT"とタイプ入力します。ファイルがコピーされるとシステムは再起動します。起動後、"セットアップがご使用のコンピュータのハードウェア設定を検出中です"というメッセージが表示されたら <F6>ボタンを押します。
  - c. CD-ROM ディスクインストール: CD-ROM ディスクより起動後、"サードパーティーの SCSI または RAID ドライバをインストー ルするには F6 を押してください"というメッセージが表示されたら<F6>ボタンを押します。
- 2. "Windows XP セットアップ"ウィンドウが表示されたら、"S"をクリックして追加するデバイスを指定します。
- 3. Promise SATA150 ドライバディスクをドライブ A:に入れ、"Enter"キーを押します。
- 4. "◆"または"□"を使ってスクリーン上のリストから"Win XP Promise SATA TX2plus (tm) IDE Controller"を選び、"Enter"キーを押しま す。
- "S"を押してフロッピーディスクからのドライバインストールを指定し、"enter"を押してインストールを続けます。"Windows デ フォルトドライバ"の使用で"Enter"を押すと、インストールの次のステップで以下のエラーメッセージが表示されます。"セット アップはお持ちのコンピュータに接続されているハードディスクを検出できませんでした。"

メモ: インストールを再度行い、"S"オプションでフロッピーディスクからドライバをロードします。.

6. Windows XP セットアップ画面が再度表示され、"セットアップは以下の大量保存装置のサポートをロードします。"とのメッセージが

AX45F-4Dシリーズ

表示されます。リストには"Win XP Promise SATA TX2plus (tm) IDE Controller"が含まれているはずです。

- メモ:他にもインストールする必要のあるデバイスがある場合は、ここで設定します。全部の設定が終わったら次のステップに進みま す。
- 7. Windows XP セットアップ画面から "Enter" キーを押します。 セットアップは必要な全部のデバイスのファイルをロードし、Windows XP のインストールを続行します。

既存の Windows XP システムでのドライバのインストール

警告: 既存の Windows XP オペレーティングシステムを含んだ起動ドライブを SATA150 コネクタに移動する場合は、当該ドライブが今 までのハードディスクドライブコントローラに接続されていても SATA150 ドライバをそのドライブにロードすることが必 <u>要です</u>。この手順を終えるまでは、当該ディスクドライブを含め、いずれのドライブも SATA150 コネクタに接続しないでく ださい。

SATA150 IDE コントローラを有効にしてからシステムを再起動させると、Windows XP セットアップから"新しいハードウェアの検出" ダイアログボックスが表示されます。Windows XP から"PCI 大量保存コントローラ"が表示されます。

1. "次へ"をクリックし、表示されるダイアログボックスで"一覧または特定の場所からのインストール(詳細設定)"を選びます。

2. "次へ"をクリックし、表示されるダイアログボックスで"検索にこの場所を含める"を選びます。

3. Promise SATA150 ドライバディスクをドライバ A:に入れます。

AX45F-4D シリーズ

4. 表示されるボックスに"A:¥"と入力し、"OK "をクリックします。

3a. ボーナス CD を CD-ROM ドライブに入れます。

4a. 表示されるテキストボックスに"[CD-ROM]:\Driver\Promise\SATA150\Driver\WinXP"と入力し、"OK "をクリックします。

5. "次へ"をクリックします。Windows XP が"WinXP Promise SATA TX2plus (tm) IDE Controller"を検出したことを示すメッセージが表示 されます。

6. 「新しいハードウェアの検出」ウィザードから Promise SATA150 ソフトウェアのインストールが完了したことが通知されたら、"完了"をクリックします。

#### 

Windows XP でのインストール確認方法

\*\*\*\*\*\*

1. Windows XP, 上で、"マイコンピュータ"から「コントロールパネル」を開けます。

2. "パフォーマンスおよびメンテナンス"をクリックします。.

3. "システム"アイコンをクリックします。

4. "ハードウェア"タブを開き、"デバイスマネージャ"タブを押します。

5. "SCSI コントローラ"の前にある"+"をクリックすると、"Win XP Promise SATA TX2plus (tm) IDE Controller"が表示されるはずです。

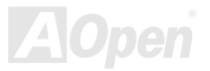

オンラインマニュアル

### USB 2.0 ドライバのインストール

当マザーボードは USB 2.0 対応です。ドライバはボーナスパック CD のオートランメニューからインストールできます。

| SiS USB | Enhanced Host Controller Setup                                                                    |
|---------|---------------------------------------------------------------------------------------------------|
| 2       | This program will install "SiS USB Enhanced Host Controller driver".<br>Do you want to continue ? |
|         | Yes No                                                                                            |

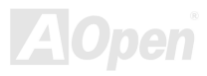

オンラインマニュアル

# 用語解説

#### AC97 CODEC

基本的に AC97 CODEC は PCI サウンドカードの基本構造です。周知のようにコンピュータはデジタルベースで音楽はアナログベース です。よってコンピュータ内でサウンドを生成するにはデジタルからアナログへの変換が必要となります。それで重要な役割を担うサ ウンドカードの構造を CODEC と呼んでいます。

Audio CODEC 97 (単に AC97 と呼ばれる)は Intel によって制定された規格で、オーディオ変換の構造に関するものです。CODEC 用の 特別な場所はサウンドカードとへ分離しています。 (CODEC は独立したチップセット)。よって PCI サウンドカードは 90db をその他 アプリケーション同様に処理できます。CODEC のうちこの規格に合うものを AC97 CODEC と呼んでいます。

#### ACPI (アドバンスドコンフィギュレーション&パワーインタフェース)

ACPI は PC97 (1997)のパワーマネジメント規格です。これはオペレーションシステムへのパワーマネジメントを<u>BIOS</u>をバイパスして 直接制御することで、より効果的な省電力を行うものです。. チップセットまたはスーパーI/O チップは Windows 98 等のオペレーショ ンシステムに標準レジスタインタフェースを提供する必要があります。この点は<u>PnP</u> レジスタインタフェースと少し似ています。ACPI によりパワーモード変更時の ATX 一時ソフトパワースイッチが設定されます。

### ACR (アドバンスドコミュニケーションライザー)

PC マザーボードライザー構造の構築面では、ACR スロットは AMR と下位互換性を有し、さらにその制限を越えています。ACR の仕様ではモデム、オーディオ、ローカルエリアネットワーク(LAN)およびデジタルサブスクライバーライン(DSL)もサポートします。

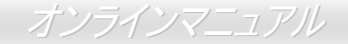

#### AGP (アクセラレーテッドグラフィックポート)

AGP の主要な機能は、表示される画面情報、実際の視覚伝達デバイス種類をモニタに通知することです。AGP カードの急速な進歩については、単純なカラーAGP カードから 2D および 3D グラフィックへと発展しています。AGP はメモリへの読み書き作業、1 つのマスター、1 つのスレーブのみをサポートします。AGP と PCI は同一の 32 ビットアルゴリズムを共有するものの、クロックはそれぞれ 66MHz と 33MHz です。AGP インタフェースは 2X から 8x へと移行しています。

- 1X AGP, データ転送速度は 66MHz x 4 バイト x 1 = 264MB/s
- 2X AGP, データ転送速度は 66MHz x 4 バイト x 2 = 528MB/s
- 4X AGP, データ転送速度は 66MHz x 4 バイト x 4 = 1056MB/s.
- 8X AGP, データ転送速度は 66MHz x 4 バイト x 8 = 2112MB/s.

#### AMR (オーディオ/モデムライザー)

AC97 サウンドとモデムのソリューションである CODEC 回路はマザーボード上または AMR コネクタでマザーボードに接続したライ ザーカード(AMR カード)上に配置することが可能です。

#### ATA (AT $P \neq y \neq y \neq y > h$ )

ATA (AT アタッチメント)に触れる前に、まず DMA (ダイレクトメモリアクセス)を理解する必要があります。これはデバイスが CPU を 介さずに直接メモリにアクセスできるようにするものです。DMA の仕様は単に CPU 負荷を軽減するのみならず、データ転送を高速化 します。DMA は当初データ転送速度 16.6MB/Sec から始まりましたが、現在は 33.3MB/Sec に達しており、この倍速仕様を Ultra DMA と呼びます。ATA はドライブ、内蔵ドライブコントローラおよびコンピュータのマザーボード間での電源およびデータ信号を管理しま す。2 台のドライブ(マスタとスレーブ)をサポートします。ATA 規格はドライブからコンピュータの ISA バスへの直接アクセスを可能 にしています。ATA のデータ転送速度は 133MHz/Sec に達し、さらに高速へと発展しつつあります。(シリアル ATA もご参照ください。). DMA, データ転送速度は 16.6MHz/s

Ultra DMA, データ転送速度は 16.6MHz x 2 = 33MB/s.

ATA/66, データ転送速度は 16.6MHz x 4 = 66MB/s.

AX45F-4D シリーズ

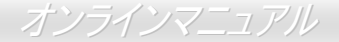

#### ATA/100, データ転送速度は 16.6MHz x 6 = 100MB/s.

ATA/133, データ転送速度は 16.6MHz x 8 = 133MB/s.

(ATA/133 は ATA/66 と同様クロック立ち上がりと下降時の両方を利用しますが、クロック周期が 30ns に短縮されています。)

#### BIOS (基本入出力システム)

BIOS は<u>EPROM</u>またはフラッシュ ROMに常駐する一連のアセンブリルーチンおよびプログラムです。BIOS はマザーボード上の入出力 機器およびその他ハードウェア機器を制御します。一般には、ハードウェアに依存しない汎用性を持たせるため、オペレーションシス テムおよびドライバは直接ハードウェア機器にではなく BIOS にアクセスするようになっています。

#### ブルートゥース

ブルートゥースはワイヤレス転送技術で、デスクトップやラップトップコンピュータ、パーソナルデジタルアシスタント (PDA)、携帯 電話、プリンタ、スキャナ、デジタルカメラ、さらに家庭電化製品までの短距離相互ワイヤレス通信を可能にします。ブルートゥース の基本構造(チップセット)はデータや音声を ISM 帯域で送信するものです。ブルートゥース技術のデバイスはみな個々のアドレスを有 し1対1から1対7 (Picoネットを構成)までの通信が可能で、通信範囲は10メートル (将来的には100メートル)、低出力電波を利用 しています。ブルートゥースは1MB/s の高速データ転送能力を有するのみならず、ピンコードで暗号化できます。毎秒 1600 ホップの ホッピングレートで、盗聴は困難で電磁波による干渉もあまりありません。

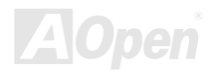

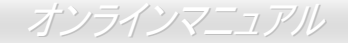

#### CNR (コミュニケーション及びネットワーキングライザー)

CNR 規格は、今日の「つながれた PC」に広く使用される LAN、ホームネットワーキング、DSL、USB、無線、オーディオ、モデムサ ブシステムを柔軟かつ低コストで導入する機会を PC 業界に提供します。CNR は、OEM 各社、IHV カードメーカー、チップ供給メー カー、Microsoft によって支持されているオープンな工業規格です。

#### DDR (倍速データ転送) RAM

DDR RAM は既存のSDRAM (例: PC-100, PC-133) インフラ構造とテクノロジーを使用しながら、システムが2倍のデータ転送を行え るようにするもので設計及び採用が容易です。FSB クロックにより、市場に出回る DDR RAM には DDR200, DDR266 および DDR333 がありますが、さらに高速なものも出てくるでしょう。

DDR200, 転送速度は最高 200x64/8=1600MB/s (PC1600)

DDR266, 転送速度は最高 266x64/8=2100MB/s (PC2100)

DDR333, 転送速度は最高 333x64/8=2700MB/s (PC2700)

DDR400, 転送速度は最高 400x64/8=3200MB/s (PC3200)

#### ECC (エラーチェックおよび訂正)

ECC モードは 64 ビットのデータに対し、8 ECC ビットが必要です。メモリにアクセスされる度に、ECC ビットは特殊なアルゴリズム で更新、チェックされます。パリティーモードでは単ビットエラーのみが検出可能であるのに対し、ECC アルゴリズムは複ビットエラ ーを検出、単ビットエラーを自動訂正する能力があります。

#### EEPROM (電子式消去可能プログラマブル ROM)

これは E<sup>2</sup>PROM とも呼ばれます。EEPROM および<u>フラッシュ ROM</u> は共に電気信号で書き換えができますが、インタフェース技術は 異なります。EEPROM のサイズはフラッシュ ROM より小型です。

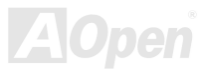

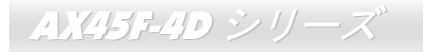

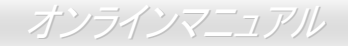

#### EPROM (消去可能プログラマブル ROM)

従来のマザーボードでは BIOS コードは EPROM に保存されていました。EPROM は紫外線(UV)光によってのみ消去可能です。BIOS の アップグレードの際は、マザーボードから EPROM を外し、UV 光で消去、再度プログラムして、元に戻すことが必要でした。

#### EV6 バス

バスは Digital Equipment Corp.社製の Alpha プロセッサテクノロジーです。EV6 バスは DDR SDRAM や ATA/66 IDE バスと同様、デー タ転送にクロックの立ち上がりと降下両方を使用します。

EV6 バスクロック= CPU 外部バスクロック x 2

**200 MHz EV6 bus**, 200MHz = 100 MHz 外部バスクロック x 2

#### FCC DoC (Declaration of Conformity)

DoC は FCC EMI 規定の認証規格コンポーネントです。この規格により、シールドやハウジングなしで DoC ラベルを DIY コンポーネント (マザーボード等)に適用できます。

#### FC-PGA (フリップチップ-ピングリッド配列)

FC とはフリップチップの意味で、FC-PGA は Intel の Pentium III の 0.13 µ プロセス CPU 用のパッケージです。 これは SKT370 ソケットにのみ差せます

#### FC-PGA2 (フリップチップ-ピングリッド配列)

FC-PGA の後に開発された Intel の 0.13 µ プロセス CPU 用のパッケージが FC-PGA2 で、これは SKT423/478 ソケットにも差せます。

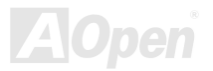

#### フラッシュ ROM

フラッシュ ROM は電気信号で再度プログラム可能です。BIOS はフラッシュユーティリティにより容易にアップグレードできますが、 ウィルスに感染し易くもなります。新機能の増加により、BIOS のサイズは 64KB から 512KB (4M ビット)に拡大しました。

#### ハイパースレッディング

ハイパースレッディングテクノロジとは Intel の開発した画期的な設計で、マルチタスクのソフトウェアアプリケーションがその最小実 行単位を各プロセッサに分担処理させてプロセッサの利用効率を向上させることが可能となります。結果として CPU リソース利用が最 大 40%まで改善され、全体的な処理能力向上が実現されます。

#### **IEEE 1394**

IEEE 1394 はファイヤワイヤとも呼ばれるシリアルデータ転送プロトコルおよび内部接続システムです。ファイヤワイヤの主要な機能 はデジタルビデオオーディオ(AV)消費者製品で、低コストで実現されます。ファイヤワイヤインタフェースは種々のハイエンドデジタ ル A/V 装置に応用可能で、消費型 A/V デバイスコントロールおよび信号ルーティング、デジタルビデオ(DV)編集、ホームネットワーキ ング、32 チャンネル以上のデジタルミキシングなどが含まれます。高価なビデオキャプチャカードは過去のものとなりました。ファイ ヤワイヤは専用ポート経由の最新の DV カムコーダー、ファイヤワイヤコンバータ経由のアナログ装置からの A/V 双方からのビデオキ ャプチャが可能です。

IEEE1394の利点は以下のとおりです。:

高速データ転送速度 -400 Mbps から始まり、(さらに 800/1600/3200 Mbps がまもなく登場)これは USB 1.1 の約 30 倍の速度。

最大 63 デバイスが同時接続可能(16 –デイジーチェーン接続)で、ケーブル長は 4.5 m (14 フィート)まで。

ホットプラグ可 (USB と同様).接続や切り離しにデバイスの電源切断は不要で、PC の再起動も要りません。また、これはプラグアンド プレイバスです。

IEEE1394の接続は簡単です。 (USB1.1/2.0と同様).

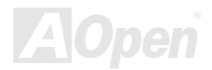

# *AX45F-4D シリーズ*<sup>®</sup>

オンラインマニュアル

### パリティービット

パリティーモードは各バイトに対して1パリティービットを使用し、通常はメモリデータ更新時には各バイトのパリティービットは偶数の"1"が含まれる偶数パリティーモードとなります。次回メモリに奇数の"1"が読み込まれるなら、パリティーエラーが発生したことになり、単ビットエラー検出と呼ばれます。

#### PCI (ペリフェラルコンポーネントインタフェース)バス

Intel によって開発されたペリフェラルコンポーネントインタフェース(PCI)はローカルバス規格です。バスとはコンピュータと周辺装置 間でのデータをやり取りするチャンネルです。大部分の PC は 32 ビット対応で 33 MHz クロック、スループットは 133 MBps の PCI バスを装備しています。

#### PDF フォーマット

PDF ファイルにより、文書の遣り取りが自由に行えます。どんな文書でも仮想的にポータブルドキュメントフォーマット(PDF)に変換 可能です。PDF 文書の内容はフォントやグラフィックを含め完全にオリジナル文書と同一で、e-mail での転送やウェブサイト、イント ラネット、ファイルシステム、CD-ROM への保存が可能で、ユーザーは任意のプラットホームから閲覧できます。PDF ファイルを読む には Acrobat Reader をウェブサイト(www.adobe.com)からダウンロードできます。

#### PnP (プラグアンドプレイ)

非常に簡単にプラグアンドプレイ機能はソフトウェア(デバイスドライバ)に、モデム、ネットワークカード、サウンドカードなどがどこ に存在するかを通知します。プラグアンドプレイの役割は物理デバイスをソフトウェア(デバイスドライバ)と協働させ、各種物理デバイ スとそのドライバ間でのコミュニケーションチャンネルを確保することです。

#### POST (電源投入時の自己診断)

電源投入後の BIOS の自己診断手続きは、通常、システム起動時の最初または2番目の画面で実行されます。

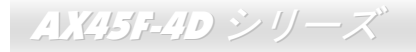

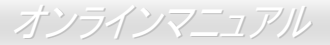

#### PSB (プロセッサシステムバス)クロック

PSB クロックとは CPU の外部バスクロックを意味します。 CPU 内部クロック = CPU PSB クロック x CPU クロックレシオ

#### RDRAM (Rambus ダイナミックランダムアクセスメモリ)

Rambus 社\*,によって開発された DRAM 技術で 16 ビットで多重チャンネルを介した高速メモリ操作を可能にするものです。基本的には RDRAM は Multibank という新しい構造を利用しますが、FPM, EDO, SDRAM などとはかなり様子が異なります。種々のメモリモジュ ールを使用して RDRAM は"RIMM"の転送速度 600/700/800MHz、最大 1.6GB の帯域幅を提供します。

#### RIMM (Rambus インラインメモリモジュール)

RDRAMメモリ技術をサポートする 184 ピンのメモリモジュールです。RIMM メモリモジュールは最大 16 RDRAM デバイスを接続できます

#### SDRAM (同期 DRAM)

SDRAM は DRAM 技術の一つで、DRAM が CPU ホストバスと同じクロックを使用するようにしたものです (EDO および FPM は非同 期型でクロック信号は持ちません)。これは PBSRAM がバーストモード転送を行うのと類似しています。SDRAM は 64 ビット 168 ピン DIMM の形式で、3.3V で動作しますが、徐々に DDR RAM に取って代わられています。

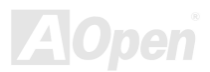

# *AX45F-4D シリーズ*<sup>\*</sup>

オンラインマニュアル

#### SATA (シリアルATA)

シリアル ATA 規格はこれらの設計面での制約を克服すると共に、PC プラットホームに必要とされる記憶装置インタフェースの速度の 増大にも対応できるものとして設計されました。シリアル ATA はパラレル<u>ATA</u>と既存のオペレーティングシステムおよびドライバとの 互換性を保ちつつこれから何年もの発展への余裕を残すものとなっています。データ転送速度は 150 Mbytes/s から始まり、300M/bs, 600M/bs も登場予定です。電圧およびピン数は抑えられ、ケーブルも場所を取らず取り回しが容易です。

#### SMBus (システムマネジメントバス)

SMBus は I2C バスとも呼ばれます。これはコンポーネント間のコミュニケーション(特に半導体 IC)用に設計された 2 線式のバスです。 使用例としては、ジャンパーレスマザーボードのクロックジェネレーターのクロック設定があります。SMBus のデータ転送速度は 100Kbit/s しかなく、1 つのホストと CPU または複数のマスターと複数のスレーブ間でのデータ転送に利用されます。

#### SPD (既存シリアル検出)

SPD は小さな ROM または<u>EEPROM</u>デバイスで<u>DIMM</u>または<u>RIMM</u>上に置かれます。SPD には DRAM タイミングやチップパラメータ等のメモリモ ジュール情報が保存されています。SPD はこの DIMM や RIMM 用に最適なタイミングを決定するのにBIOSによって使用されます。

#### USB 2.0 (ユニバーサルシリアルバス)

ユニバーサルシリアルバス(USB)は外部接続(相互接続)規格でデータ転送速度は最大 12 Mbps です。単一の USB ポートから最大 127 台 のマウス、モデム、キーボードなどの周辺デバイスが接続可能です。1996 に紹介された USB はシリアルおよびパラレルポートに取っ て代わりました。これはプラグアンドプレイのインストールおよびホットプラグもサポートします。プラグアンドプレイはコンピュー タが動作中にデバイスの変化を検知、デバイスの接続、切断をそのまま稼動時に可能にします。USB 2.0 では転送速度最大 480 Mbps を実現、最近のマザーボードでは広く応用されています。

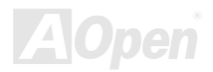

オンラインマニュアル

#### VCM (バーチャルチャンネルメモリ)

NEC 社の'バーチャルチャンネルメモリ (VCM)はメモリシステムのマルチメディアサポート能力を大幅に向上させる、新しい DRAM コ ア構造です。VCM は、メモリコアおよび I/O ピン間に高速な静的レジスタセットを用意することで、メモリバス効率および DRAM テ クノロジの全体的性能を向上させます。VCM テクノロジーにより、データアクセスのレイテンシは減少し、電力消費も減少します。

#### ワイヤレス LAN - 802.11b

802.11 は IEEE により制定されたワイヤレス LAN 技術で、ワイヤレスクライアントとベースステーション、またはワイヤレスクライア ント相互間での通信の仕様です。

802.11 ファミリーには以下の仕様が含まれるか導入予定です。

802.11 = 1 ないし 2 Mbps 転送を 2.4 GHz バンドで行い、周波数ホッピング拡散スペクトラム(FHSS)またはダイレクトシーケンス拡散 スペクトラム(DSSS)方式を採用しています。.

802.11a = 54 Mbps 転送を 5GHz バンドで行い直交周波数分割マルチプレクシングを応用します。

802.11b (11 Mbps 転送を 2.4 GHz バンドで行い、ダイレクトシーケンス拡散スペクトラム(DSSS)方式を採用しています。

#### ZIP ファイル

ファイルサイズを小さくするよう圧縮されたファイル。ファイルの解凍には、DOS モードや Windows 以外のオペレーションシステムではシェアウェアの PKUNZIP (<u>http://www.pkware.com/</u>)を、Windows 環境では WINZIP (<u>http://www.winzip.com/</u>)を使用します。

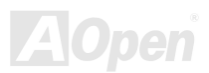

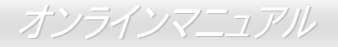

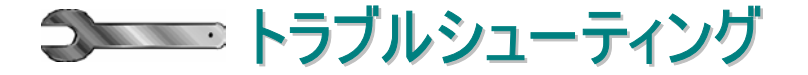

システム起動時に何らかの問題が生じた場合は、以下の手順で問題を解決します。

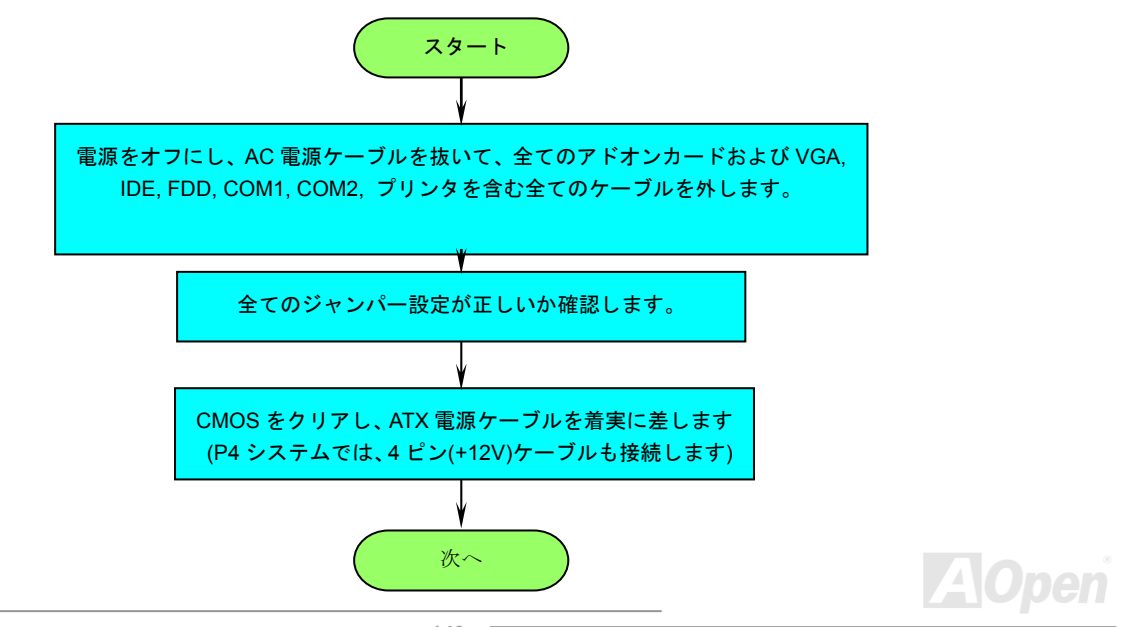

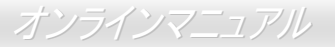

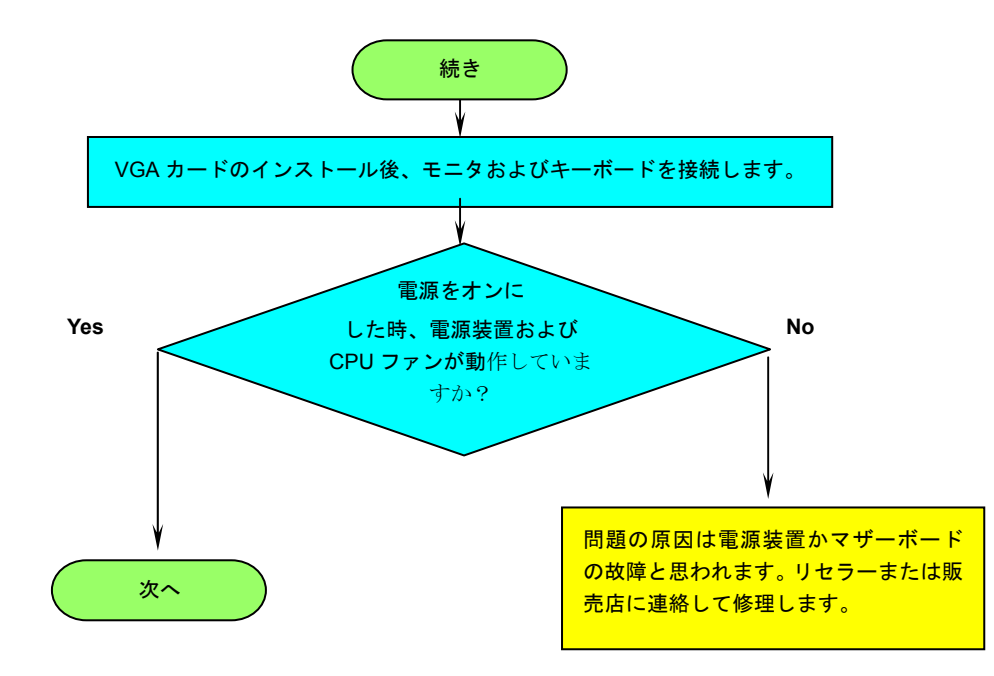

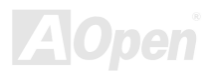

オンラインマニュアル

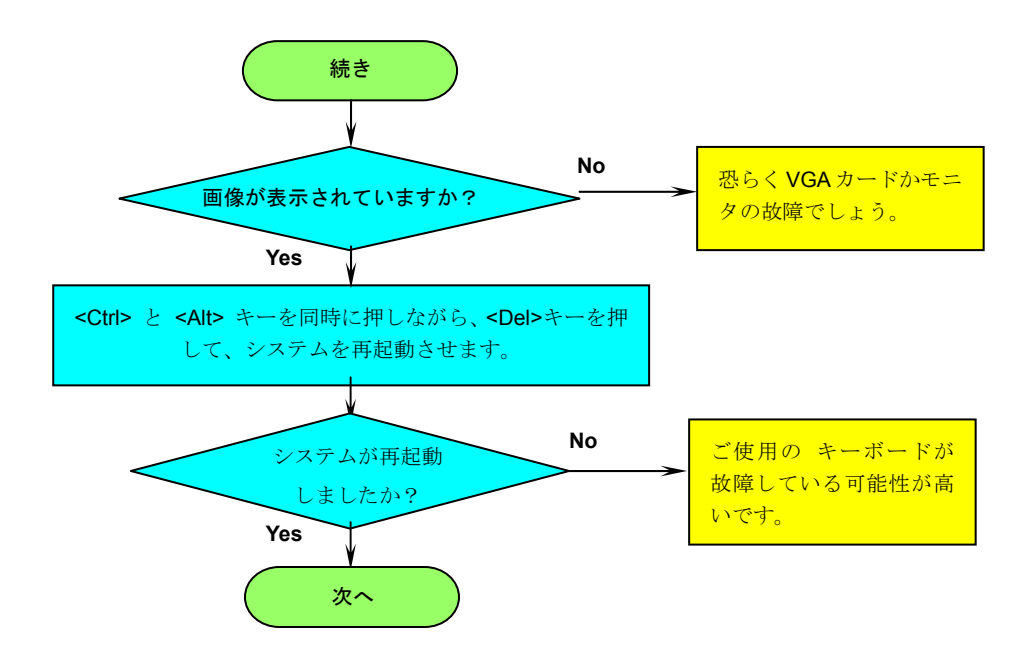

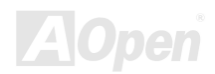

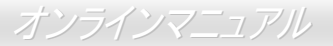

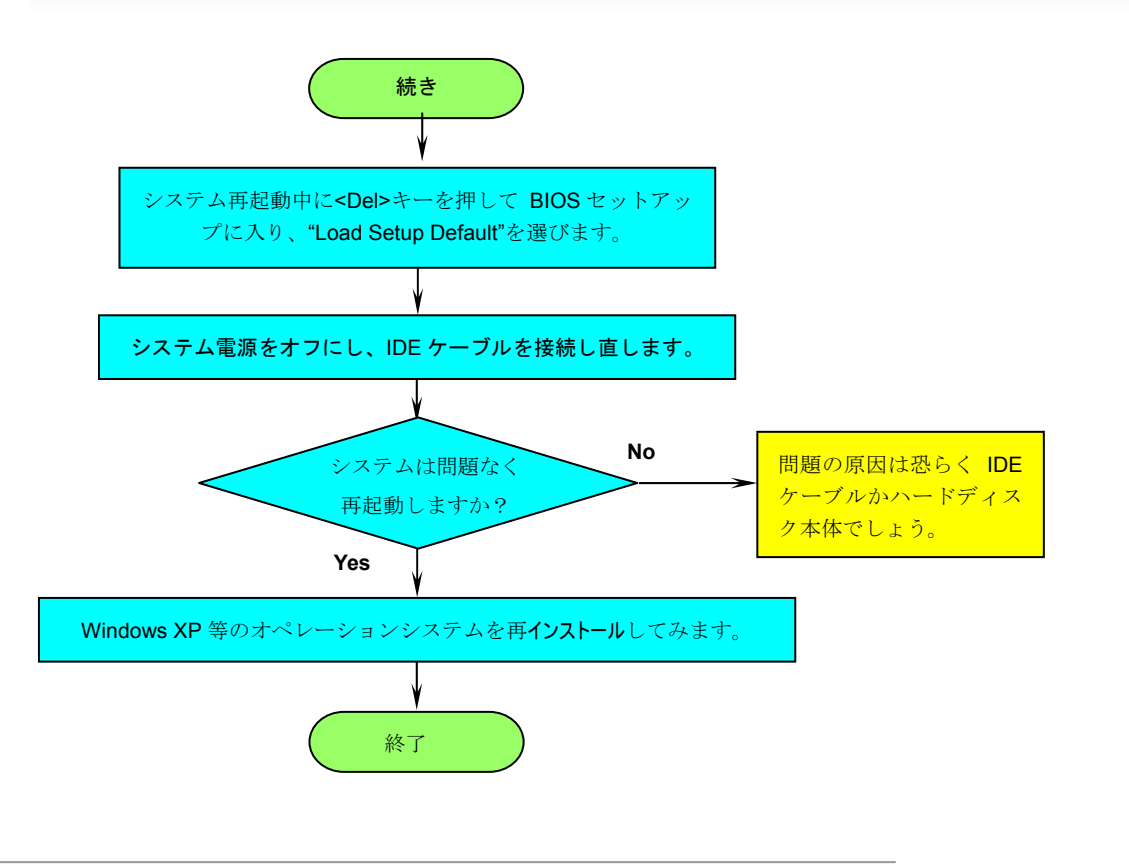

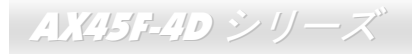

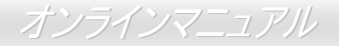

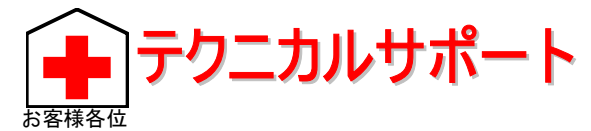

この度は AOpen 製品をお買い上げいただき誠にありがとうございます。お客様への最善かつ迅速なサービスが当社の最優先するところ でございます。しかしながら毎日いただく Eメールおよび電話のお問合せが世界中から無数にあり、全ての方にタイムリーなサポート をご提供いたすのは困難を極めております。当社にご連絡になる前に下記の手順で必要な解決法をご確認になることをお勧めいたしま す。皆様のご協力で、より多くのお客様に最善のサービスをご提供させていただけます。

皆様のご理解に深く感謝いたします。

AOpen テクニカルサポートチーム一同

| 1 | <b>オンラインマニュアル</b> :マニュアルをダウンロードするには、まずログオンし必要な言語を指定します。 "Type"のディレク<br>トリから "Manuals"を選んで、マニュアルデータベースにアクセスします。マニュアルおよびイージーインストールガイド<br>は AOpen ボーナスパックの CD にも収録されています。<br><u>http://download.aopen.com.tw/downloads</u> |
|---|----------------------------------------------------------------------------------------------------|
| 2 | テストレポート: PC 組立てには、互換性テストレポートから board/card/device の部分をご覧になることをお勧めします。<br>これで互換性に関するトラブルを解決できるかもしれません。<br><u>http://www.aopen.co.jp/tech/report/default.htm</u>                                                           |
| 3 | FAQ: ユーザーがよく直面する問題や FAQ(よく尋ねられる質問)が列挙されています。ログオンし必要な言語を指定してから問題の解決方法を見てみます。<br><u>http://club.aopen.com.tw/faq/</u>                                                                                                    |
| 4 | <b>ソフトウェアのダウンロード:</b> ログオンして必要な言語を指定した後、"Type"のディレクトリから アップデートされた最<br>新の BIOS またはユーティリティ、ドライバをダウンロードしてみます。大半の場合、最近のバージョンのドライバや BIOS<br>により、バグや互換性の問題が解決されます。<br><u>http://download.aopen.com.tw/downloads</u>           |
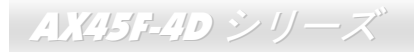

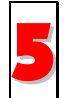

**eForum:** AOpen eForum は当社製品に関して他のユーザーと討論する場所で、ユーザーの問題が以前に取り上げられたか以 後答えを得られる可能性があります。ログオンしてから"Multi-language"で必要な言語を指定します。 *http://club.aopen.com.tw/forum/* 

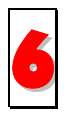

**販売店、リセラーへのご連絡**:当社は当社製品をリセラーおよびシステム設計会社を通して販売しております。ユーザーの システム設定に関して熟知しており、お持ちの問題の解決方法または重要な参考情報が提供される可能性があります。

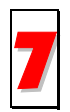

当社へのご連絡: ご連絡に先立ち、システム設定の詳細情報およびエラー状況をご確認ください。パーツ番号、シリアル番号、BIOS バージョンも大変参考になります。

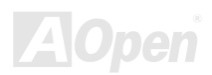

AX45F-4D シリーズ

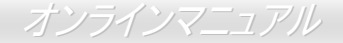

## パーツ番号およびシリアル番号

パーツ番号およびシリアル番号はバーコードラベルに印刷されています。ラベルは包装の外側または PCB のコンポーネント側にあります。以下が一例です。

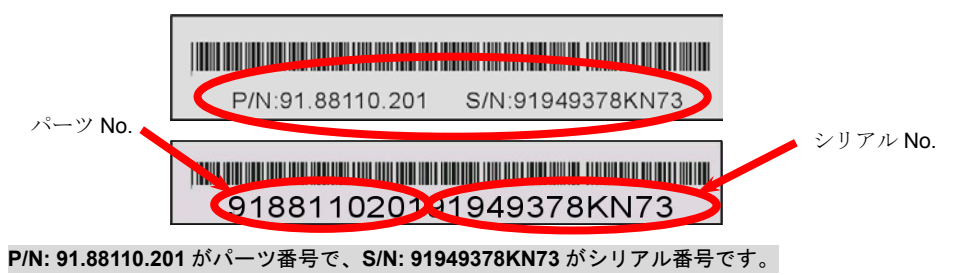

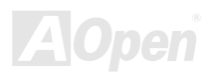

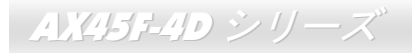

## 型式名およびBIOS バージョン

型式名および BIOS バージョンはシステム起動時の画面 (POST)画面)の左上に表示されます。以下が一例です。

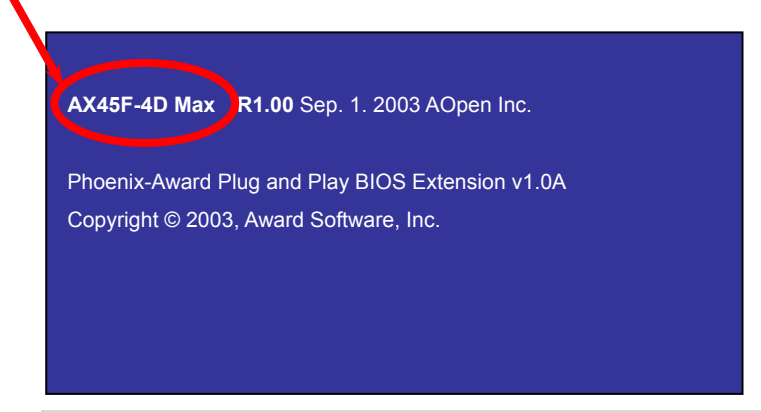

AX45F-4D Max がマザーボードの型式名で、R1.00 が BIOS バージョンです。

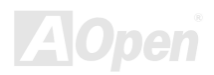

AX45F-4D シリーズ

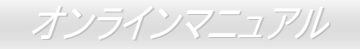

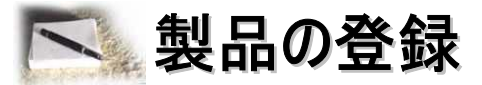

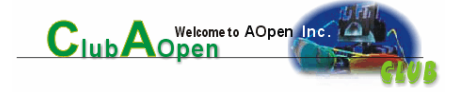

AOpen 製品をお買い上げいただきありがとうございます。数分を利用して下記の製品登録をお済ましになるよう、AOpen からお勧めいたします。製品の登録により、AOpen 社からの質の高いサービスが提供されます。登録後のサービスは以下のとおりです。

- オンラインのスロットマシンゲームに参加し、ボーナス点数を貯めて AOpen 社の景品と引き換えることができます。
- Club AOpen プログラムのゴールド会員にアップグレードされます。
- 製品の安全上の注意に関する E メールが届きます。製品に技術上注意する点があれば、ユーザーに迅速にお知らせするためで す。
- 製品の最新情報がEメールで届けられます。
- AOpen ウェブページをパーソナライズできます。
- BIOS/ドライバ/ソフトウェアの最新リリース情報がEメールで通知されます。
- 特別な製品キャンペーンに参加する機会があります。
- 世界中の AOpen 社スペシャリストからの技術サポートを受ける優先権が得られます。
- ウェブ上のニュースグループでの情報交換が可能です。

AOpen 社では、お客様からの情報は暗号化されますので他人や他社により流用される心配はございません。加えて、AOpen 社はお客様からのいかなる情報も公開はいたしません。当社の方針についての詳細は、オンラインプライバシーポリシーをご覧ください。

メモ: 製品が相異なる販売店やリテーラーから購入されたり、購入日付が同一でない場合は、 各製品別にユーザー登録を行ってください。

## AX45F-4D シリーズ

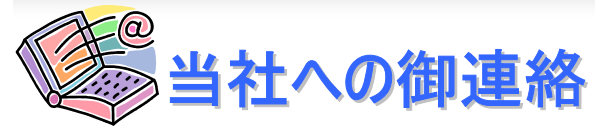

当社製品に関するご質問は何なりとお知らせください。皆様のご意見をお待ちしております。

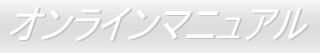

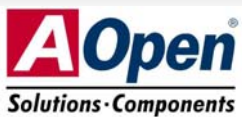

| 太平洋地区                                                                                                    | ヨーロッパ                   | 米国                   |
|----------------------------------------------------------------------------------------------------|-------------------------|----------------------|
| AOpen Inc.                                                                                                    | AOpen Computer b.v.     | AOpen America Inc.   |
| Tel: 886-2-3789-5888                                                                                                    | Tel: 31-73-645-9516     | Tel: 1-510-489-8928  |
| Fax: 886-2-3789-5899                                                                                                    | Email: Support@AOpen.NL | Fax: 1-510-489-1998  |
| 中国                                                                                                    | ドイツ                     | 日本                   |
| 艾爾鵬國際貿易(上海)有限公司                                                                                                    | AOpen Computer GmbH.    | AOpen Japan Inc.     |
| Tel: 86-21-6225-8622                                                                                                    | Tel: 49-2131-1243-710   | Tel: 81-048-290-1800 |
| Fax: 86-21-6225-7926                                                                                                    | Fax: 49-2131-1243-999   | Fax: 81-048-290-1820 |
| ウェブサイト: <a href="http://www.aopen.co.jp/">http://www.aopen.co.jp/</a> Eメール:下記のご連絡フォームをご利用になりメールでご連絡ください。英語 <a href="http://english.aopen.com.tw/tech/default.htm">http://english.aopen.com.tw/tech/default.htm</a> 日本語 <a href="http://www.aopen.co.jp/tech/default.htm">http://www.aopen.co.jp/tech/default.htm</a> 中国語 <a href="http://www.aopen.com.tw/tech/default.htm">http://www.aopen.com.tw/tech/default.htm</a> |                         |                      |

ドイツ語 <u>http://www.aopencom.de/tech/default.htm</u>

簡体字中国語 <u>http://www.aopen.com.cn/tech/default.htm</u>

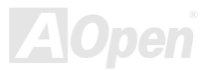